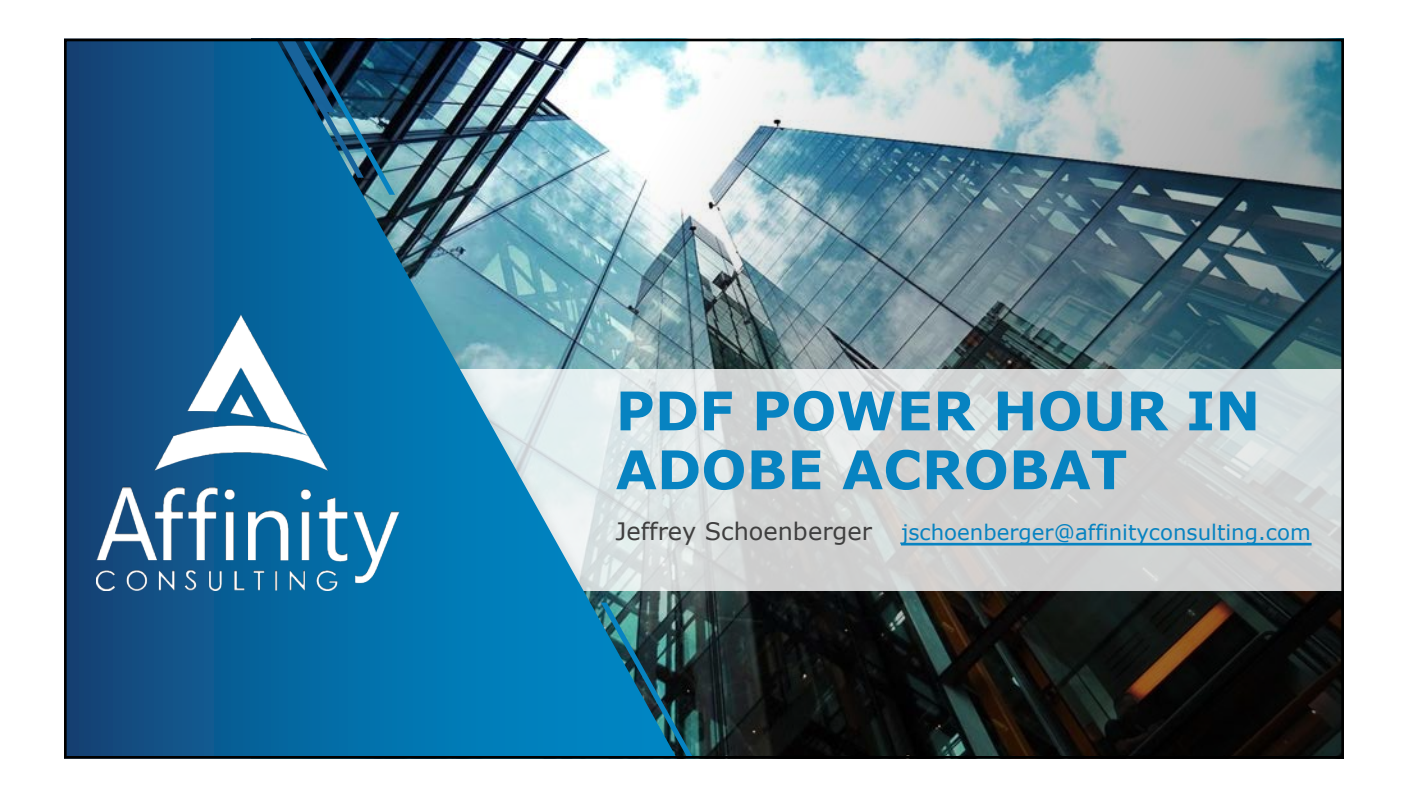

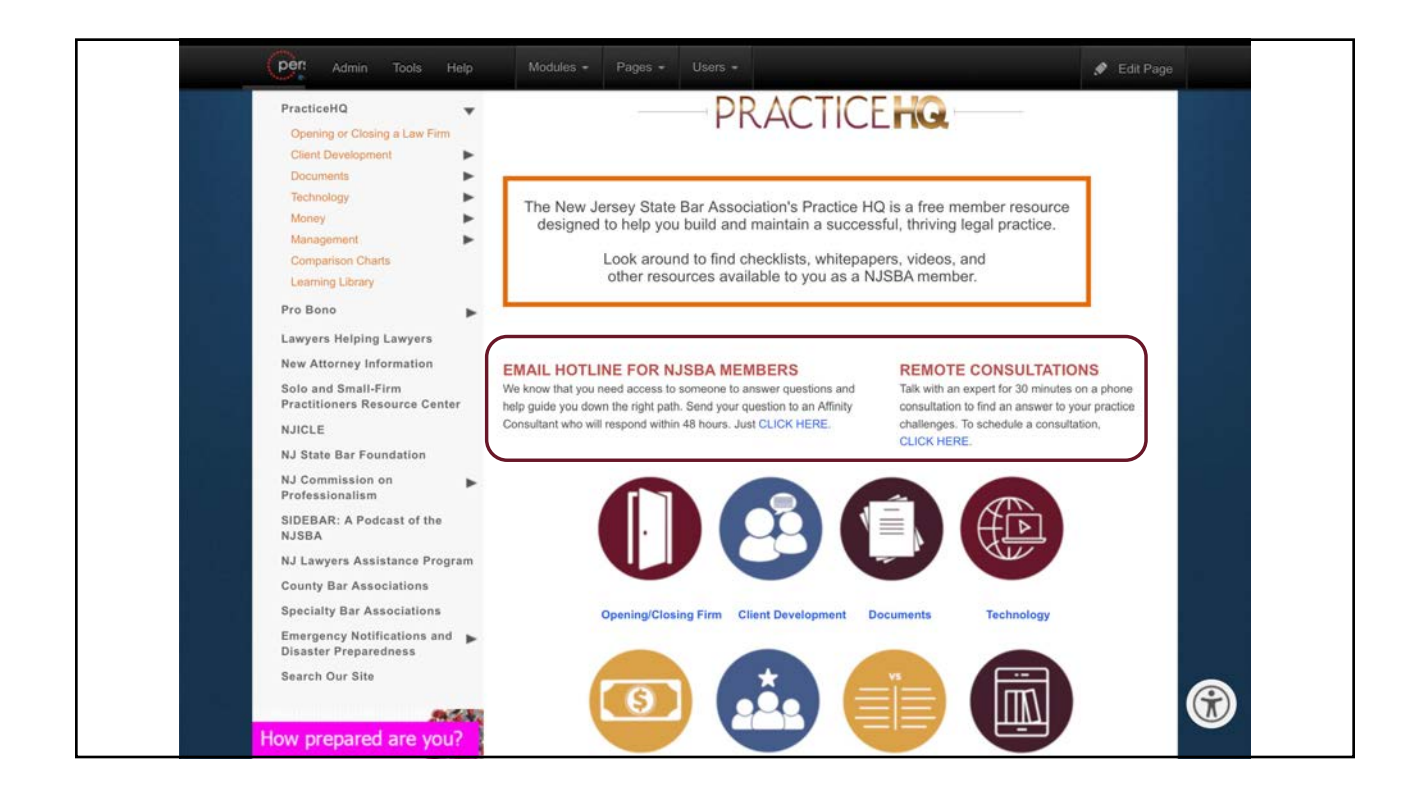

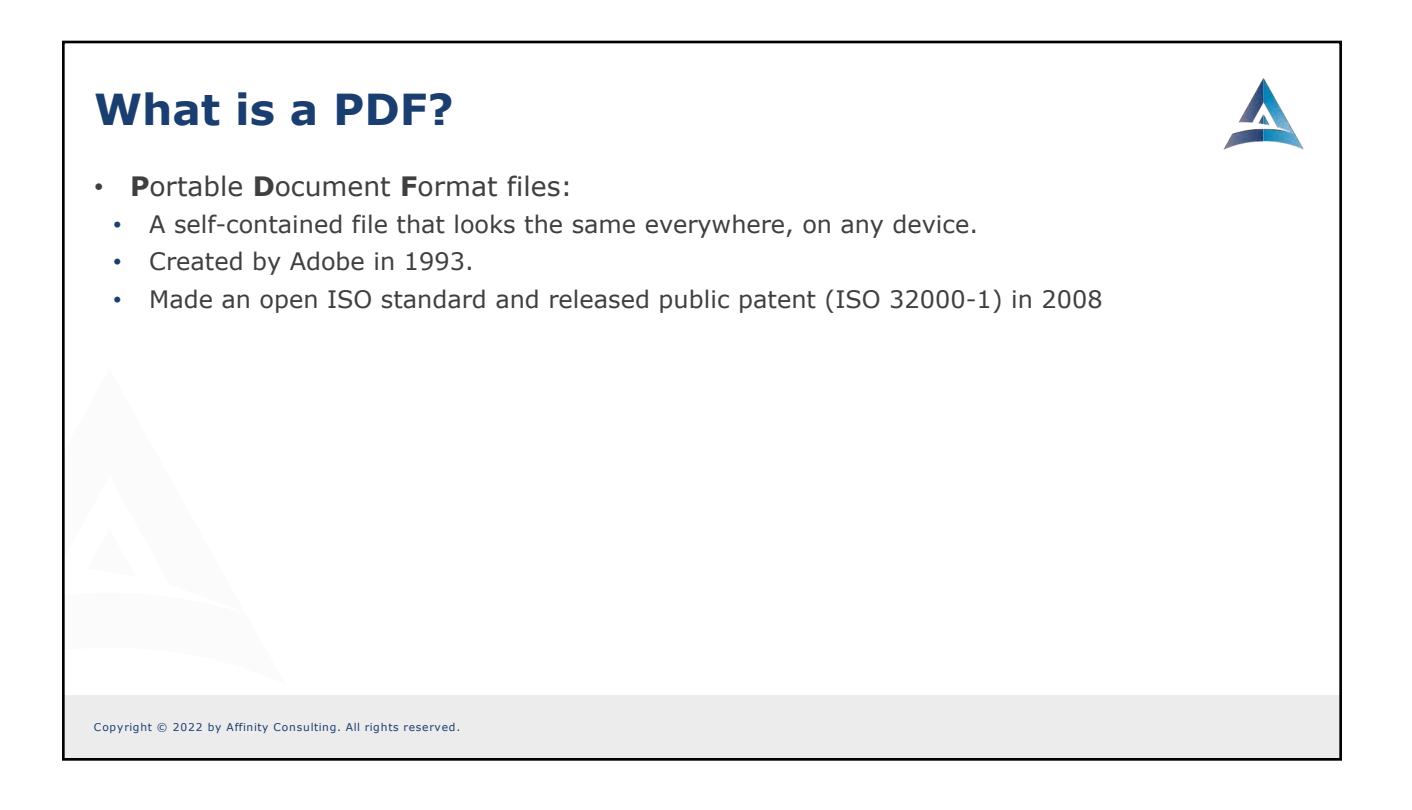

# What Can You Make Into a PDF?

- Electronic Files (Word, Excel, Pages, Google Docs, etc.)
- Digital Images (TIFF, JPG, PNG)
- Paper Documents (via a scanner device or app)
- Webpages
- Email

Copyright © 2022 by Affinity Consulting. All rights reserved.

# Digital-Native ("Text") PDFs Image-Only PDFs (Scanned PDFs) Searchable PDFs (Image + Text) Digital-native PDFs are searchable by their nature. Image-only PDFs can be made searchable via OCR (Optical Character Recognition) PDF/A (archival PDF; popular for court filings) Combined PDFs (Binder or PDF Portfolio)

### **Types of PDFs**

### **Digital-Native**

- Created directly from original source, like Word
- Is text searchable
- Text is 100% accurate to original source
- Highest quality
- Smallest size

### Image-Only

- Just an image of the original source
- Is not text-searchable
- Default type of PDF created by scanners.

### Searchable (image + text)

- Has a layer of search text behind image of original source.
- Is text-searchable
- Text might not be 100% accurate
- Indispensable for law firms.

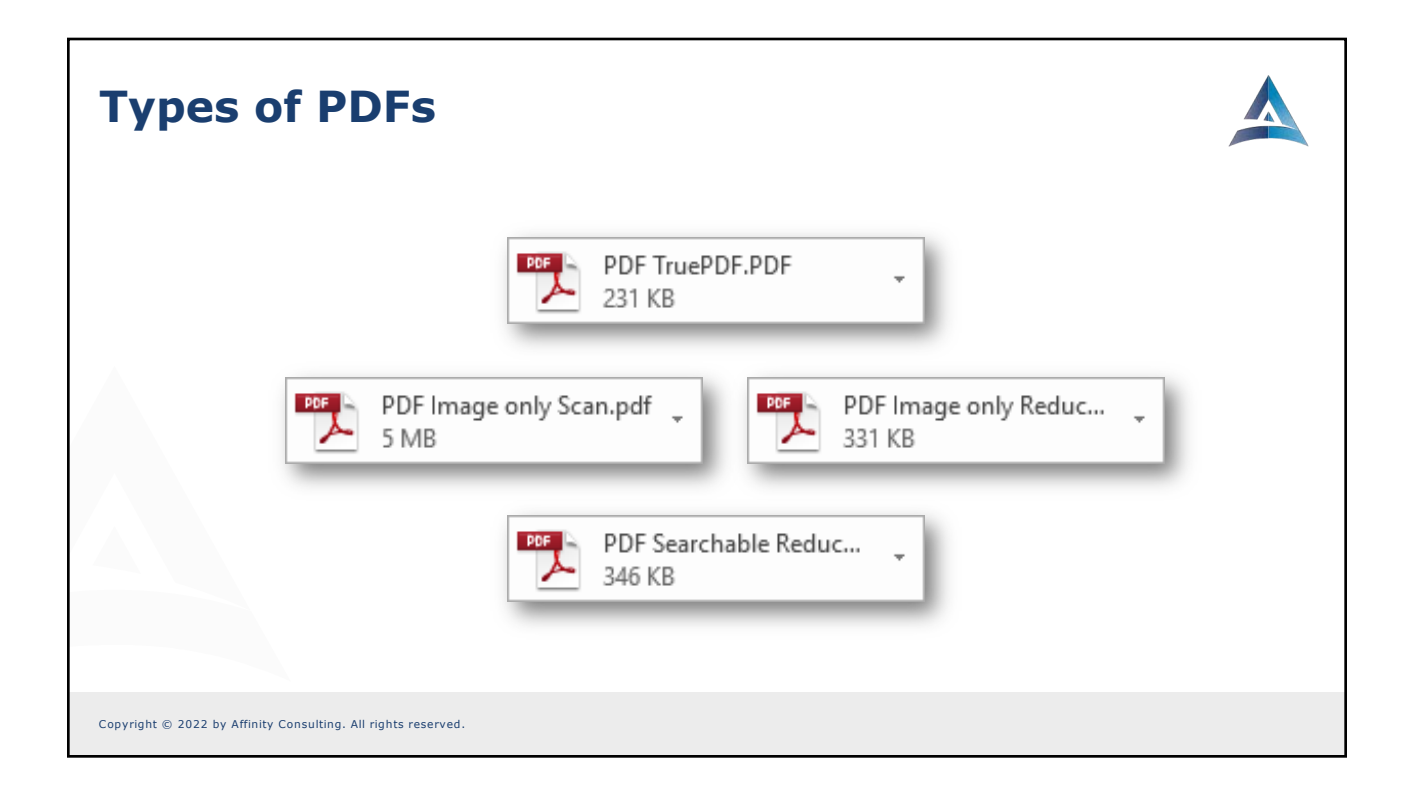

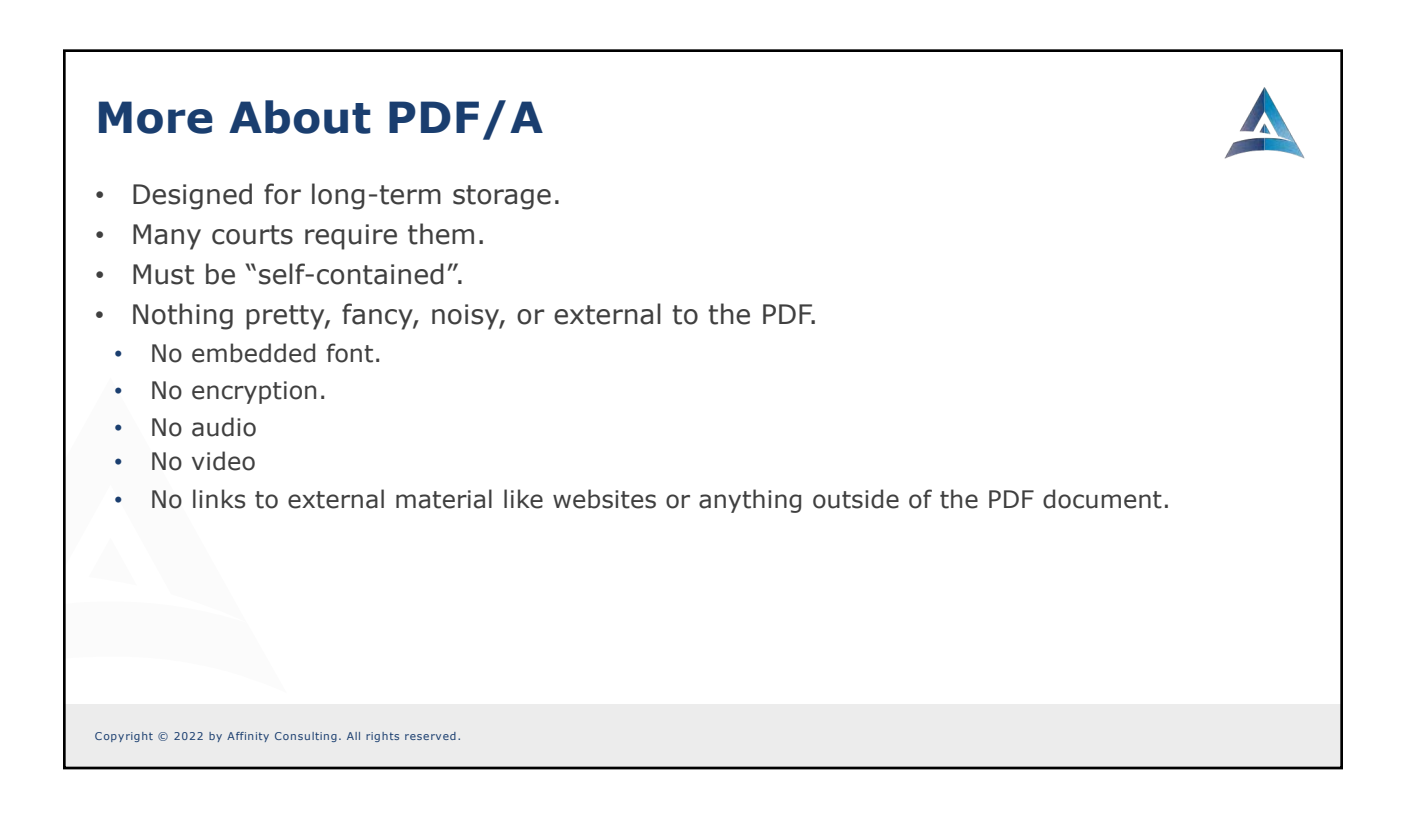

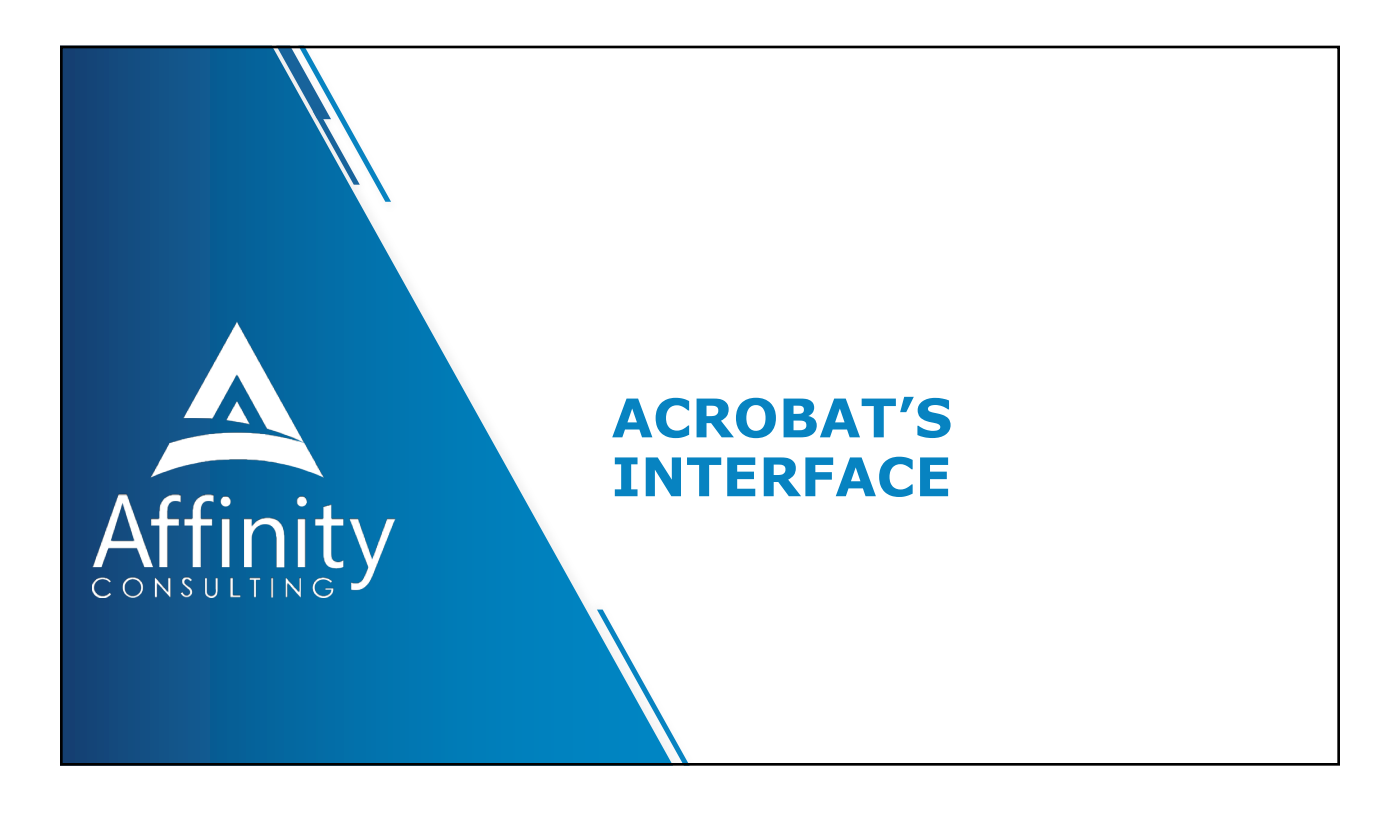

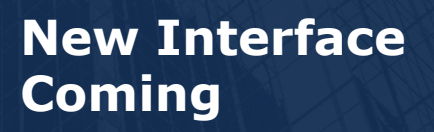

Read about it here.

Try it on Acrobat for Windows (View > Enable new Acrobat)

**Can switch between interfaces** 

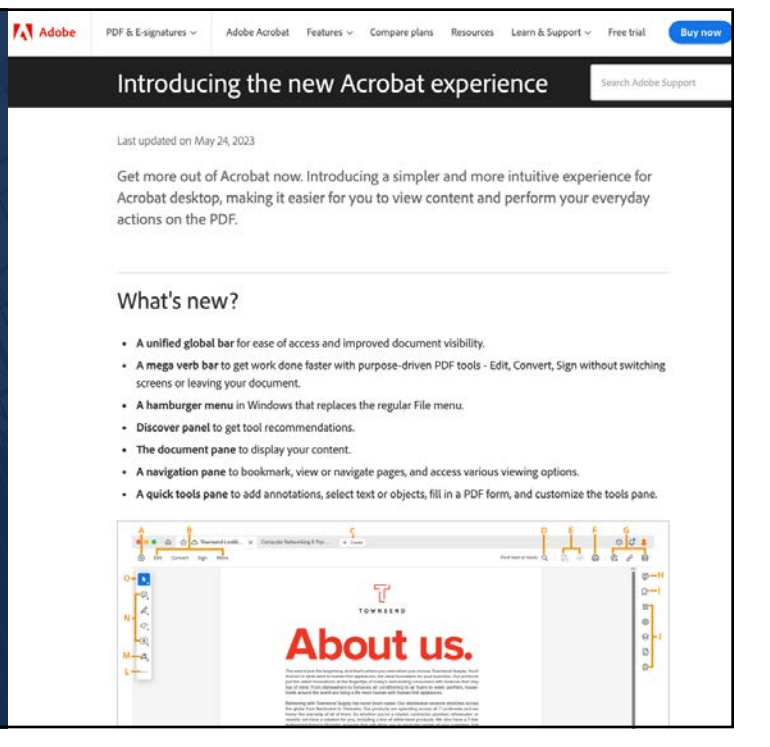

6

# Acrobat Interface Terms

- Main Areas: Home, Tools, Document
- 4 Main Toolbar Areas
- 1 Secondary Toolbar
- Basic Acrobat Usage:
  - 1. Select Tool
  - 2. Secondary Toolbar appears
  - 3. Perform action
  - 4. Close Secondary Toolbar
  - 5. Rince and repeat for next action

Copyright © 2022 by Affinity Consulting. All rights reserved.

|                                                                                                    | Anna Document Tab                                                                                                    | * NDA - Blank.pdf                                                                                                    | Outlet: Teals                                                                                                    | Present Trate                                                                                                    | Sharing Tests 🗟 🔿 🐔                                                                                                    |
|----------------------------------------------------------------------------------------------------|----------------------------------------------------------------------------------------------------|----------------------------------------------------------------------------------------------------|----------------------------------------------------------------------------------------------------|----------------------------------------------------------------------------------------------------|----------------------------------------------------------------------------------------------------|
| 🖹 🟠 🖓 🖶 🍳 Commo                                                                                                    | n Controls Toolbar                                                                                                    |                                                                                                    |                                                                                                    | E Q                                                                                                    |                                                                                                    |
| Page Thumbnais X                                                                                                    | This Non-Disclosure Ad                                                                                                    | NON-DISCLOSURE AGRE<br>SREEMENT (this "Agreement") is entered<br>professional corporat                                                                                                    | E <b>MENT</b><br>into by and between<br>ion engaged in the p                                                                                                    | rofessional practice of law                                                                                               | a                                                                                                    |
| Navigation Pane                                                                                                    | ("Disclosing Party"), with a prin<br>and<br>Company ("Receiving Party"), v<br>as of the<br>herein individually as a "Party"<br>WHEREAS, the Parties<br>Party's prospective and/or con<br>or services to be used by Disc<br>"Business Relationship");<br>WHEREAS, in connecti<br>exchange and Receiving Party<br>WHEREAS, Disclosing P<br>NOW, THEREFORE, in o<br>valuable consideration, the rec | cipal place of business located ata                                                                                                    | d in<br>losing Party and Reco<br>continue to hold di:<br>as an independent c<br>sional practice and a<br>or the Business Rela<br>mation (defined her<br>information.<br>and agreements set<br>archnowledged it is | Limited Liabi                                                                                                    | Itity     Image: Organize Pages       Itity     Image: Organize Pages       Itity     Image: Organize Pages       Image: Organize Pages     Image: Organize Pages       Image: Organize Pages     Im |
| A constraints of the second second se | Confidential Information.     1.1 <u>Definition of C</u> used in Disclosing Party's busis     Party relating to such Party or it     (collectively, "Related Parties")     gained whether verbally visies")                                                                                                    | onfidential Information. Receiving Par<br>ress is not generally known by the put<br>s directors, officers, managers, employ<br>its or their businesses, products and s<br>liv_in tangible or other form, whether | recognizes that ce<br>lic, including any an<br>ees, stockholders, me<br>ervices, disclosed affi                                                                                                    | rtain information created a<br>d all information of Disclos<br>mbers, partners, and affilia<br>matively or to which acces | Stamp     Print Production     And     More Tools     ing     is is                                                                                                    |

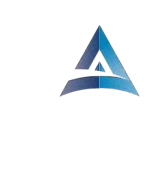

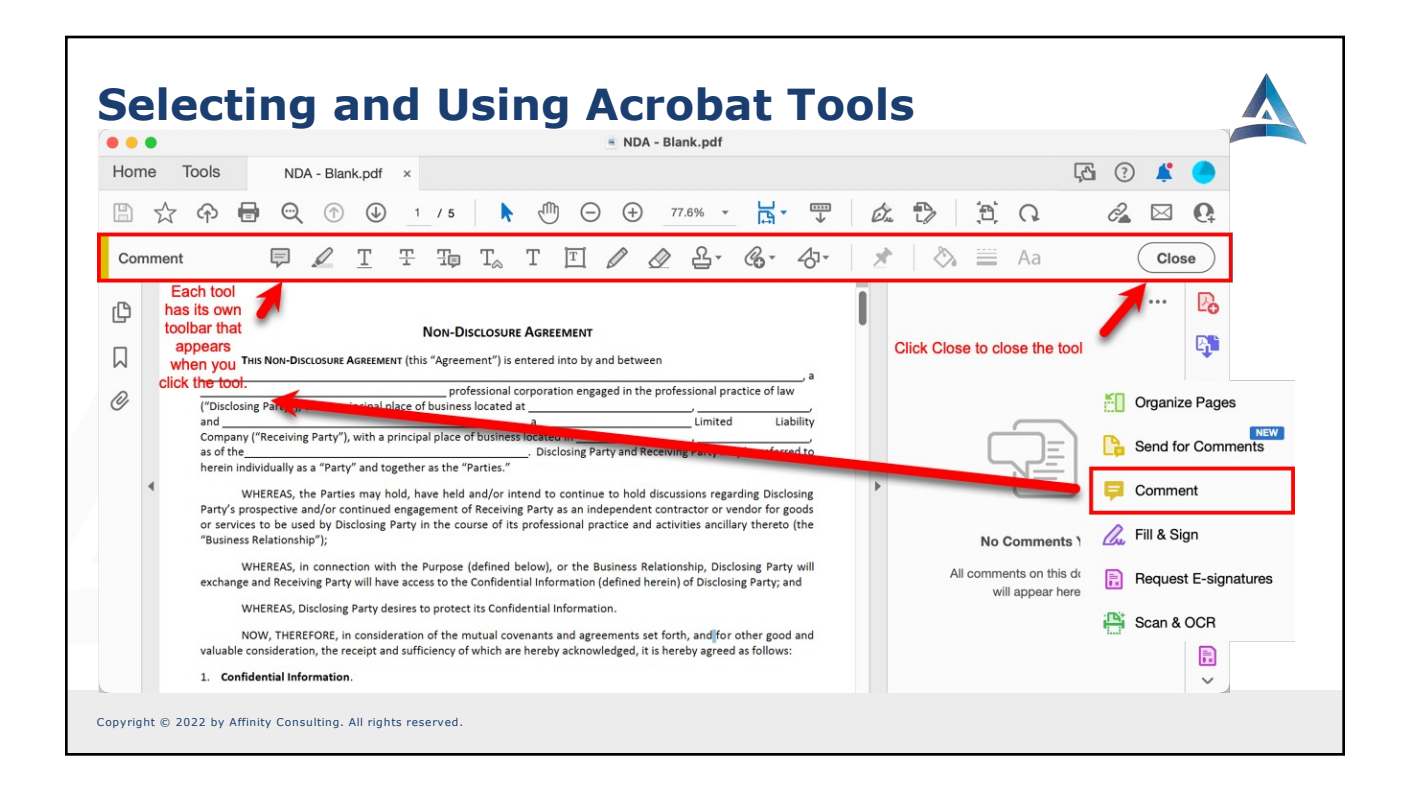

| Customiz | zing                                                                                                    |                                                                                                    |                                                                                                    |  |
|----------|----------------------------------------------------------------------------------------------------|----------------------------------------------------------------------------------------------------|----------------------------------------------------------------------------------------------------|--|
|          | I want ea                                                                                                    | <i>"I hate tabs.<br/>ach document in its</i>                                                                                                    | s own window."                                                                                                    |  |
|          | Categories:<br>Commenting<br>Documents<br>Full Screen<br>General<br>Page Display<br>3D & Multimedia<br>Accessibility<br>Action Wizard<br>Adobe Online Services<br>Catalog<br>Color Management<br>Content Editing<br>Convert From PDF<br>Convert From PDF<br>Convert From PDF<br>Email Accounts<br>Forms<br>Identity<br>Internet<br>JavaScript<br>Language | Basic Tools Use single-key accelerators to access tools Create links from URLs Make Hand tool select text & images Make Hand tool use mouse-wheel zooming Make Select tool select images before text Show online storage when opening files Show online storage when saving files Open documents as new tabs in the same windo Prompt before closing multiple tabs Use fixed resolution for Snapshot tool images: Enable PDF thumbnail previews in Windows Exp Touch Mode: Never Scale for screen resolution (restart required): A | Uncheck and<br>restart Acrobat.<br>Documents will all<br>open in separate<br>windows.<br>ow (requires relaunch)<br>72  pixels/inch<br>Norer |  |

| Preferences                                                                                                    |                                                                                                    |
|----------------------------------------------------------------------------------------------------|----------------------------------------------------------------------------------------------------|
| Categories:<br>Commenting<br>Documents<br>Full Screen<br>General<br>Page Display<br>3D & Multimedia<br>Accessibility<br>Action Wizard<br>Adobe Online Services<br>Catalog<br>Color Management<br>Content Editing<br>Convert From PDF | Default Layout and Zoom<br>Page Layout: Automatic Zoom: Zoom:<br>Resolution<br>Use system setting: 96 pixels/inch  Custom resolution: 110  pixels/inch<br>Rendering<br>Smooth Text: For Laptop/LCD screens<br>Smooth Text: For Laptop/LCD screens<br>Smooth line at Smooth images Use local fonts<br>Enhance thin lines Use page cache |

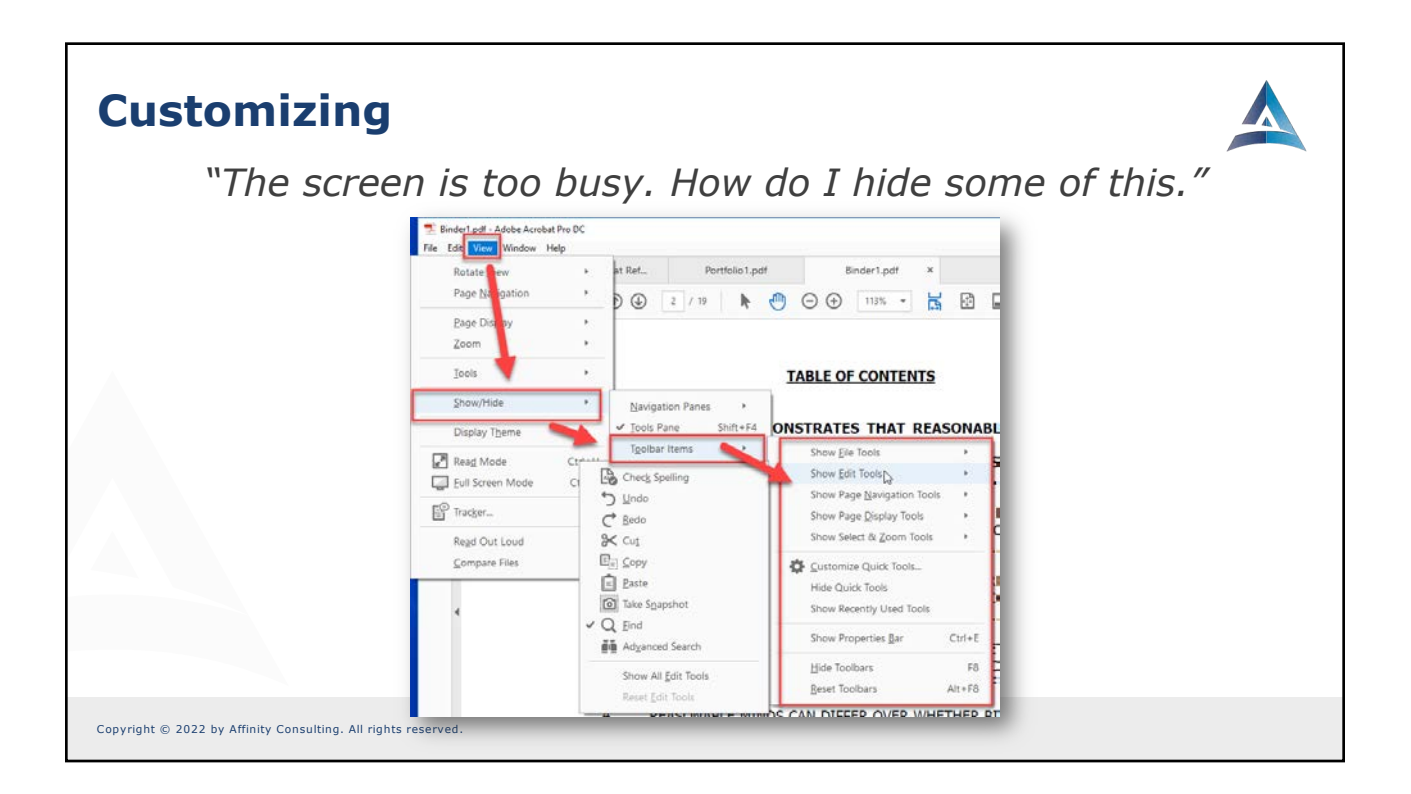

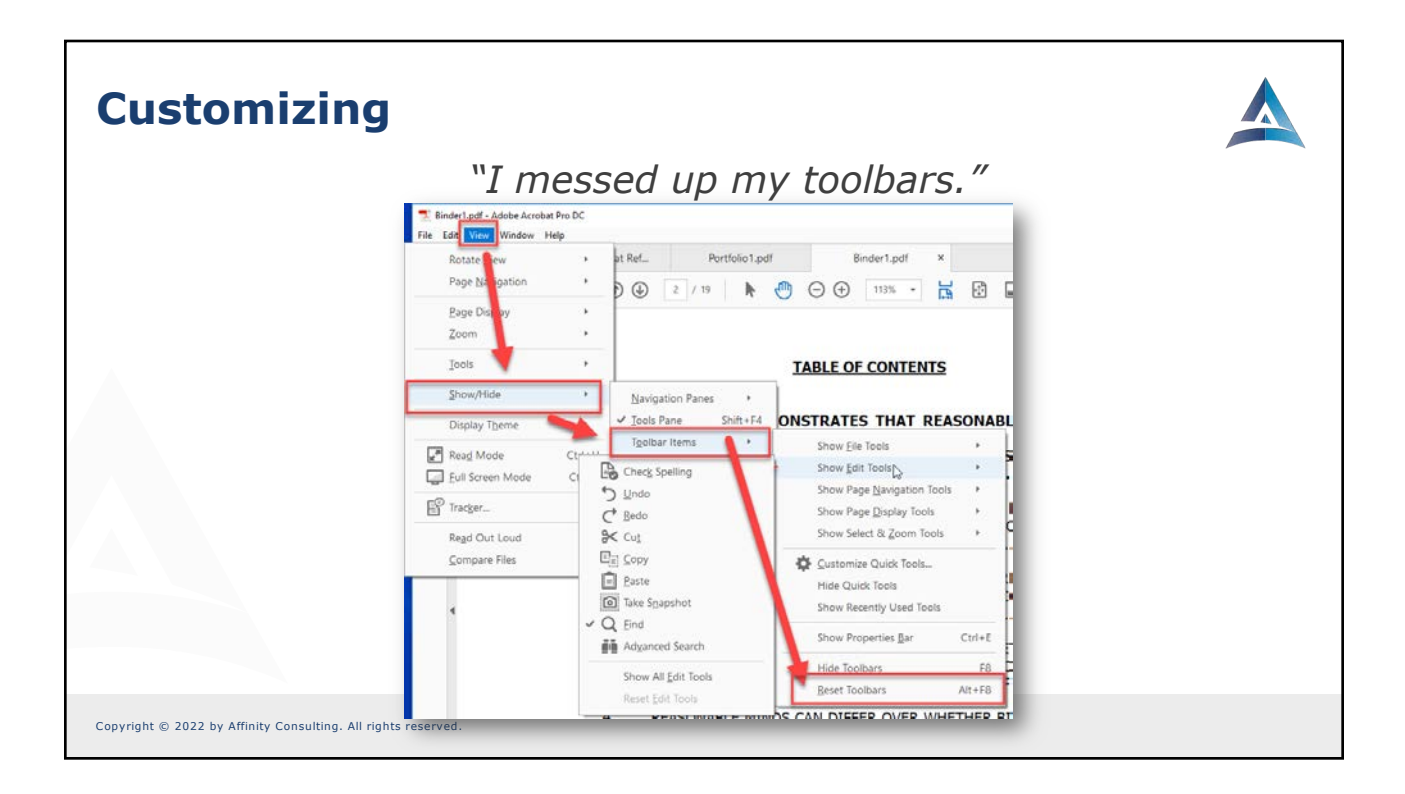

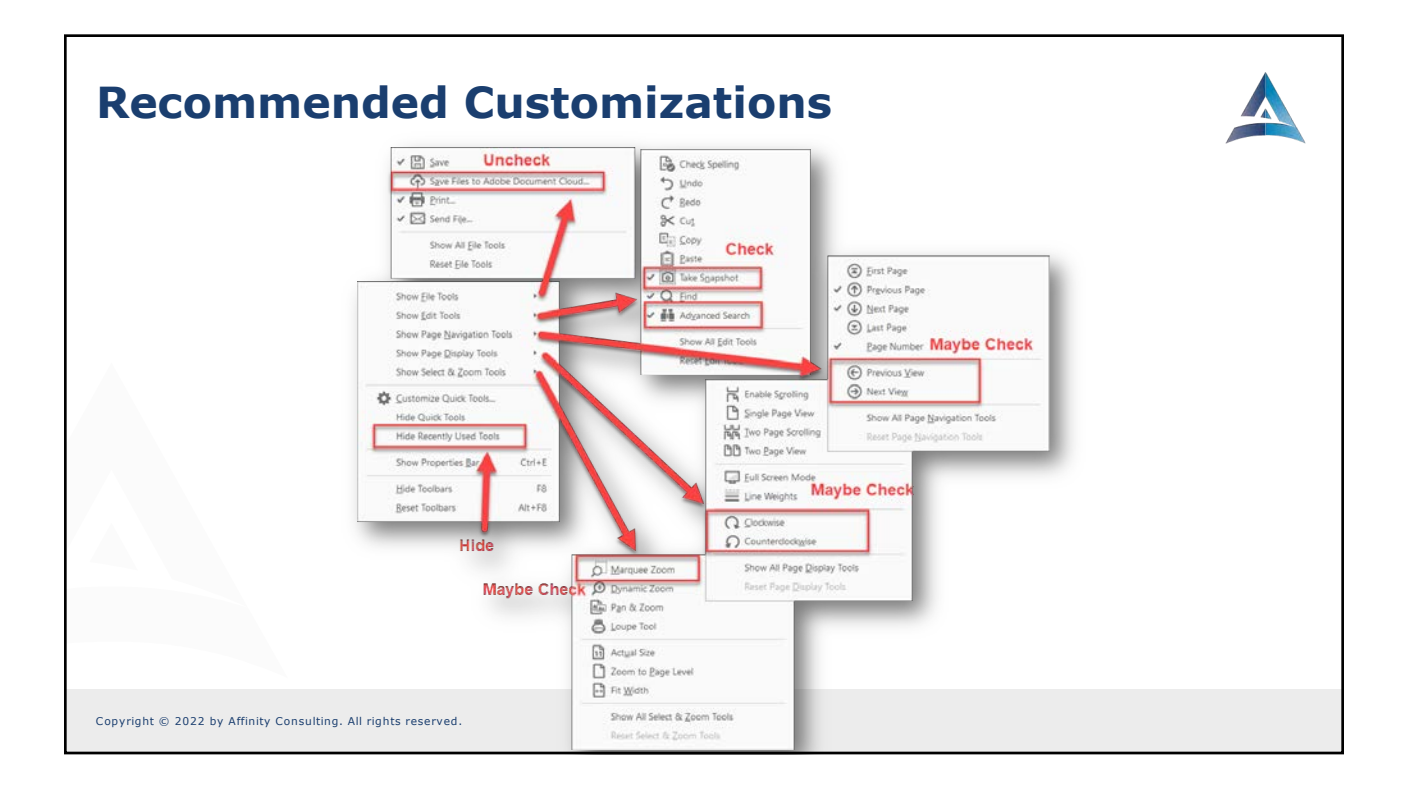

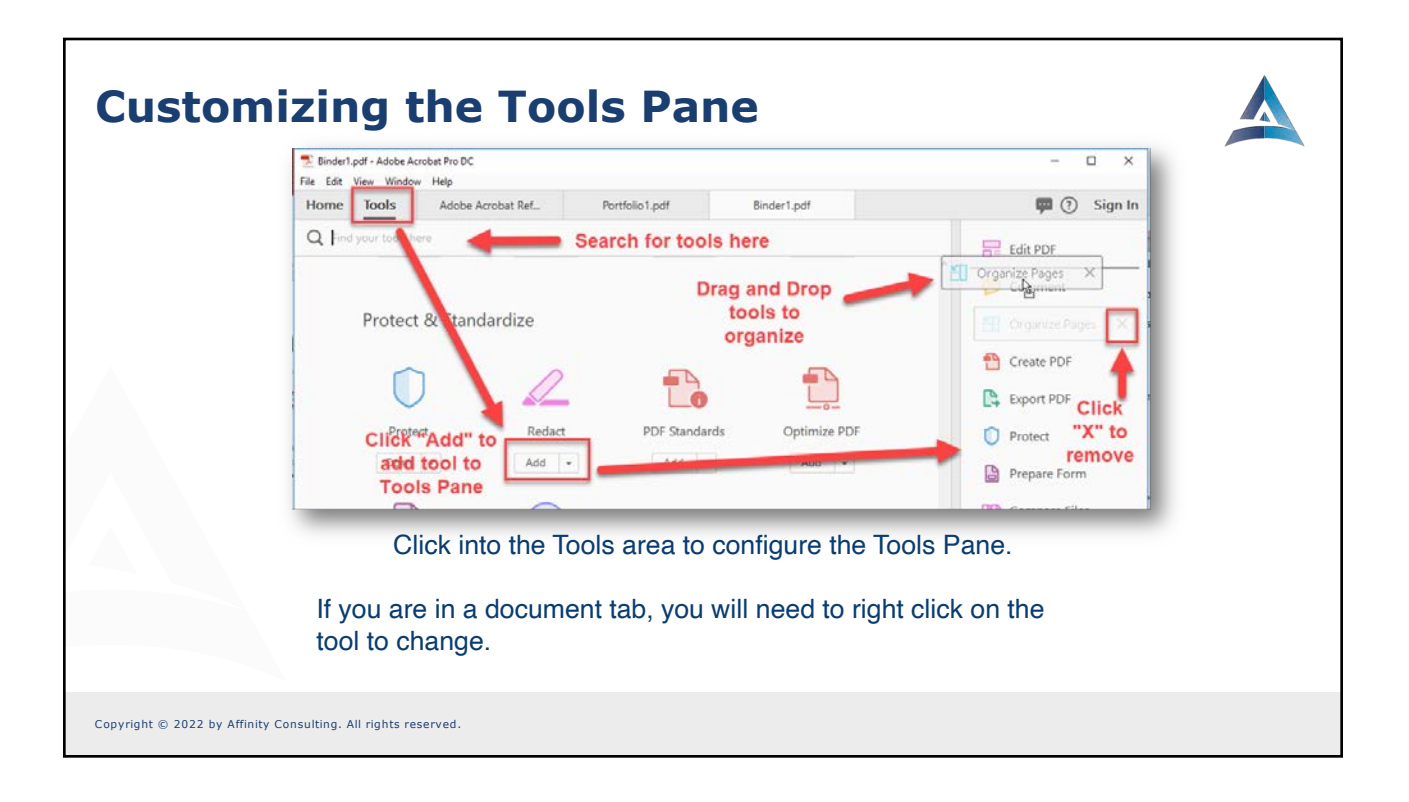

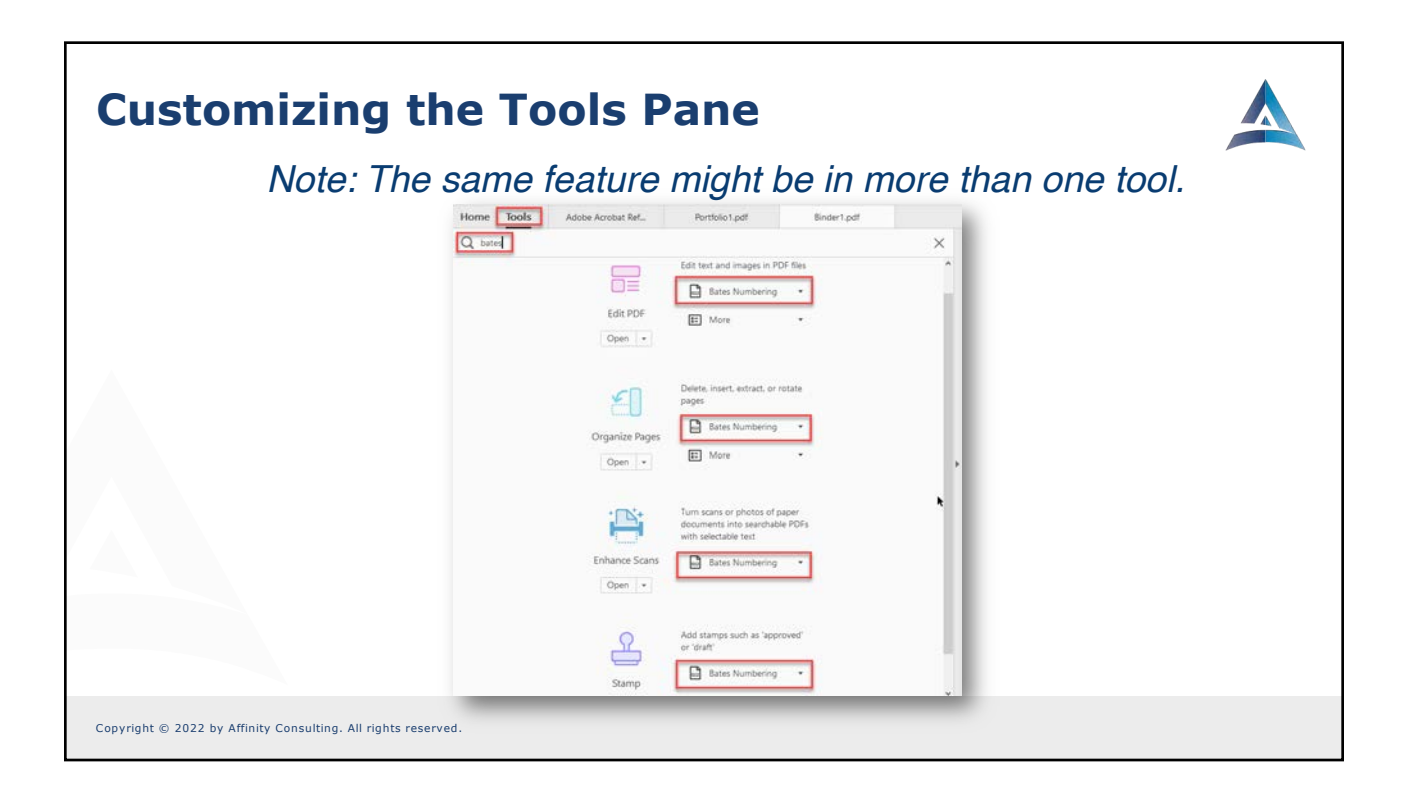

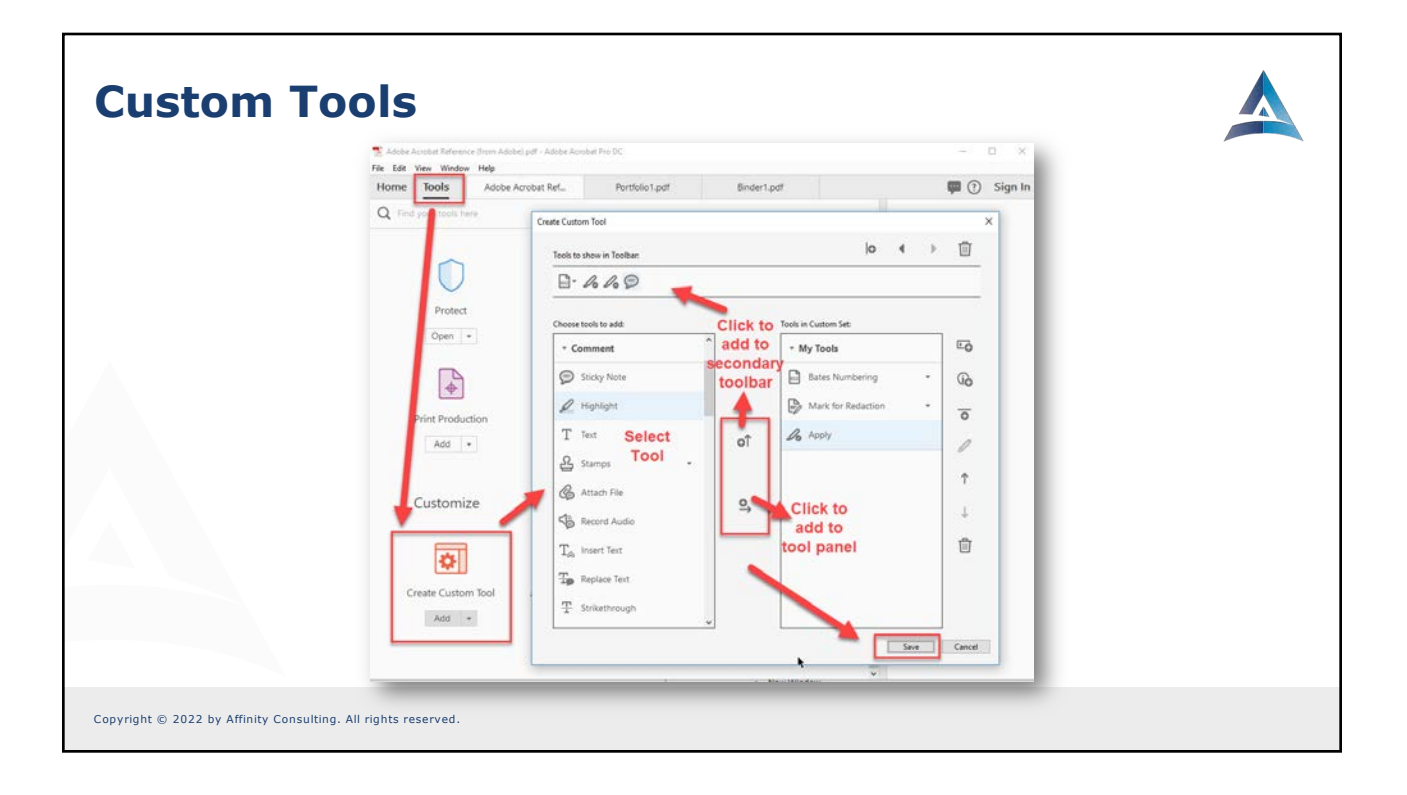

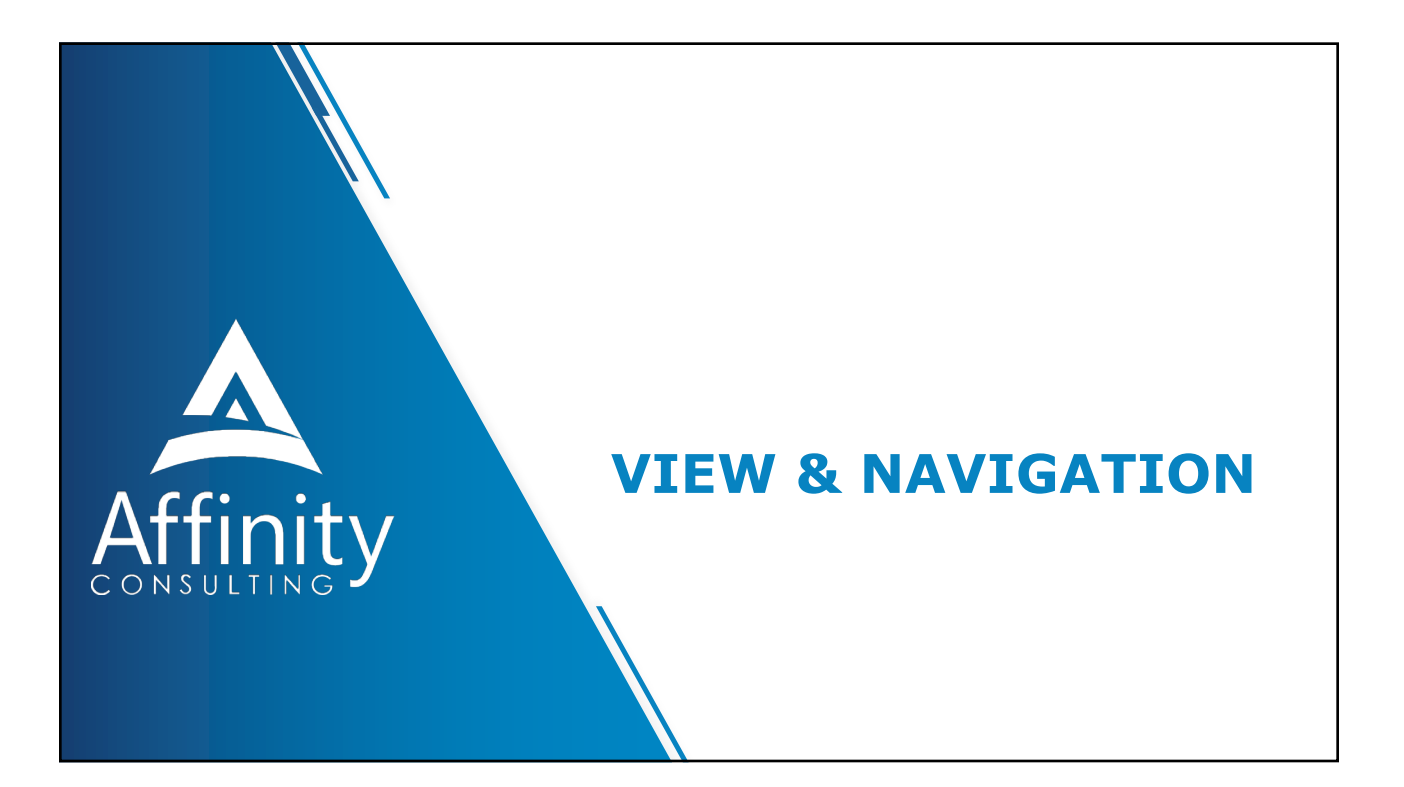

### **Viewing & Navigating PDFs**

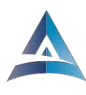

- Zooming
- Read Mode
- Full Screen Mode
- Window Menu
- Split
- Spreadsheet Split
- New Window
- Cascade/Tile

- Drag & Drop TabsBookmark & Link
- NavigationGo to a Page
- Read Out Loud

Copyright © 2022 by Affinity Consulting. All rights reserved

### Zoom • + and – buttons or the zoom × Binder1.pdf control N 🕛 🕞 🕂 125% 🔻 📙 🔂 CTRL + mouse wheel be Acrobat Pro Do 🔁 Bir in - B Z U S els: AV File Edi Miscellaneous tools (Marquee) indow Help Adobe Acrobat Ref... Rotate View Zoom) Page Navigat 0 Q # 0 9 a View -> Zoom Page Display Zoom To\_ Ctrl+Y Remember you can set your Marquee Zoom Tools Dynamic Zoom preferred zoom in the options Show/Hide Actual Size Ctrl+1 Display Theme (prior slide). Zoom to Page Level Ctrl+0 Fit Width Ctrl+2 Fit Height Fit Visible Ctrl+3 P Tracker. Pan & Zoom Read Out Loud 🖨 Loupe Tool Compare Files Ctrl+4 Reflow Copyright © 2022 by Affinity Consulting, All rights reserved.

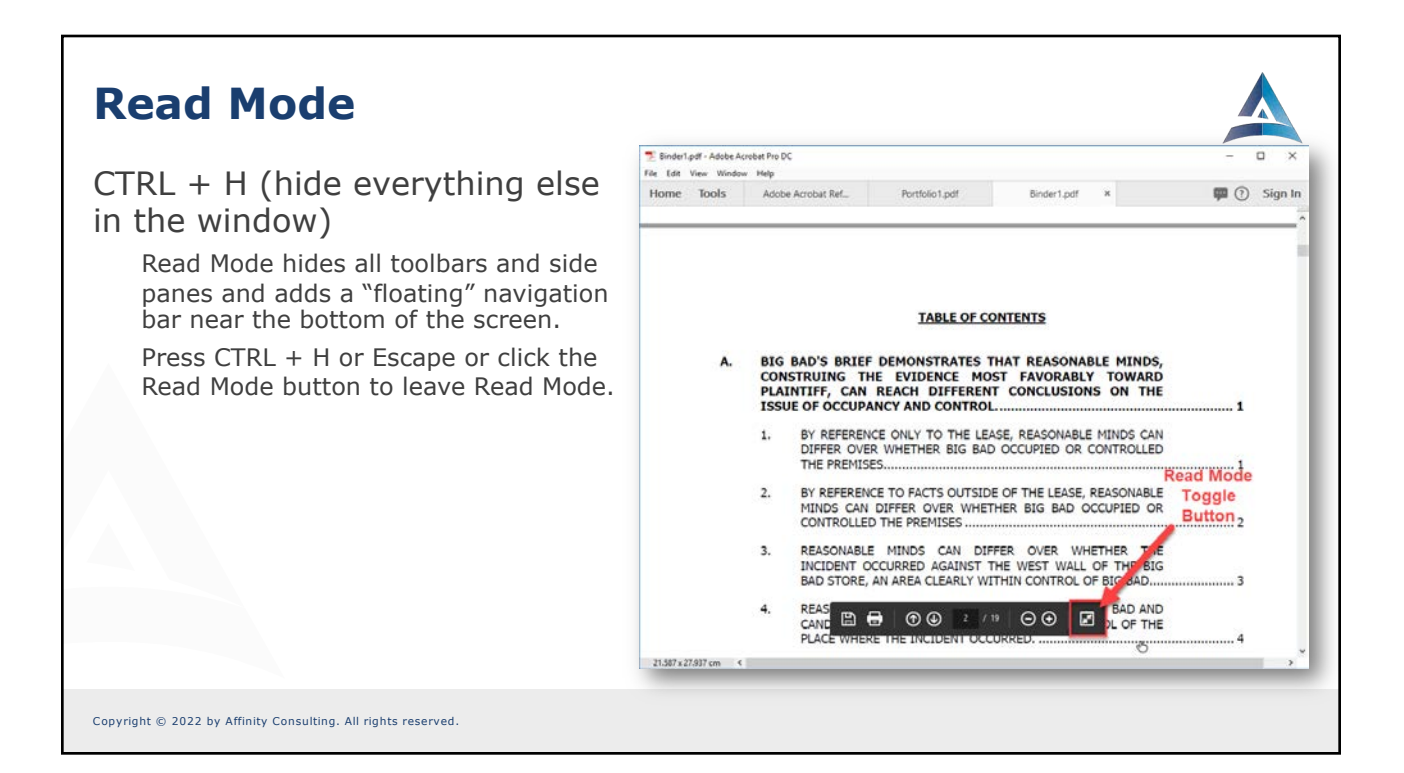

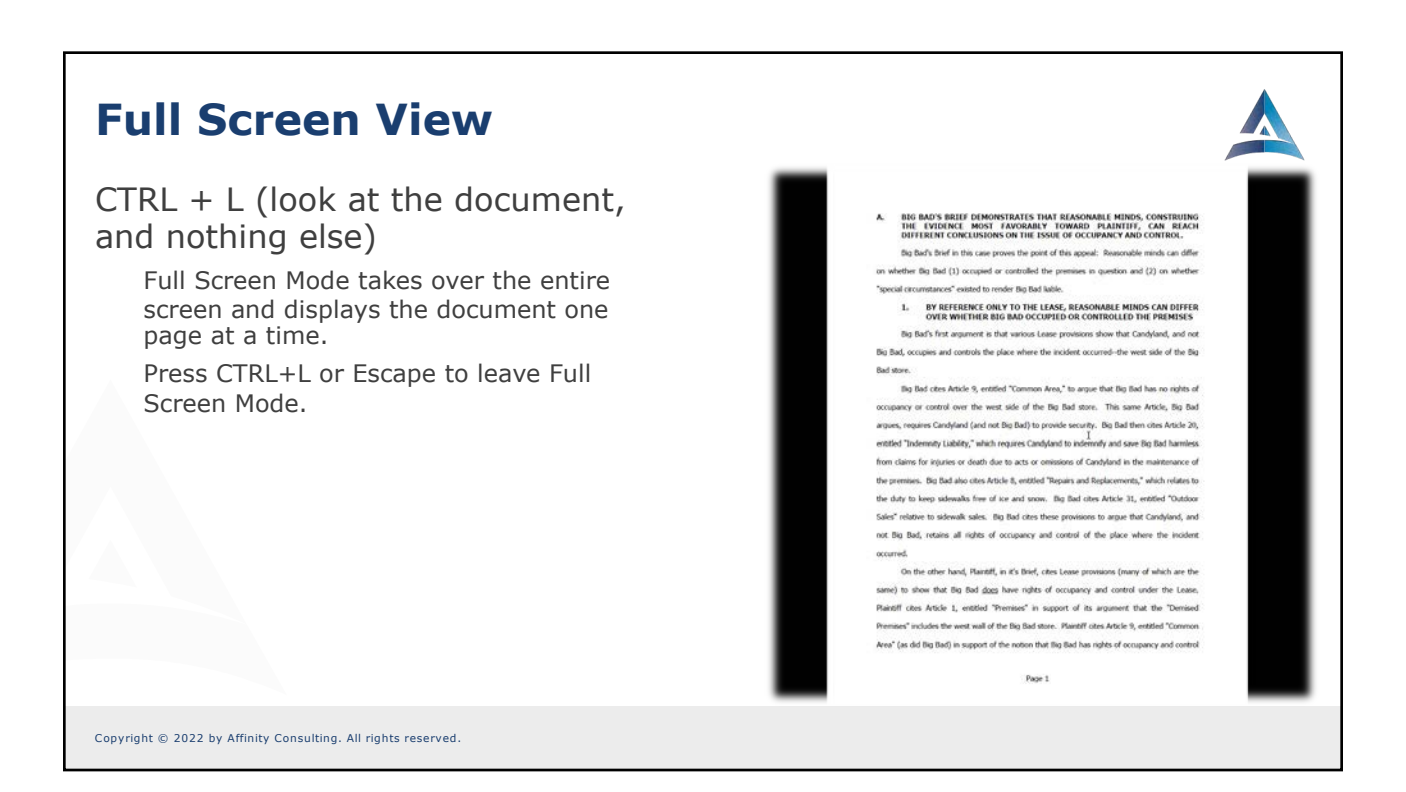

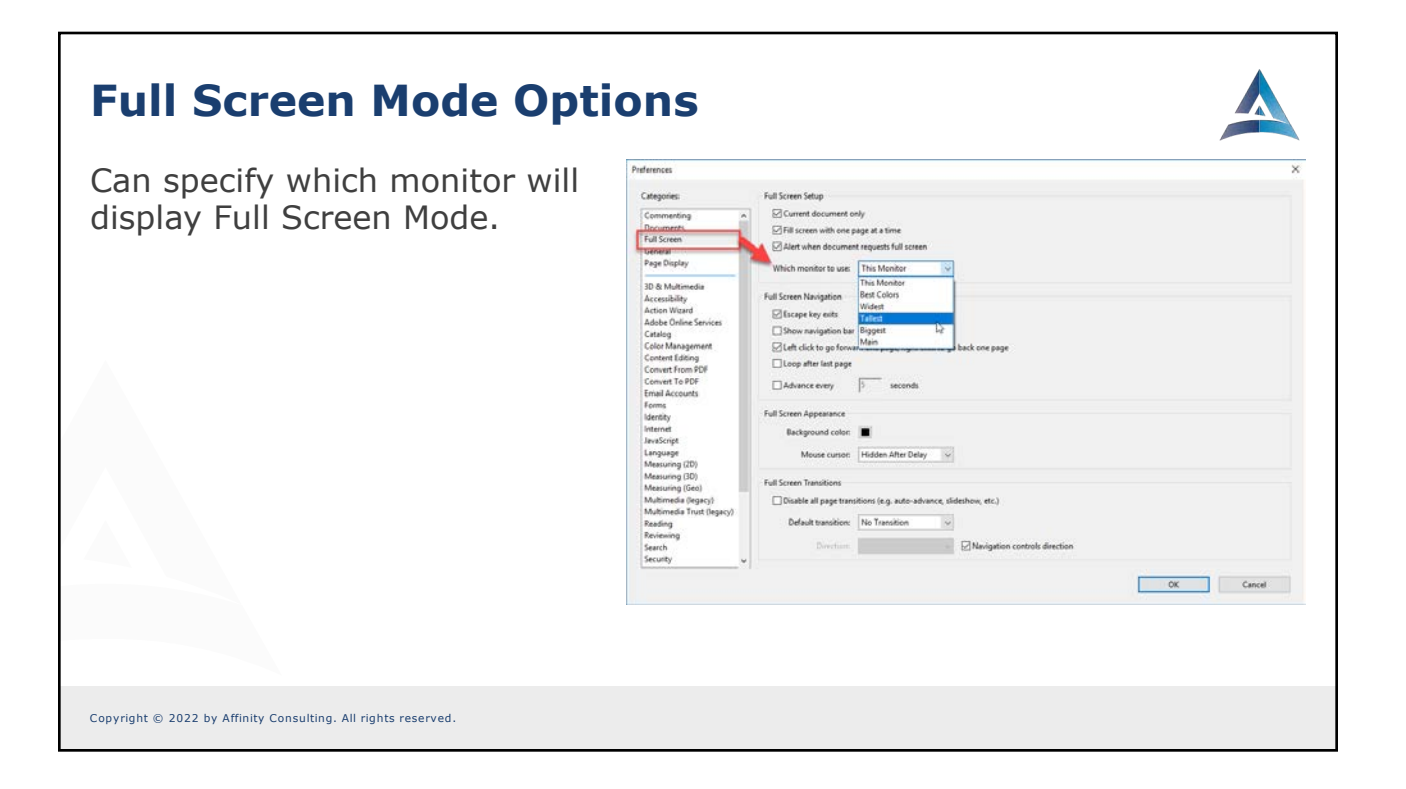

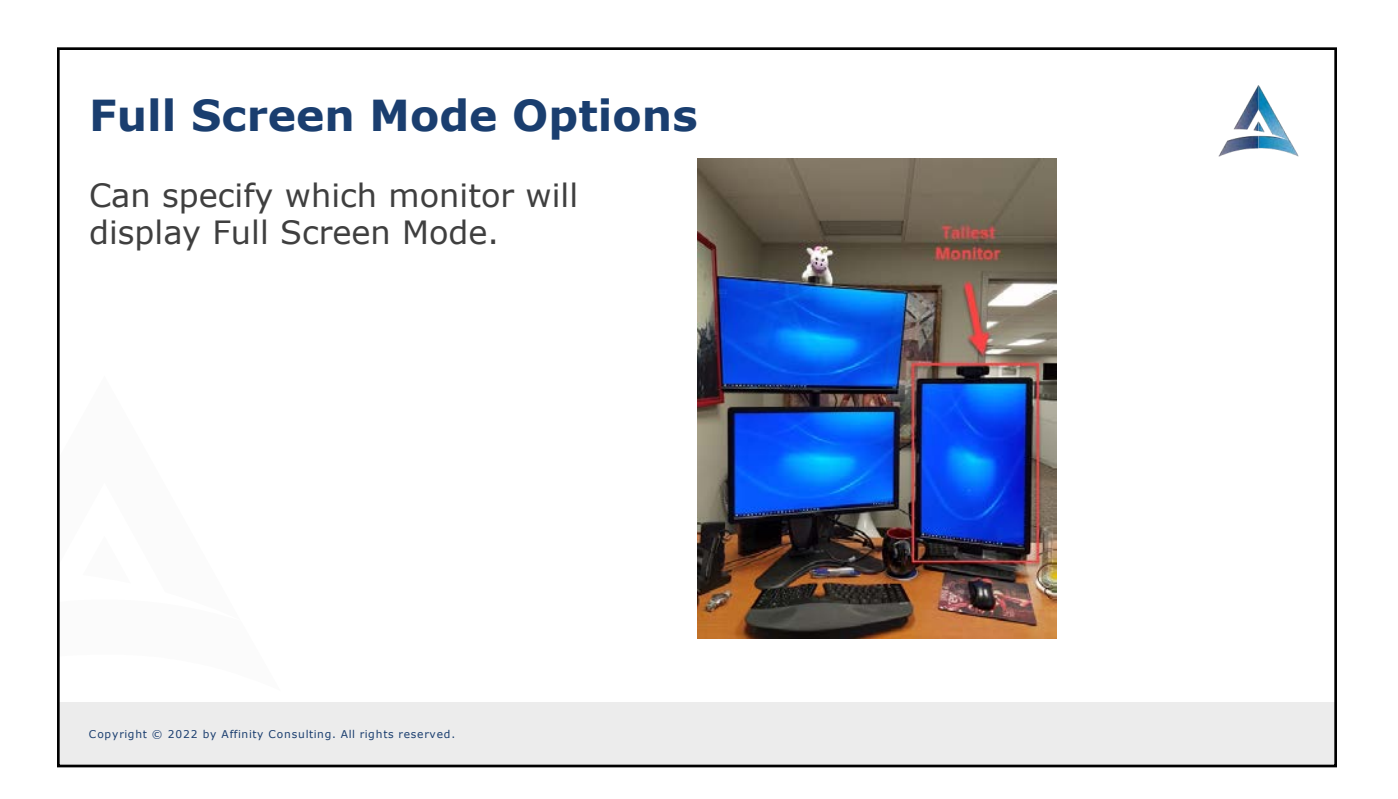

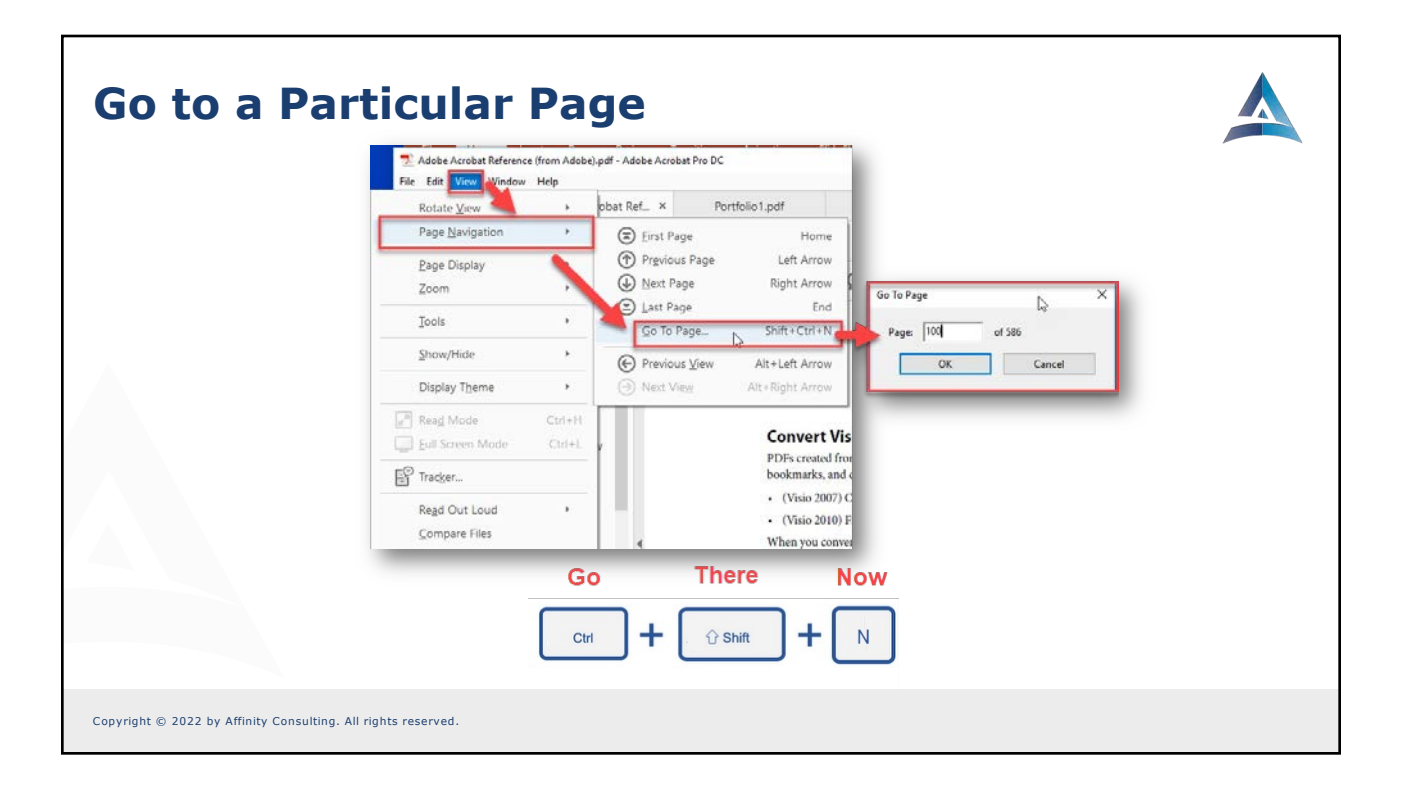

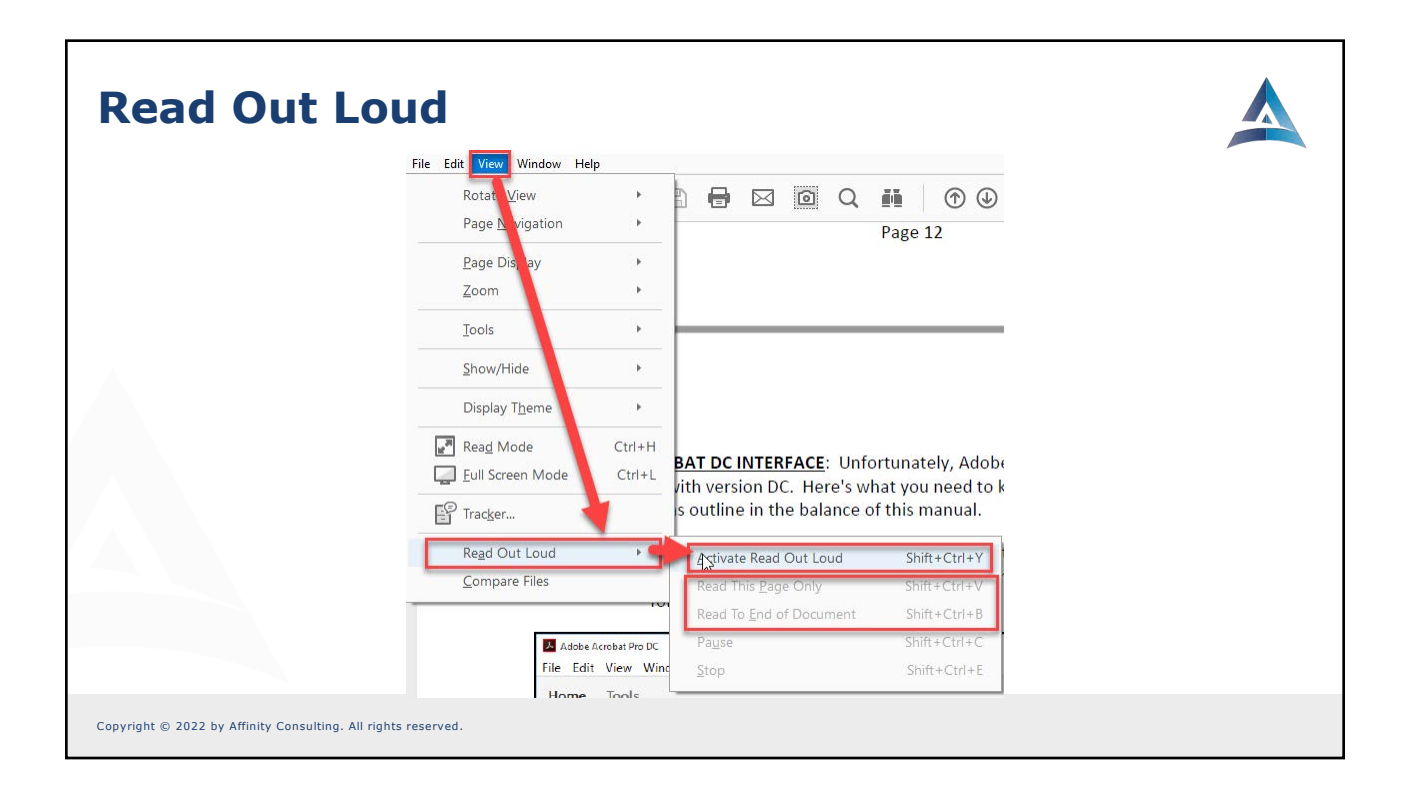

# Find & Advanced SearchFind

- Replace
- Advanced Search
- Indexing

Copyright  $\circledast$  2022 by Affinity Consulting. All rights reserved

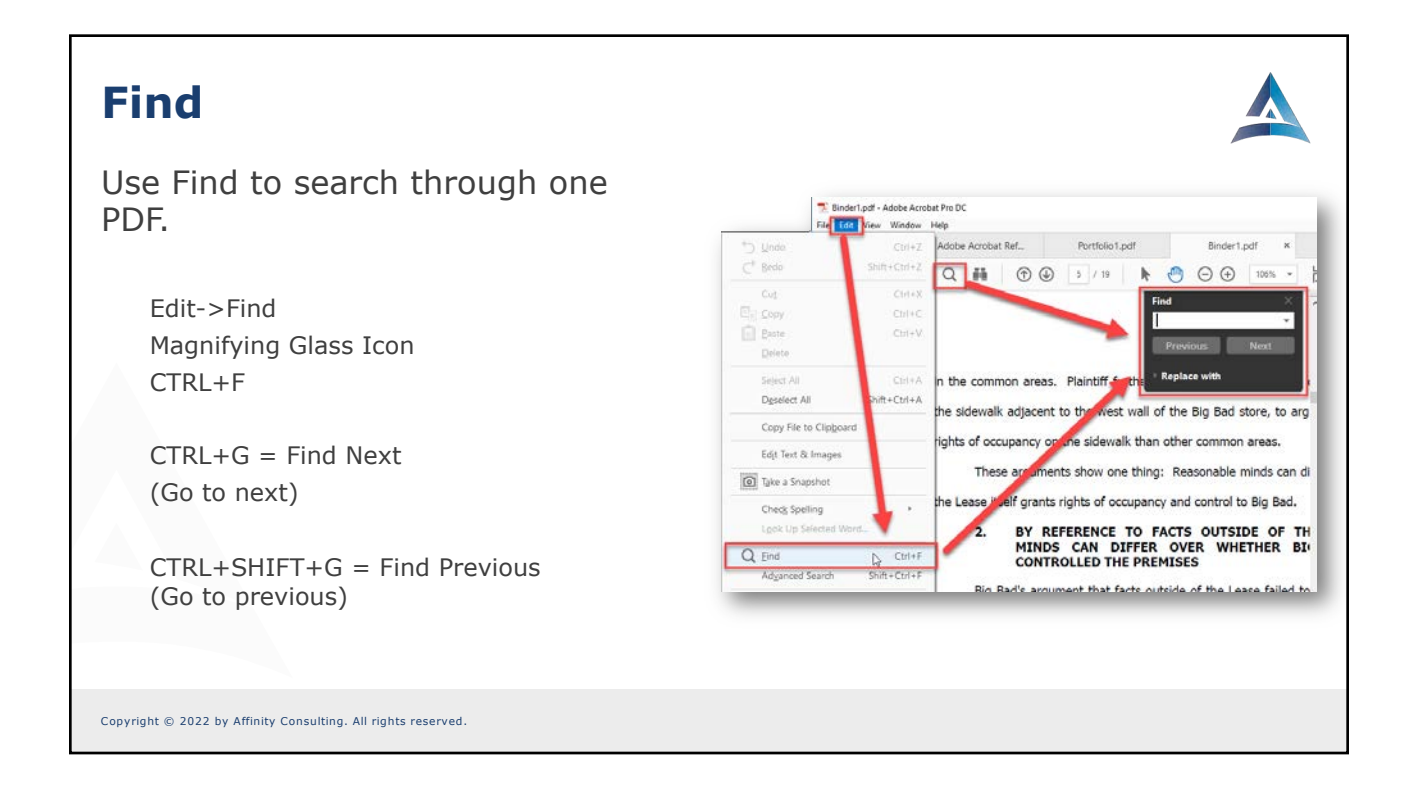

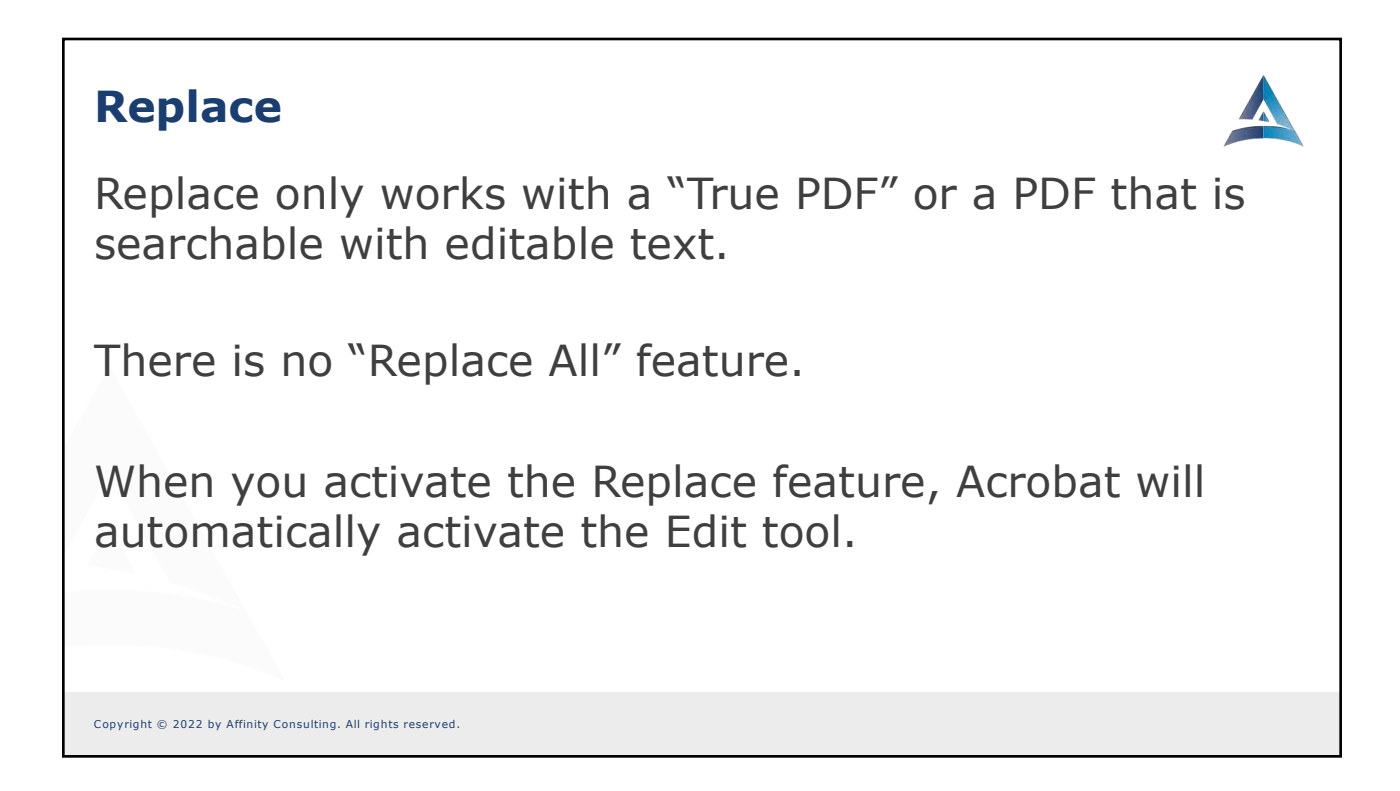

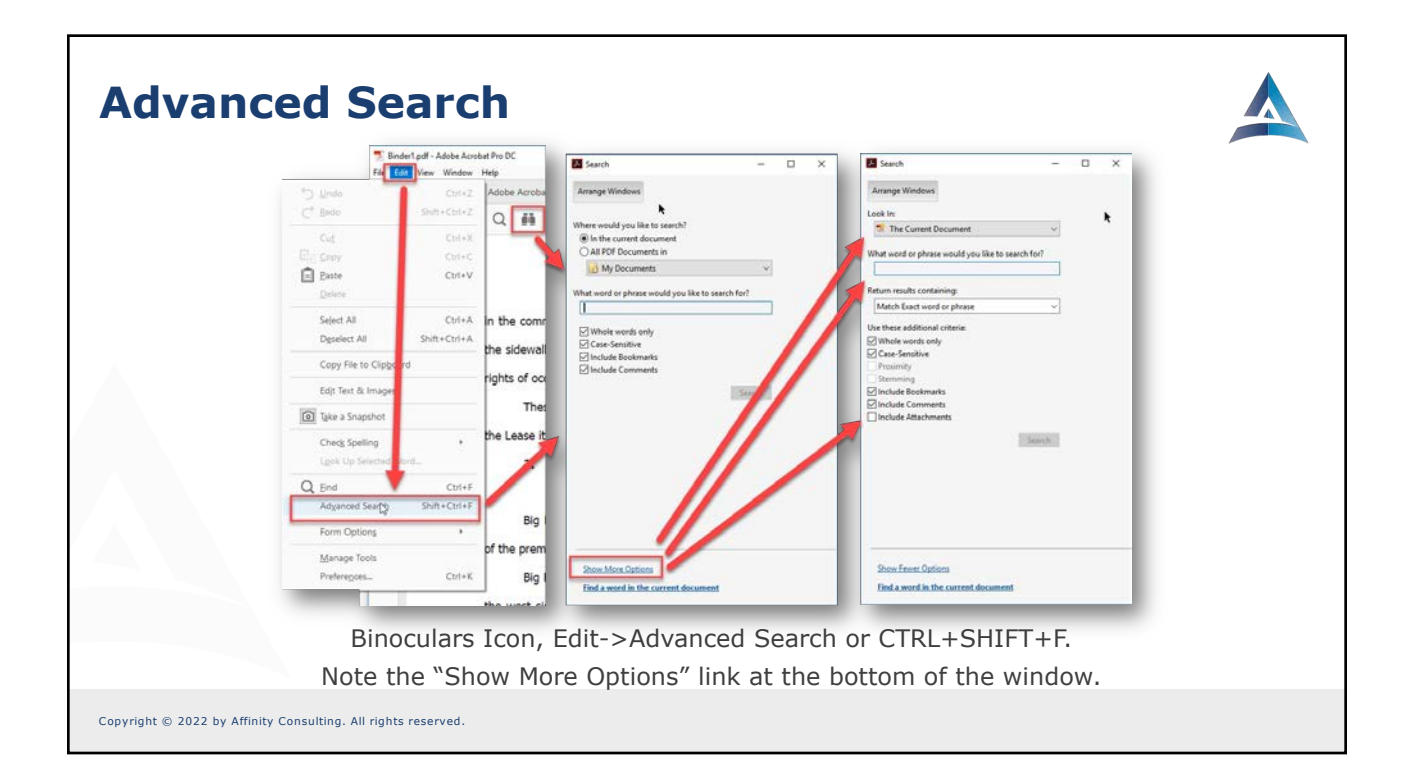

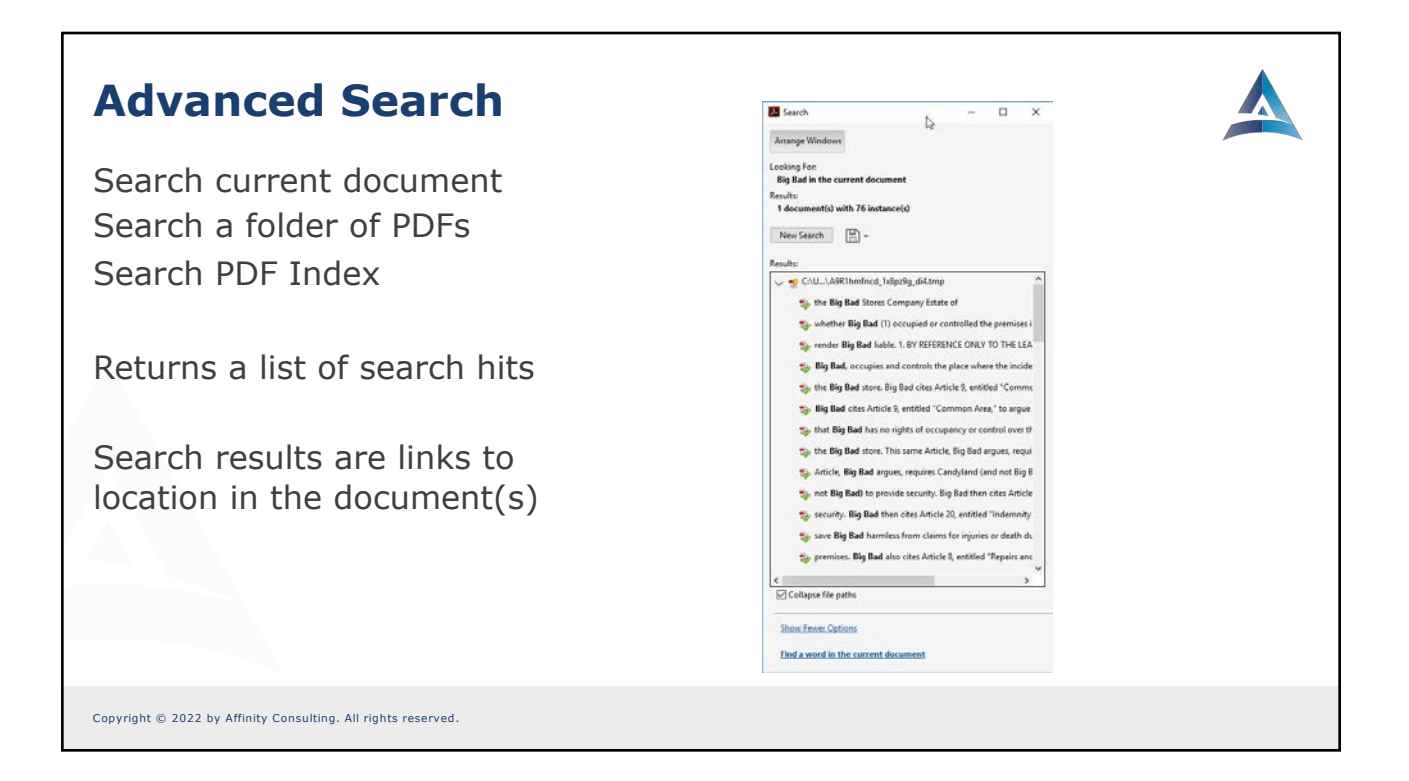

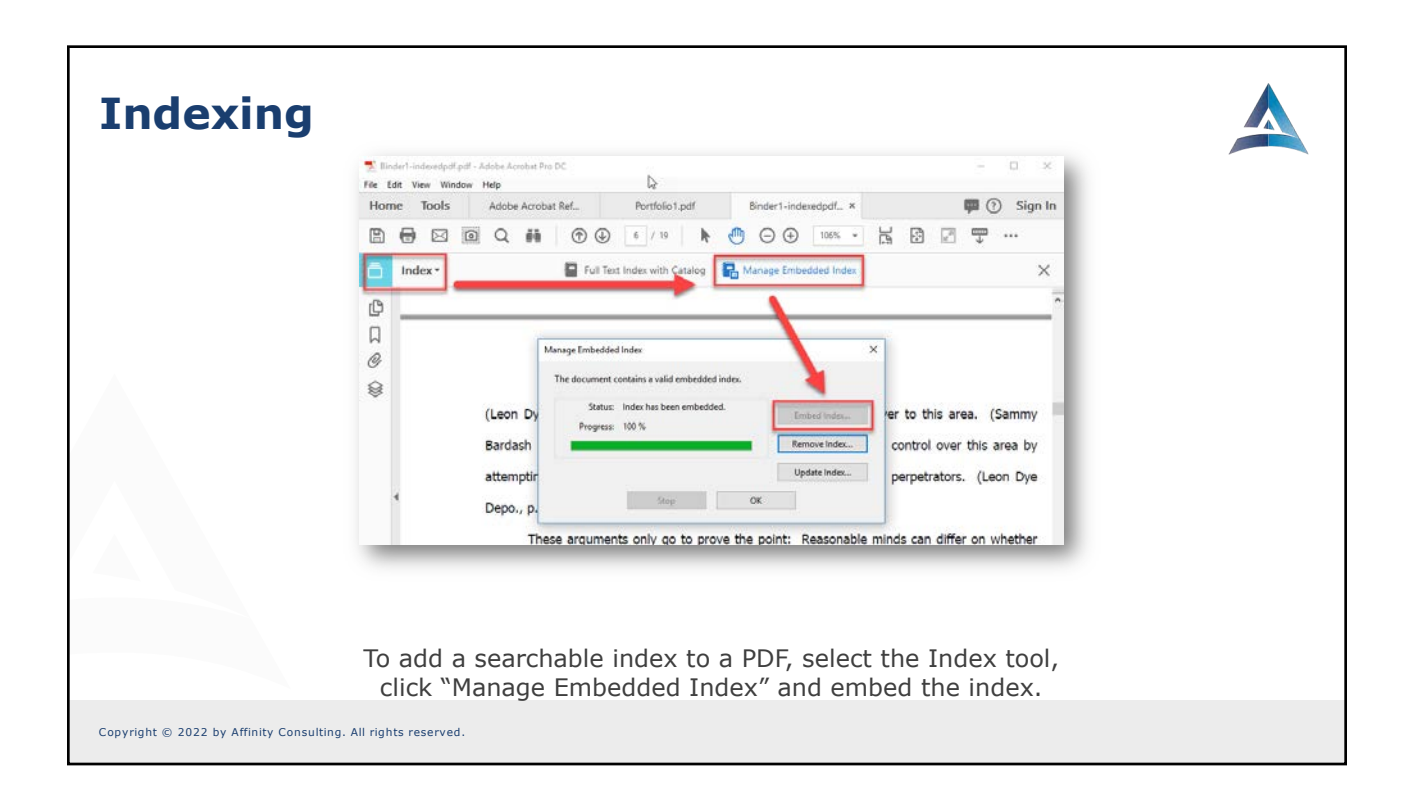

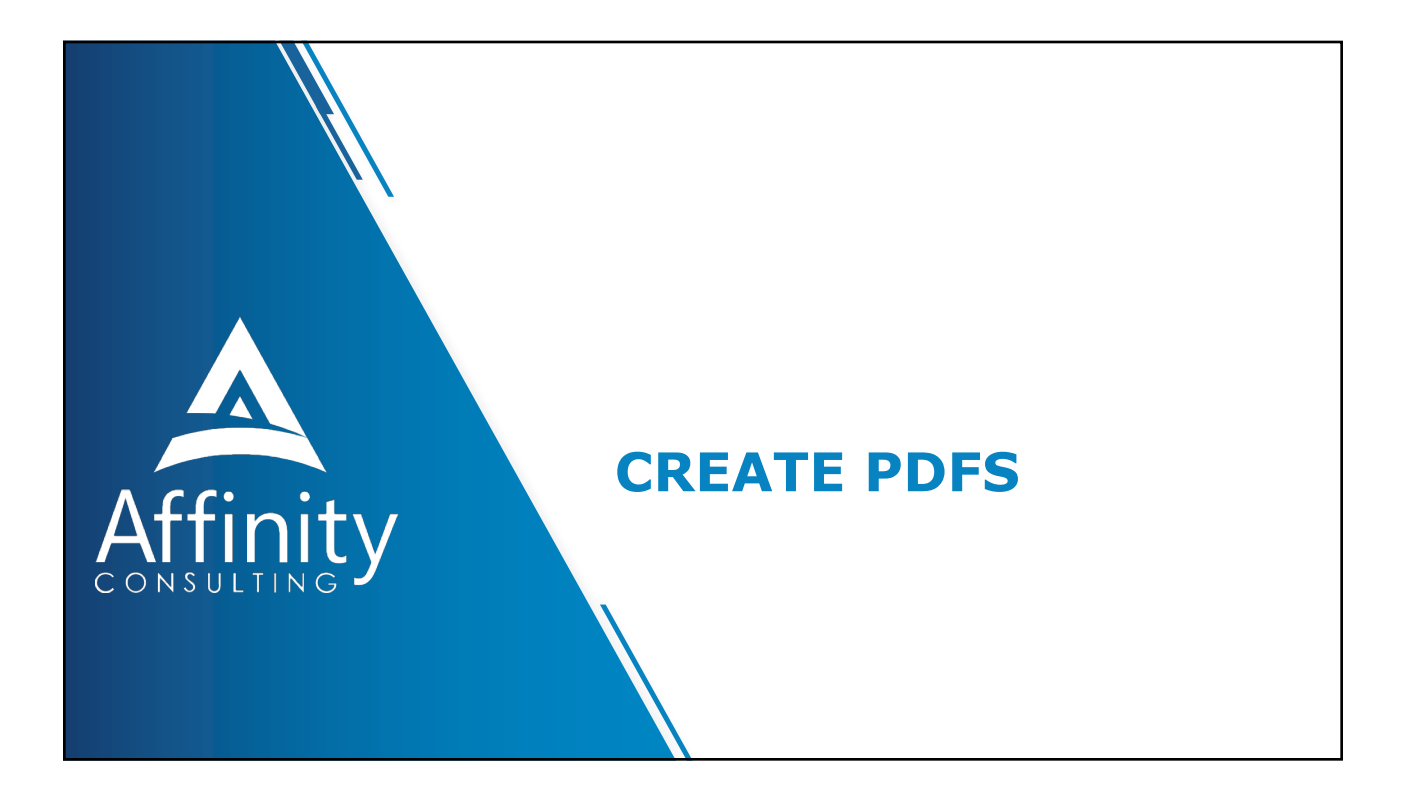

### **Creating PDFs**

- Create from Word
- Create from Outlook
- Create from Scanner
- Create from Multiple
   Documents
  - Create Single PDF from Multiple
     Documents
- Use Organize tool to combine
- Use Page Thumbnails to combine

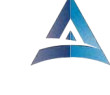

- Page Numbering
- Page Labels
- Watermarks
- Create from Clipboard
- Create from Web Page
- Create from Printing
- PDF Portfolios

Copyright  $\circledast$  2022 by Affinity Consulting. All rights reserved

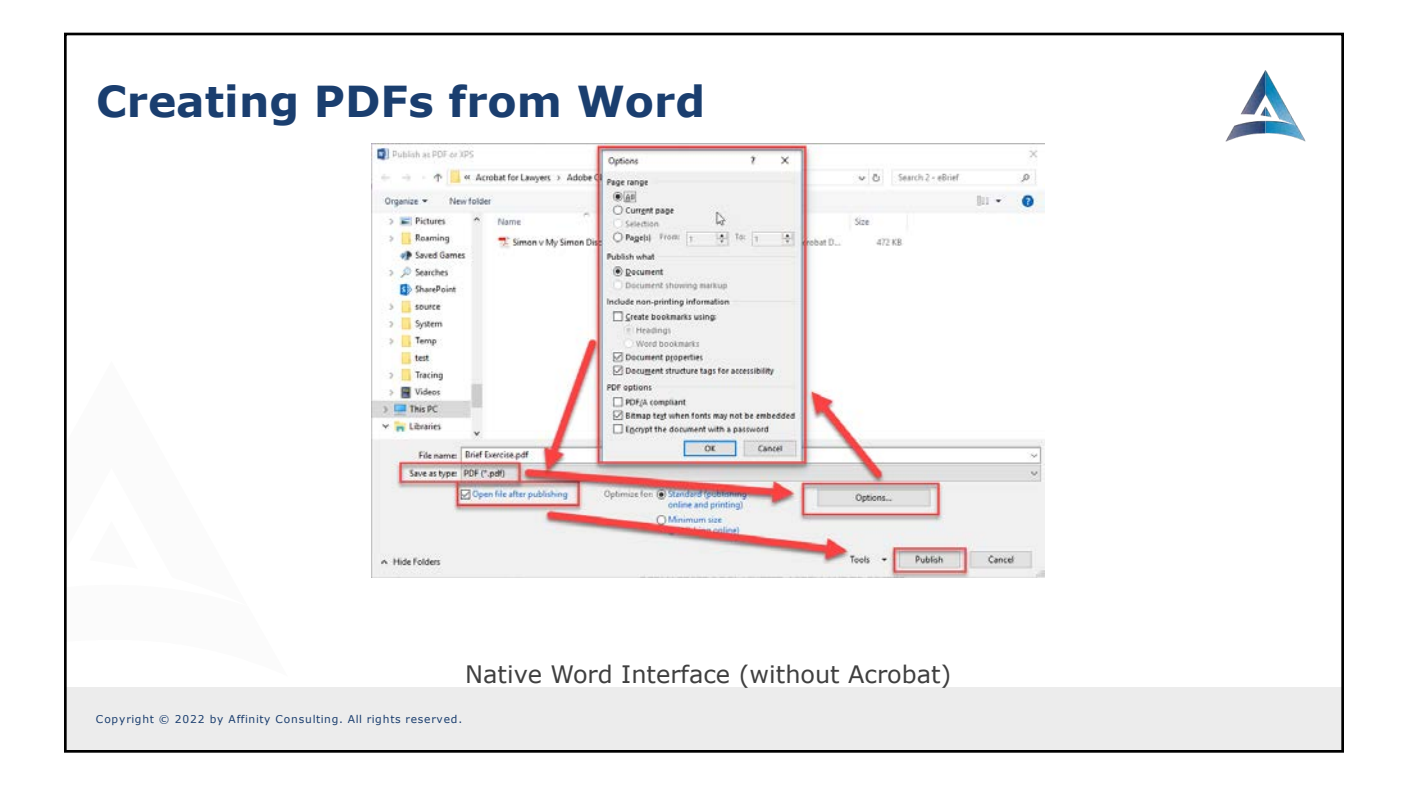

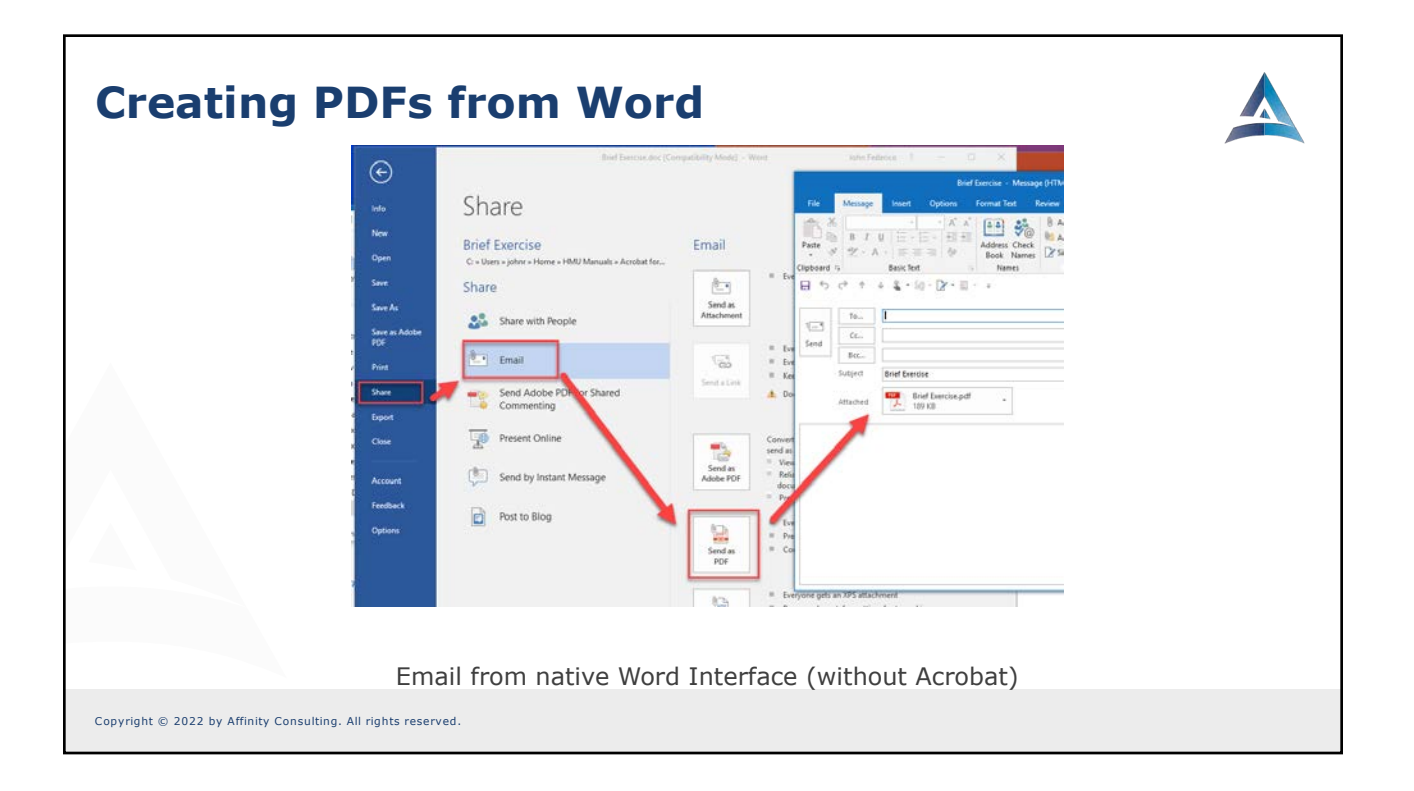

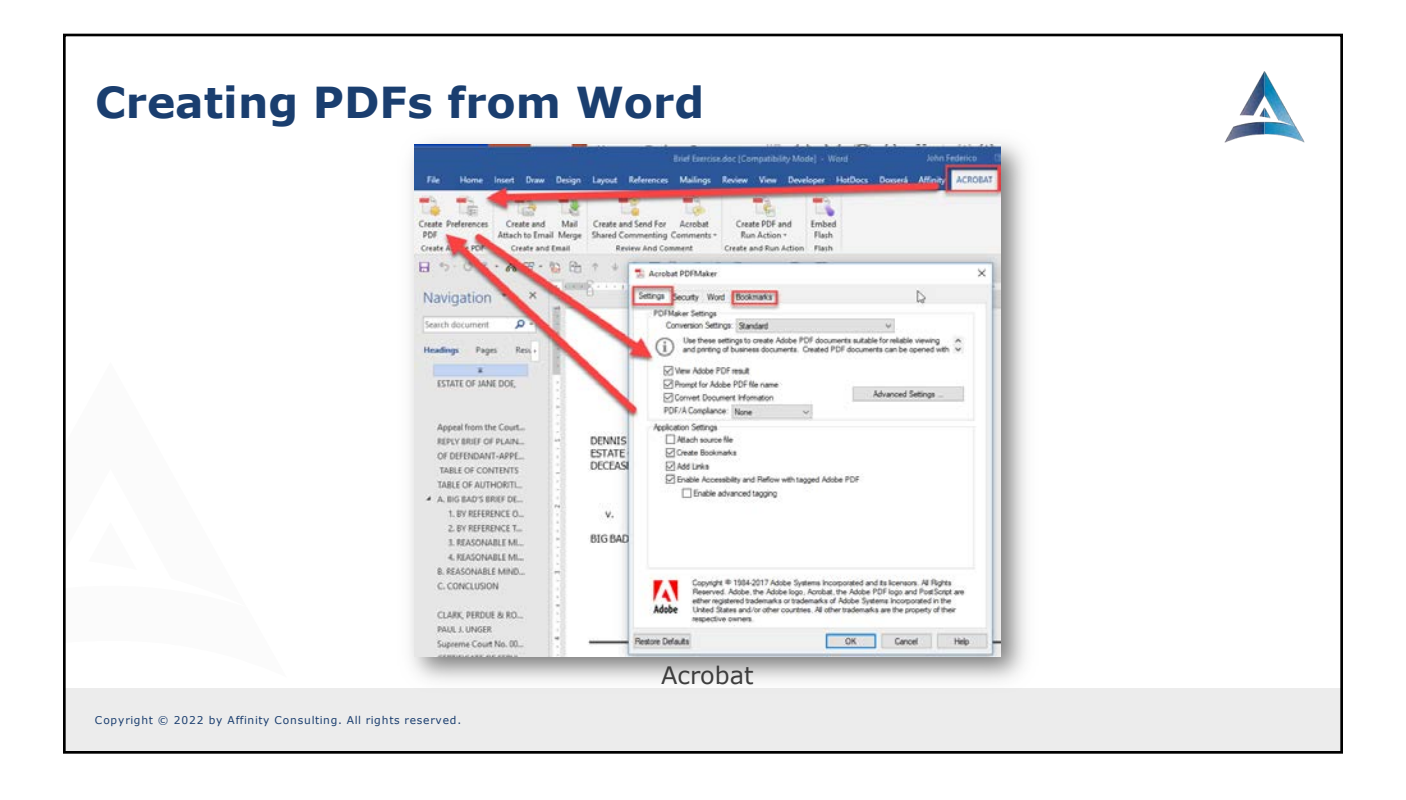

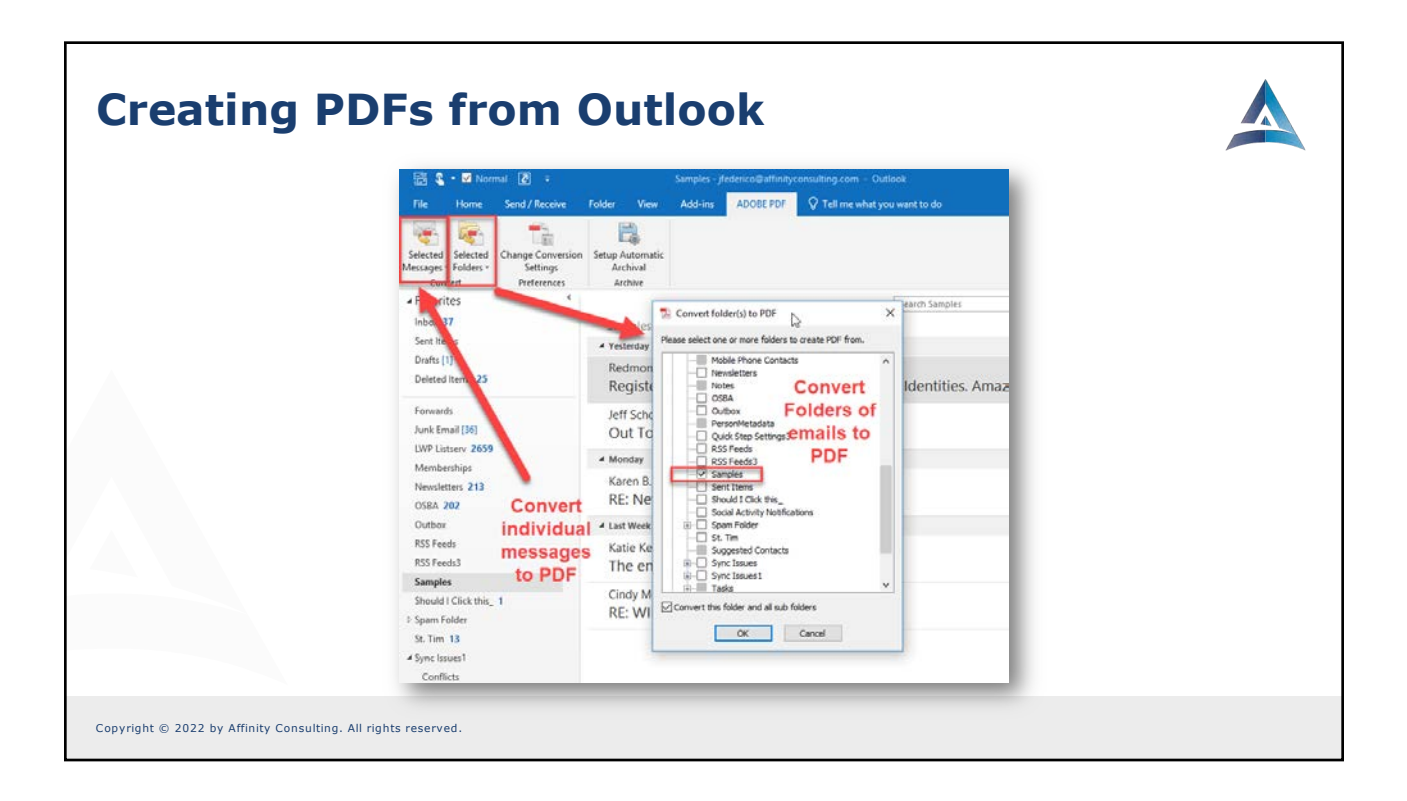

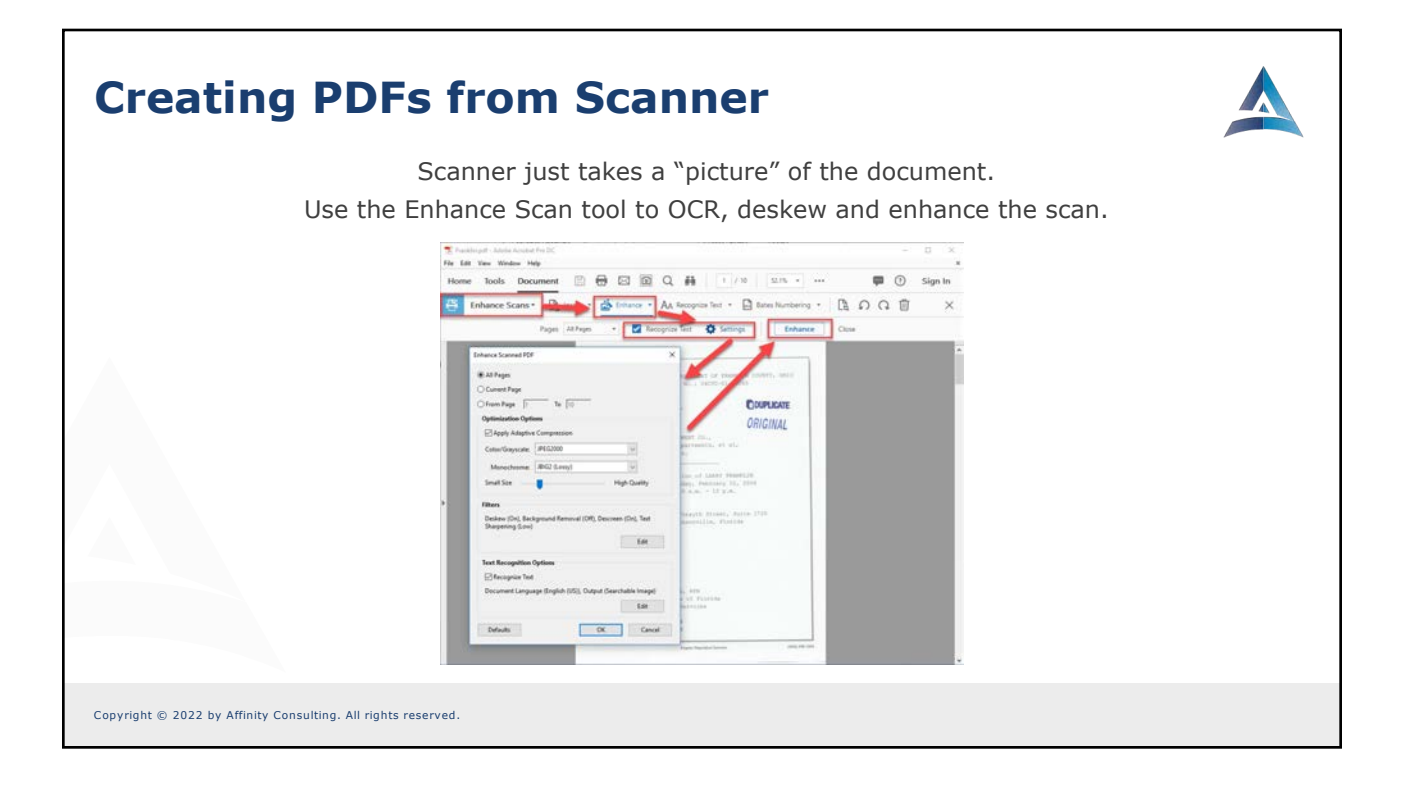

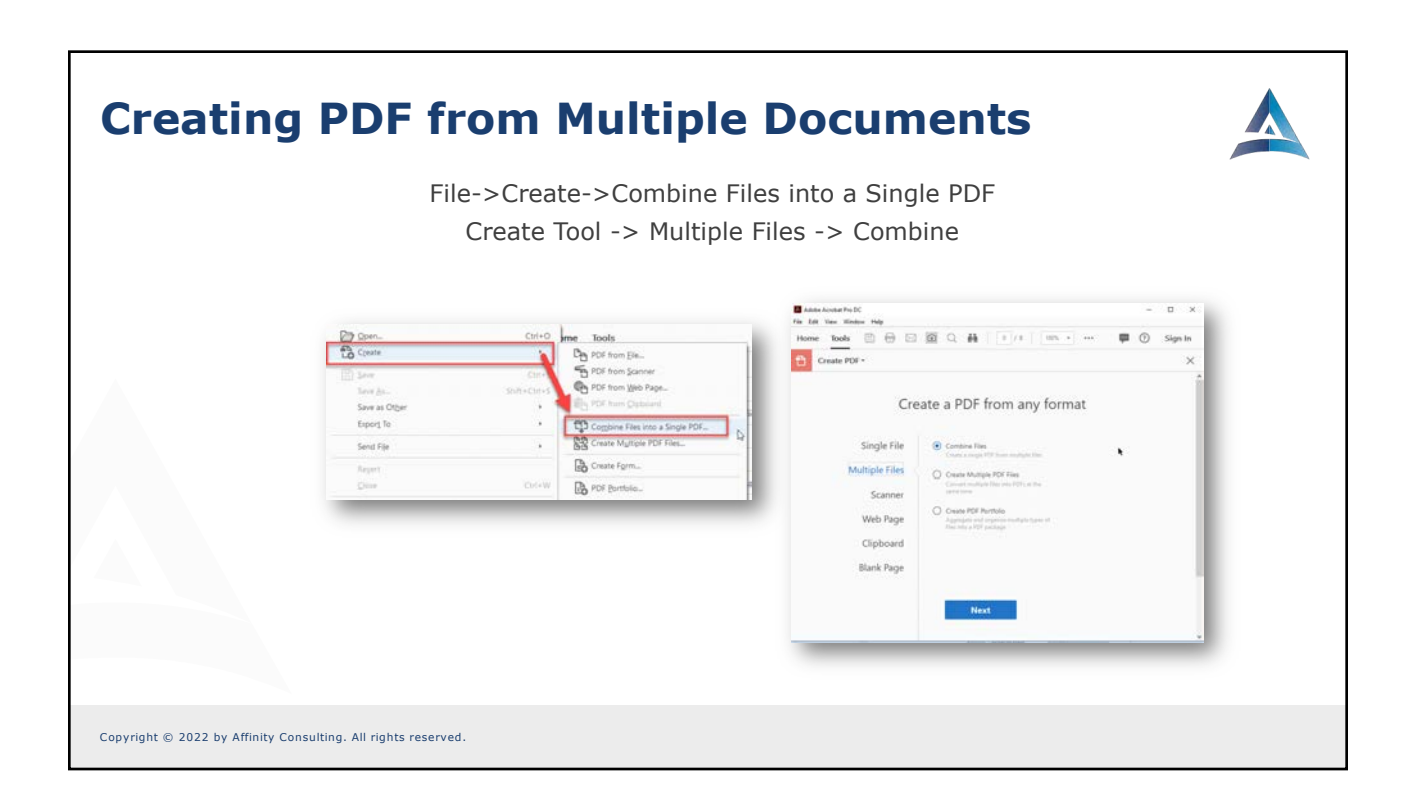

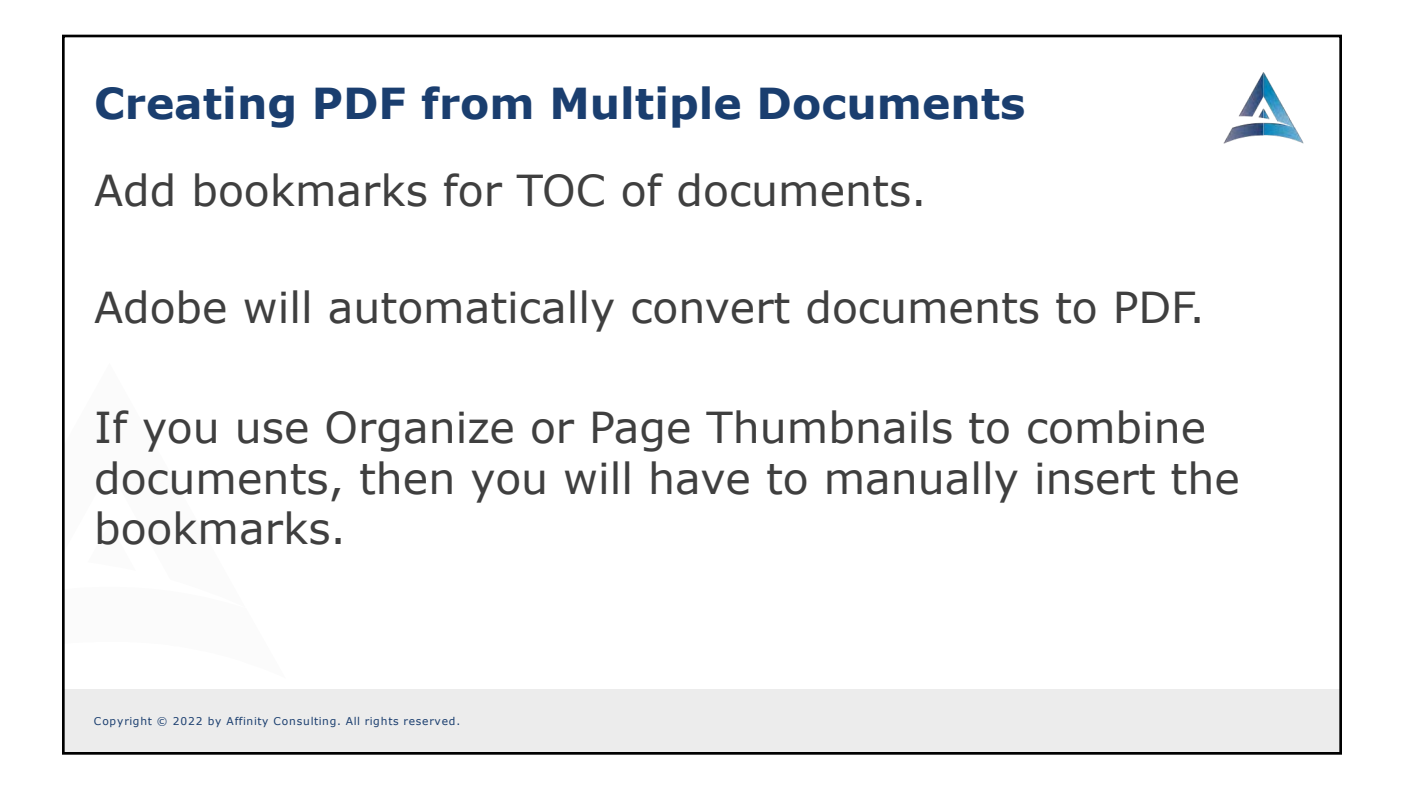

| Inder Derstengef - Adde Ansone Pro C      Ref 1684 Verw Weder 1986      Ref 1641 Verw Weder 1986      Ref 1641 POF      Cost Document      Ref 1641 POF      Cost Document      Ref 1641      Ref 1641      Ref 16                                                                                                    | lu       | mbering                                                |                                 |                    |
|----------------------------------------------------------------------------------------------------|----------|--------------------------------------------------------|---------------------------------|--------------------|
| He had he wander hope<br>Home Kools Document D C C C C C C C C C C C C C C C C C C                                                                                                    | T Dief 5 | el Exercise.pdf - Adobe Acrobet Pro DC                 |                                 | - ¤ ×              |
| Edit POF       S Git       Add Intel       D Add Intel       D                                                                                                    | Home     | at Verw Window Help<br>ne Tools Document 🕒 📾 🖂 🐻 🔿 👪 🔅 | @ 1 / 11 h H/S -                | 📖 🛈 Sign In        |
| Control     Control                                                                                                    |          |                                                        |                                 |                    |
| Abit Haude and Fode       Image: Cardination of Section of Section of                                                                                                    | 01       | Edit PDF                                               | Header & rooter                 |                    |
| Seed Settings.<br>Ford<br>Name: And Settings.<br>Left Header Test<br>Left Header Test<br>Left | ¢        | Add Header and Footer                                  | R                               | × FORMAT           |
| Fort     Margin (Centernateric)       Name:     And       Name:     And       Size     Image:       Accentration     Image:       Loft House:     Tot       Loft House:     Tot       Loft House:     Tot       Loft House:     Tot       Loft House:     Tot       Loft House:     Tot       Loft House:     Tot       Loft House:     Tot       Image:     Tot       Image:     Tot                                                                                                    |          | Seved Settings [Custom-not used] v Doute Seve Settings |                                 | · ·                |
| None And     See 1     Image Number     Tape 1/27     Ender 1/27     T     T                                                                                                    | œ        | Fort                                                   | Margin (Centimeters)            | • 🔍                |
| Accesses     Left [24] () Suppl [24] ()     IIII ()       Left Header Test     Explore Header Test     IIII ()       Left Header Test     Explore Header Test     IIIIIIIIIIIIIIIIIIIIIIIIIIIIIIIIIIII                                                                                                    |          | Name Arial v Size I v U                                | Top: 127 😧 Botton: 127 😨        | T T T T,           |
| Left Header Text Left Header Text Left Forder Text Left Forder Text Left Forder Text Left Forder Text Left Forder Text Left Forder Text Left Forder Text Left Forder Text Left Forder Text Left Forder Preview Forder Preview Forder Left Extended Text Left Extended Text Left Extende                                                                                                    |          | Appendice Options                                      | Left: [2.54 🔹 Righ [2.54 🔹      |                    |
| Lath Foute Test Test Test Test Test Test Test Te                                                                                                    |          | Left Header Text Center Header Text                    | Right Header Text               |                    |
| Laff Four Test Center Foots Test Right Foots Test Center Foots Center Foots Center                                                                                                    |          |                                                        |                                 | 1= • 1= •          |
| Insert Page Number         Daset Date         Page Number         O EXCTS           Preview         Page Number         Page Number         Page Numer         Page Number         Page N                                                                                                    |          | Left Footer Text                                       | Right Footer Text               | ·                  |
| Inter Page Number         Inter State         Dage Number         All 13         B-           Preview         Preview         Dage Number         Diage Number         Diage Number                                                                                                    |          |                                                        |                                 | OBJECTS            |
| Preview Page 1 g of 11 Exponent Lincolne                                                                                                    |          | Insert Page Number Insert Date                         | Page, Nurribes, and Date Farmat | S ≥ A t. 15.       |
| Edit Uung-                                                                                                    |          | Preview Page 1 \$ of 11                                | Eage Bange Options              | 00200              |
|                                                                                                    |          |                                                        |                                 | Edil Using.        |
| SCAINED DOCUMENTS                                                                                                    |          |                                                        |                                 | SCANNED DOCUMENTS  |
| IN THE COURT & APPEALS FOR FRANKLIN COUNTY, ONIO                                                                                                    |          | IN THE COURT OF APPEALS FOR FRANKL                     | IN COUNTY, OHIO                 | Settings           |
|                                                                                                    | -        |                                                        |                                 | L_1 Recognize text |
|                                                                                                    |          |                                                        |                                 |                    |
|                                                                                                    |          |                                                        |                                 |                    |
|                                                                                                    |          |                                                        |                                 |                    |
| Appy to Multiple reads                                                                                                    |          |                                                        | Apply to Multiple rises Cancel  |                    |

| Organize Pages - 27                              | • O O D Extract B Inser                                                          | rt - D Replace & Split | X A                 |              |  |
|--------------------------------------------------|----------------------------------------------------------------------------------|------------------------|---------------------|--------------|--|
| This is not really                               | Page Numbering<br>Pages                                                          | ×                      | Page Templates      | Shift+Ctrl+P |  |
| "Page<br>Numbering" in<br>the traditional        | O All<br>● Selected<br>○ From: 37 Tex 37 of \$36                                 |                        | Print Pages         |              |  |
| set. It only<br>numbers the<br>pages differently | Numbering<br>Begin new section                                                   | 24                     | Lig Page Properties | ]            |  |
| in the Page<br>Thumbnails, not '                 | Style 1, 2, 3, v                                                                 | internet in the second | n                   |              |  |
| on the document itself.                          | Start: 1<br>Start: 1<br>Startend numbering used in preceding section to selecter | d pages                |                     |              |  |
|                                                  | Sample: 1, 2, 3,<br>OK                                                           | Cancel                 |                     |              |  |
|                                                  |                                                                                  |                        |                     |              |  |

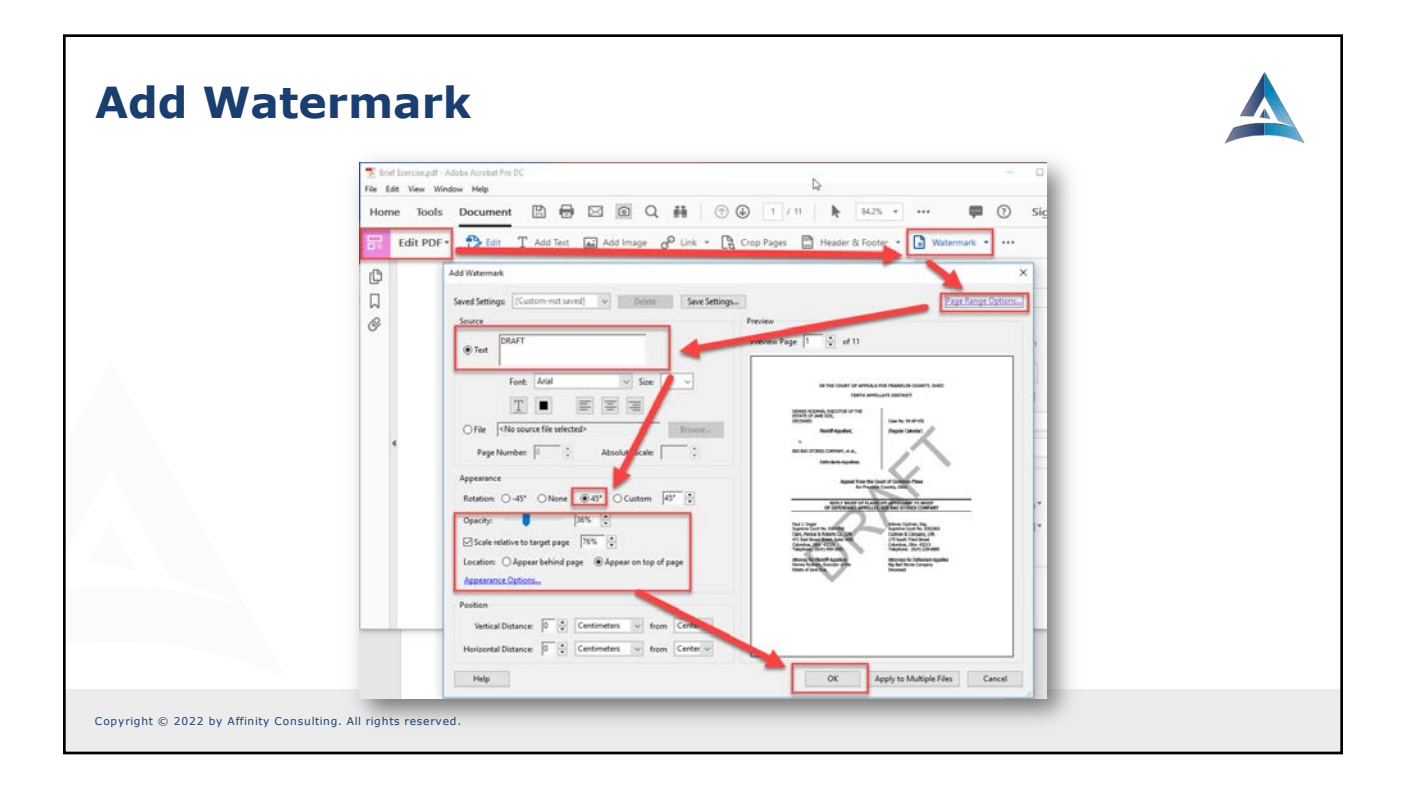

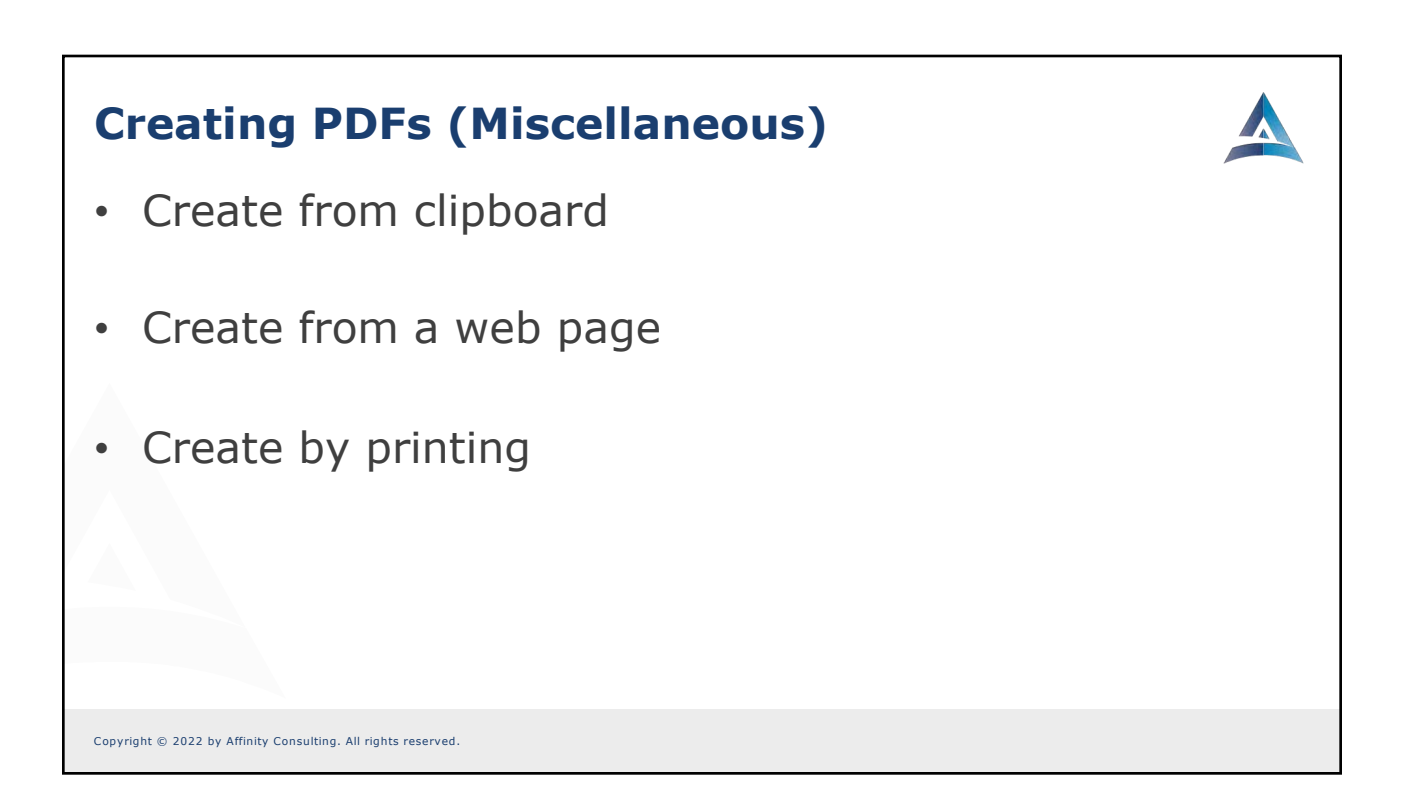

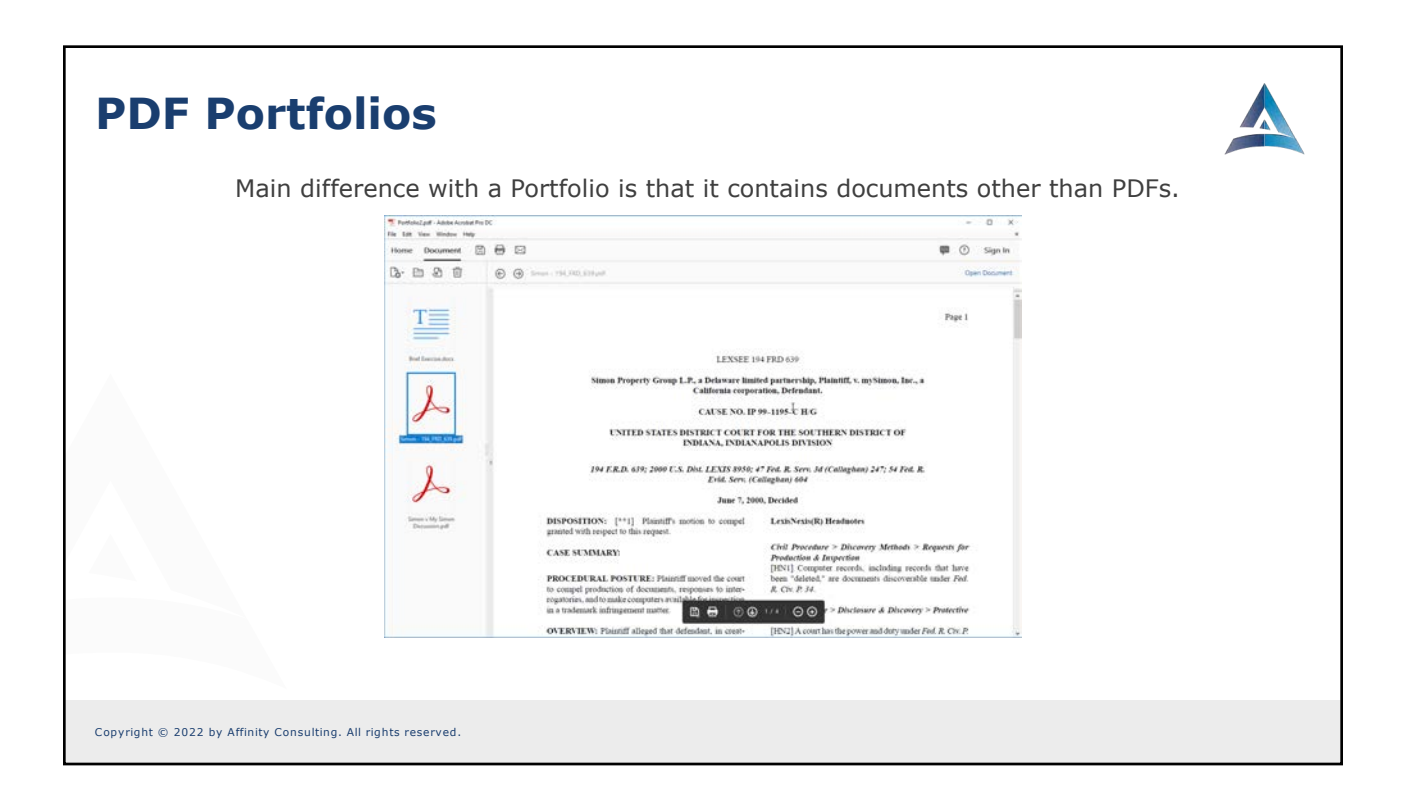

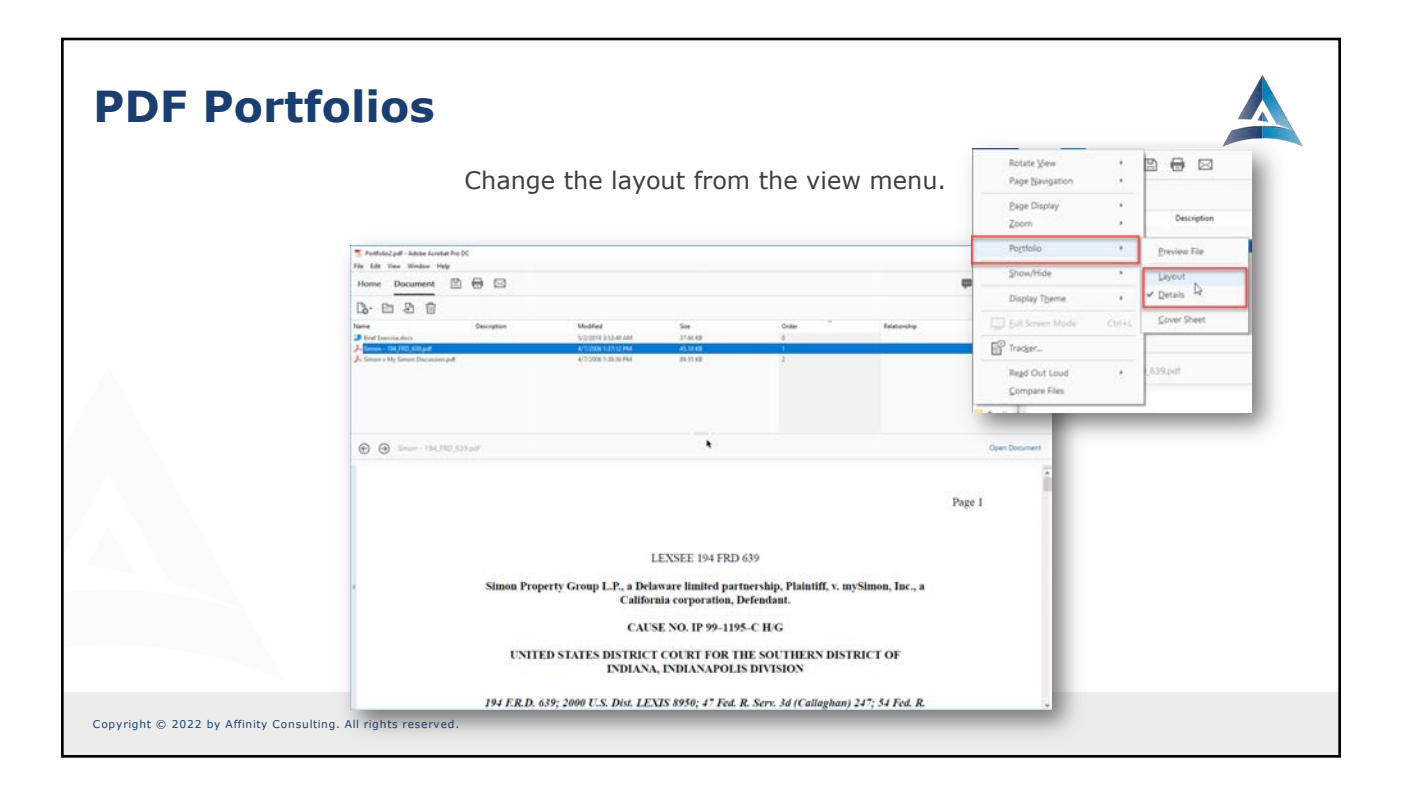

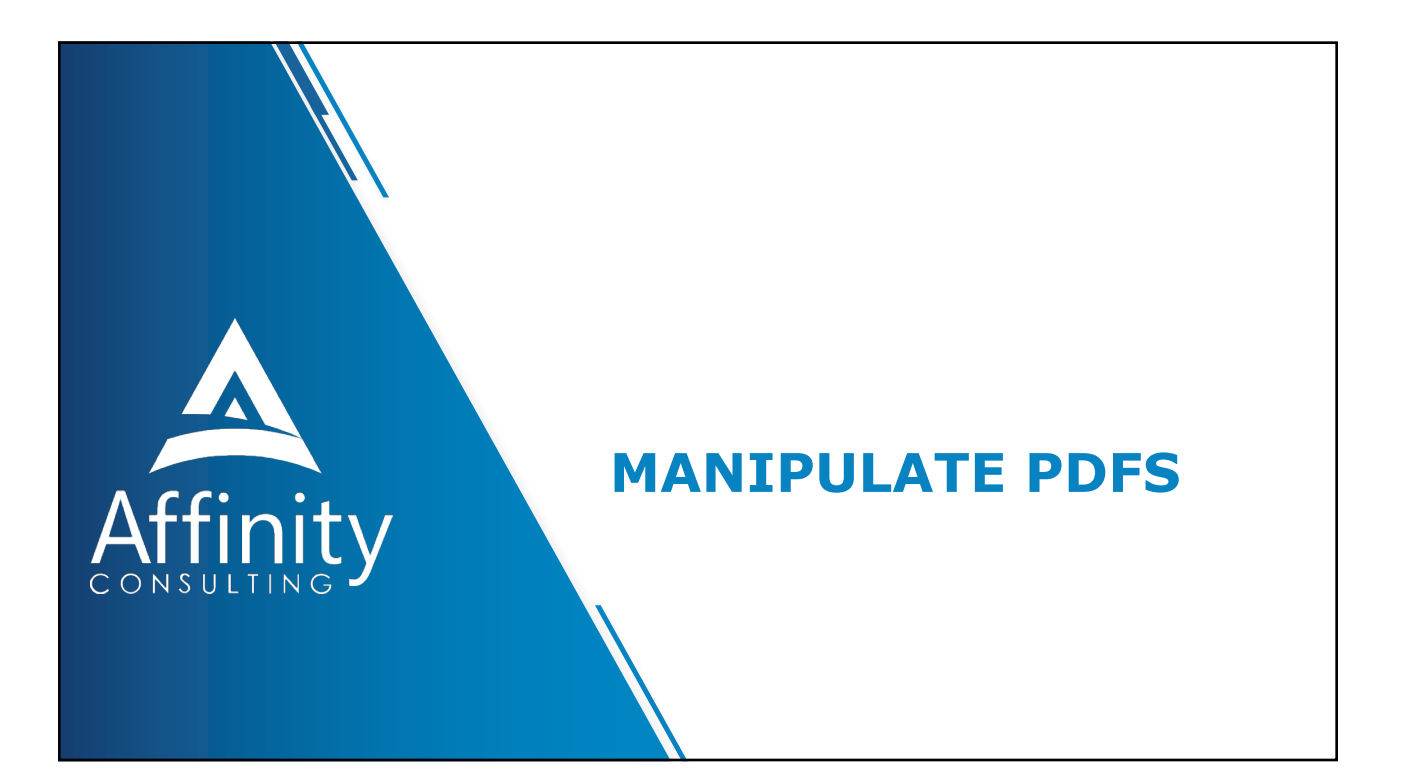

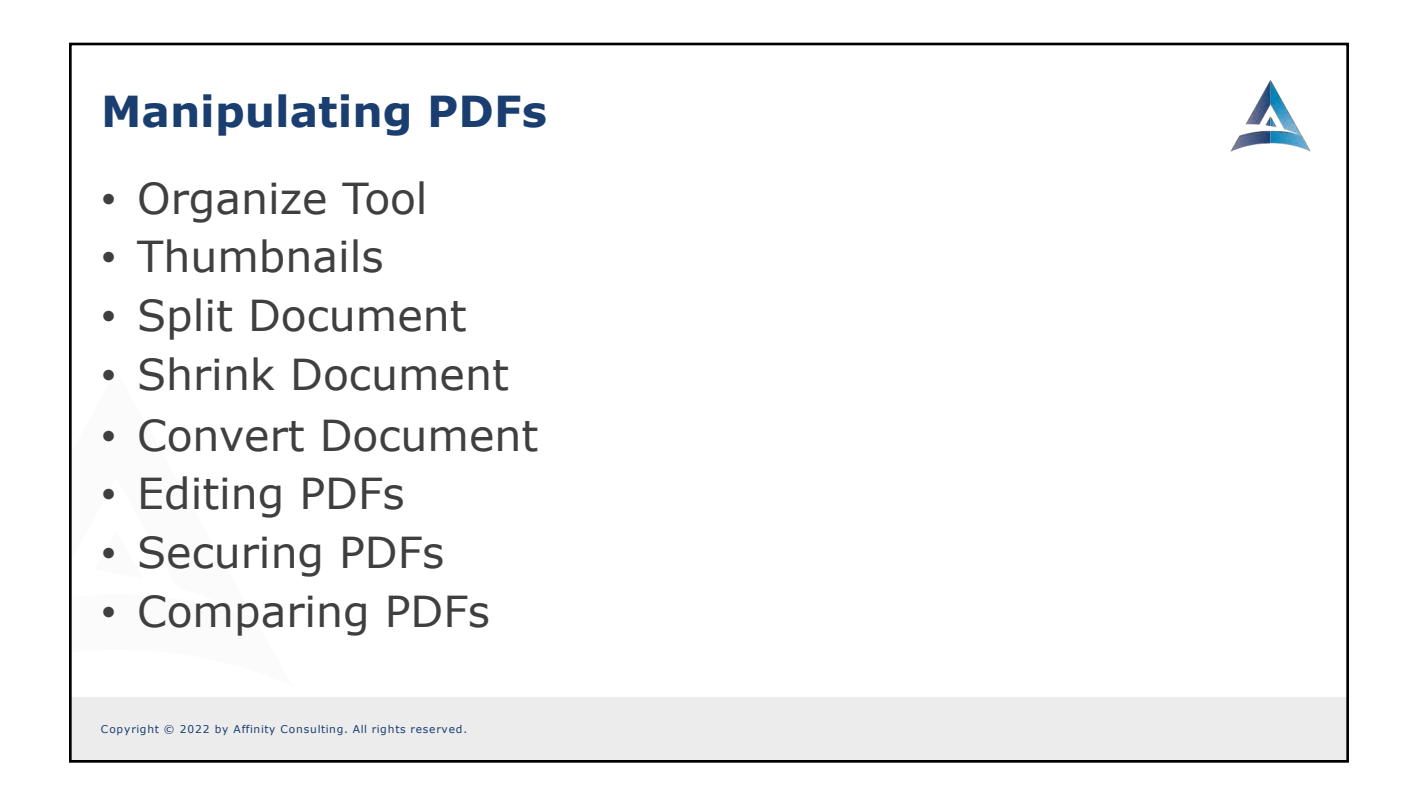

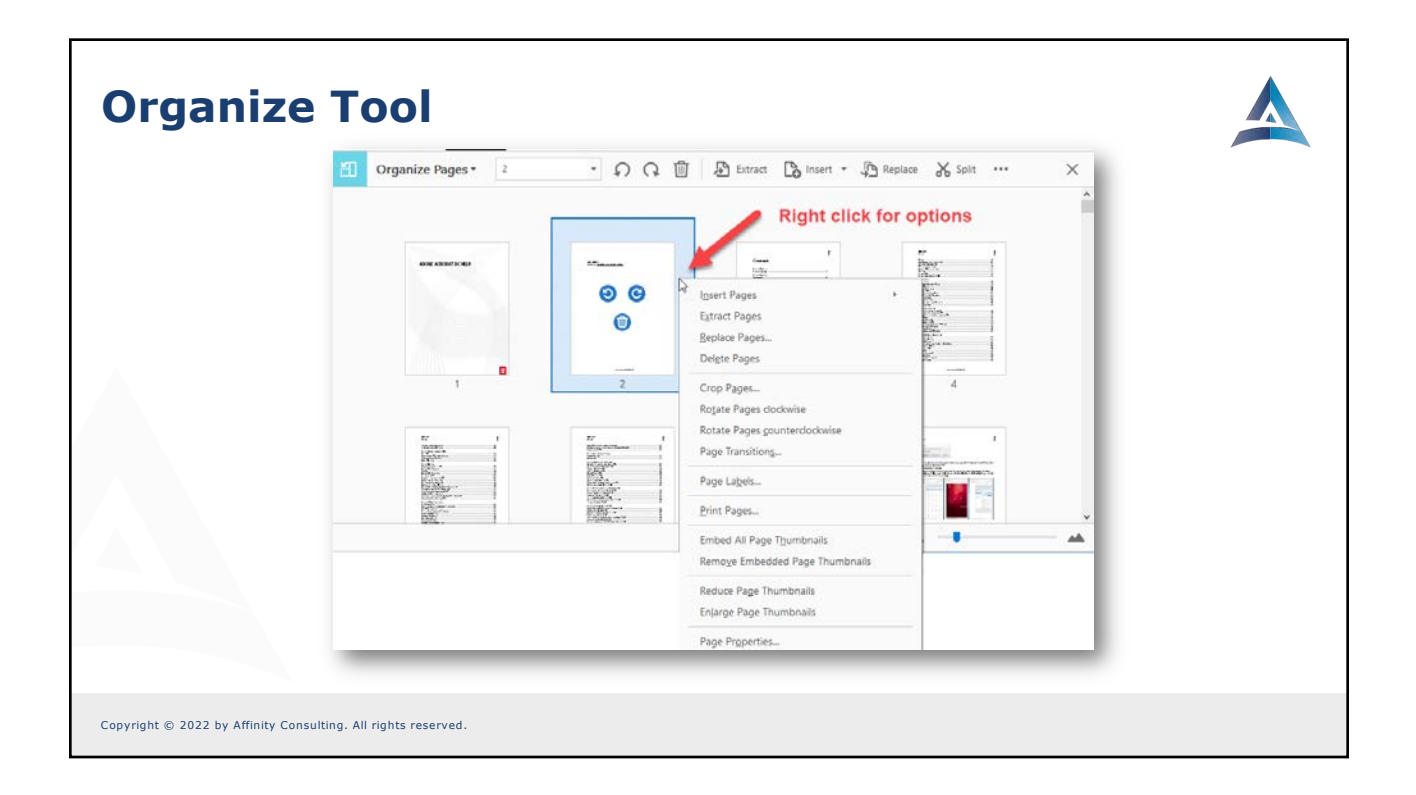

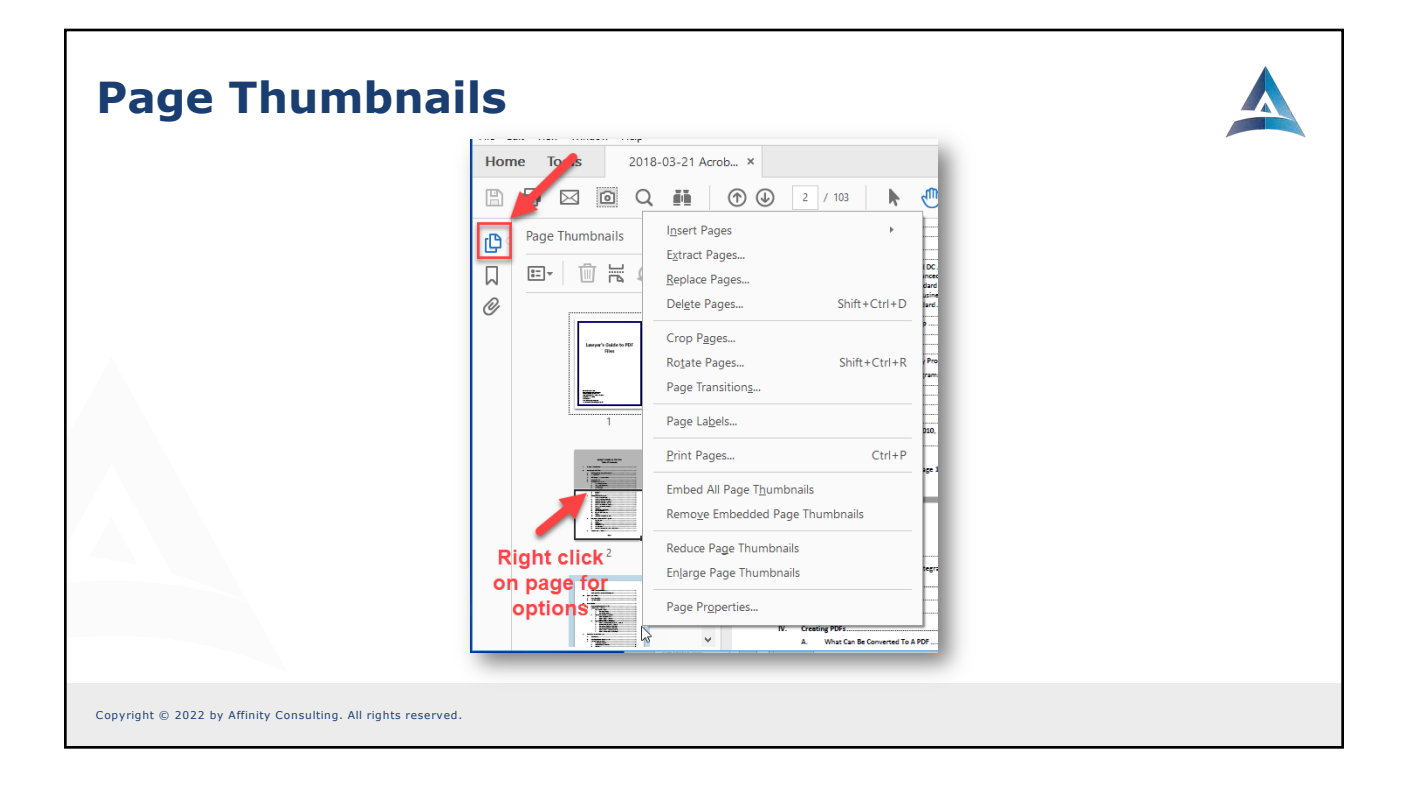

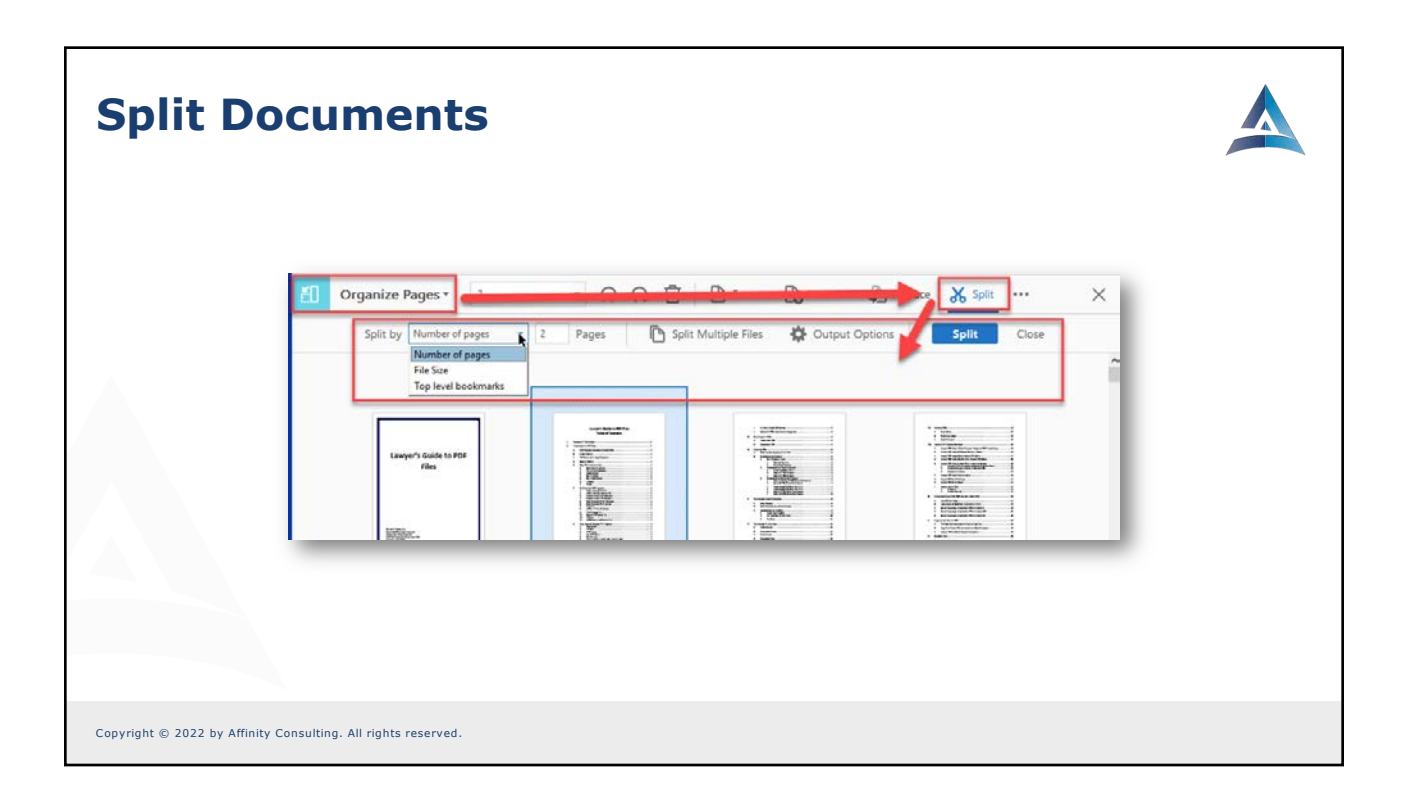

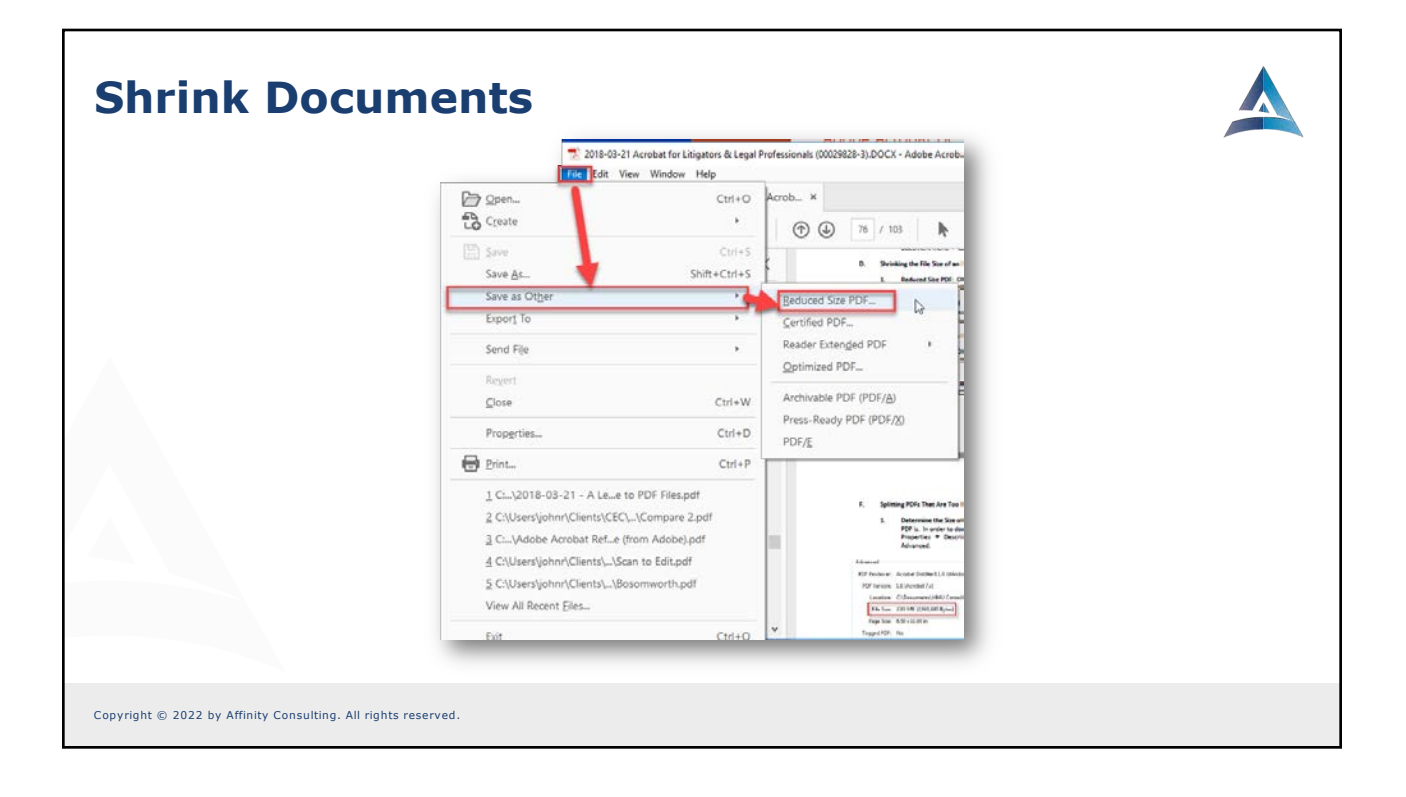

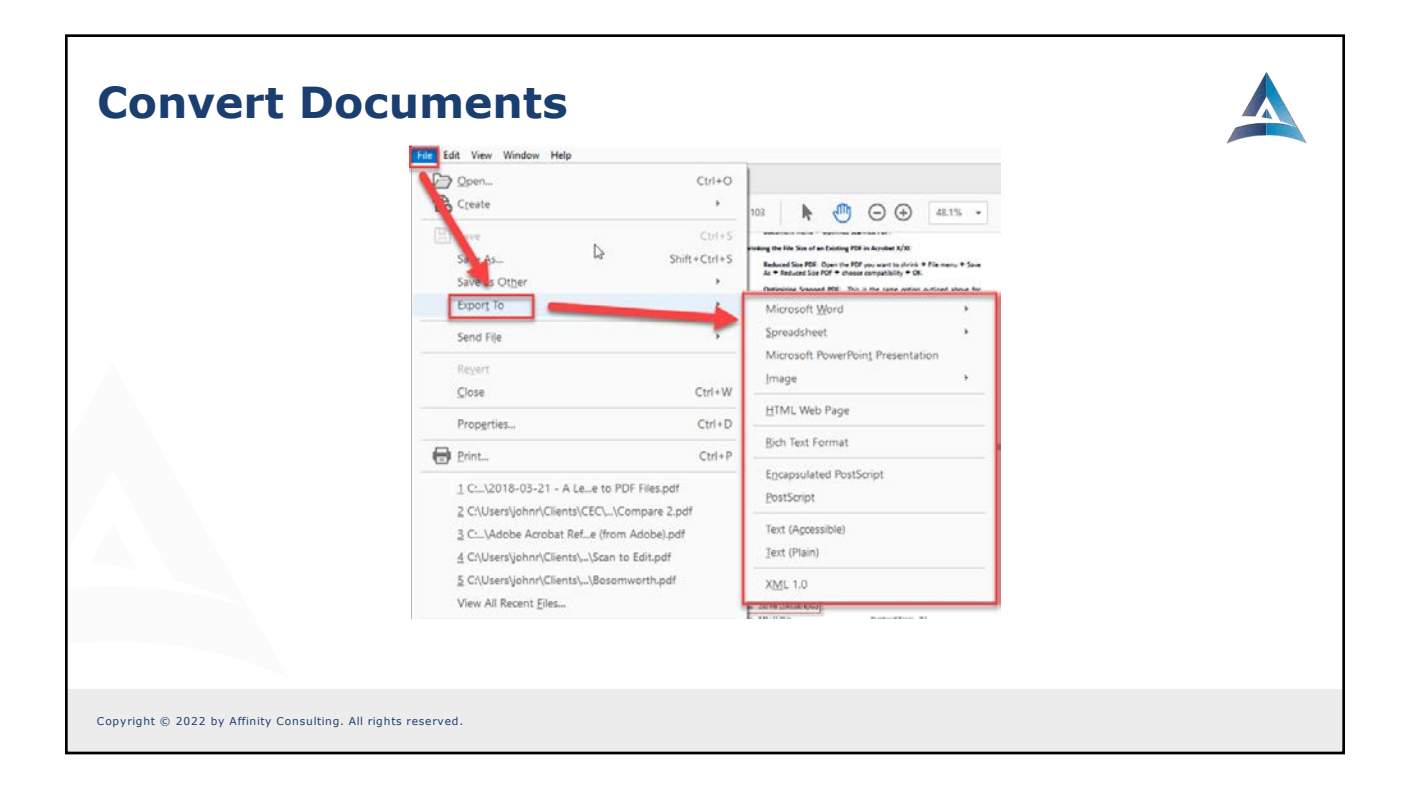

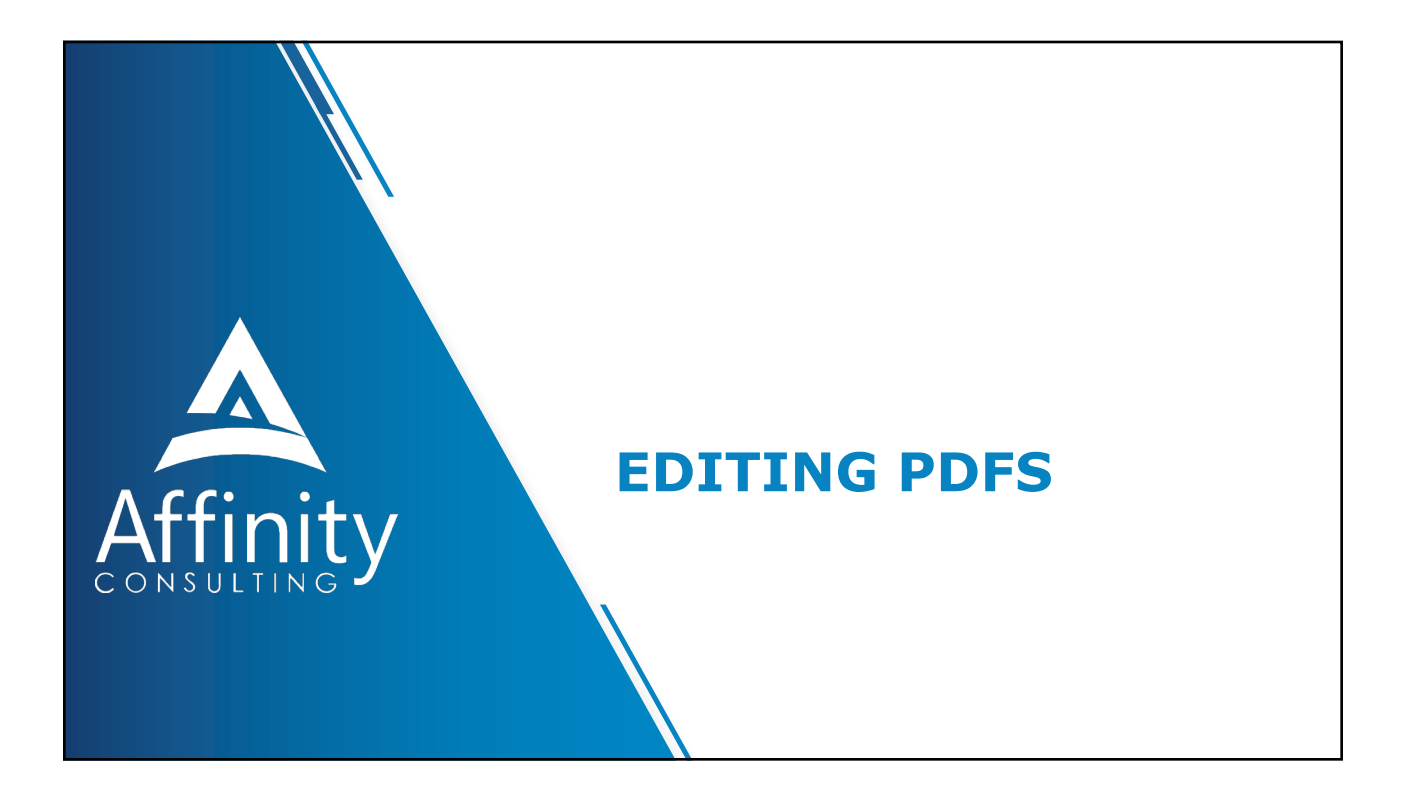

## **Editing PDFs**

- Edit Tool
- Scanned PDFs must be recognized for editable text
- "Add Text" (Typewriter Tool) can add text to any PDF
- Snapshot Tool can copy image of PDF
- PDF Security
- Comparing PDFs

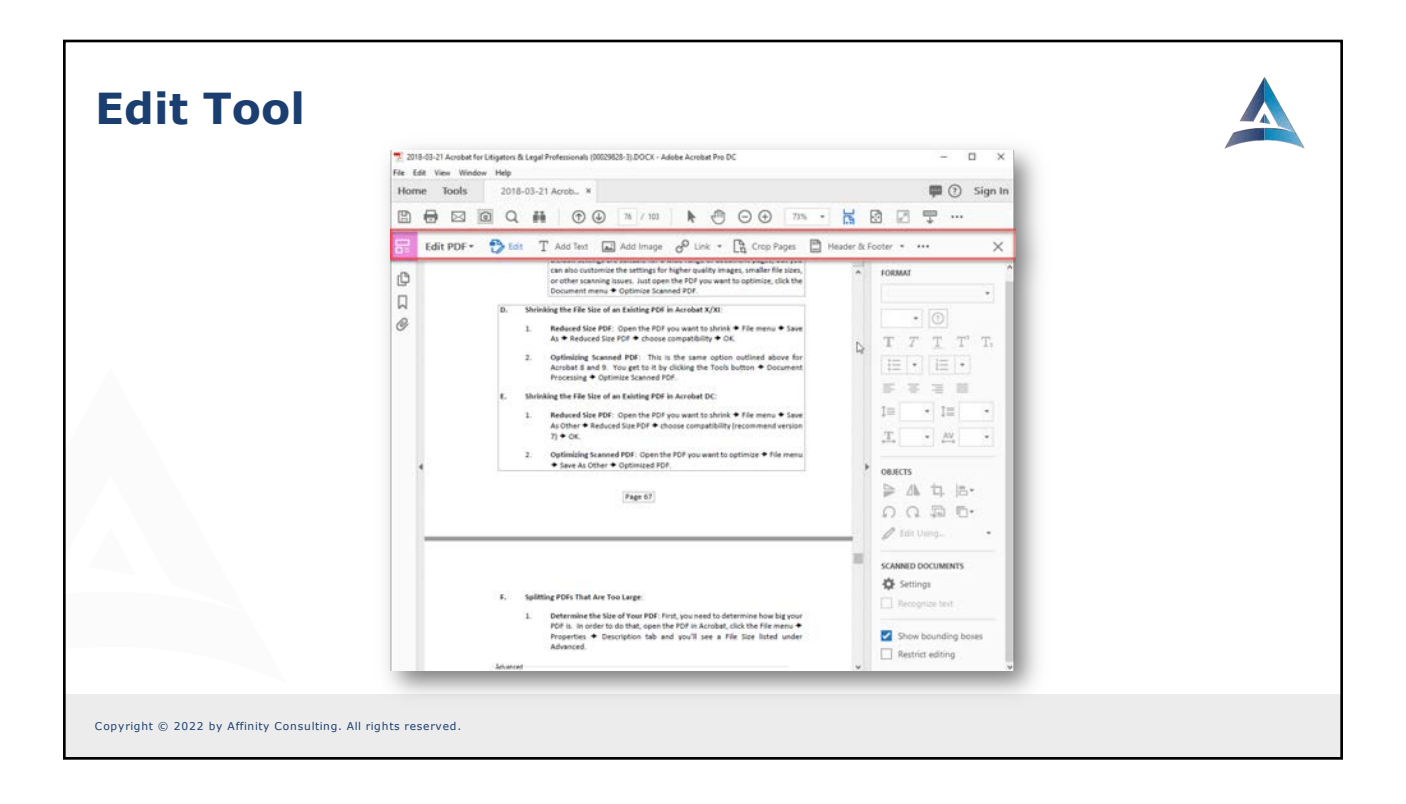

| Secur | ity                                                                                                    |
|-------|----------------------------------------------------------------------------------------------------|
|       | Home Tools 2018-03-21 Acrob × 💷 🔘 Sign In                                                                                                    |
|       |                                                                                                    |
|       | 0 Protect                                                                                                    |
|       | I forcypt with Certificate     r quality images, smaller file sizes,     POF you want to optimize, click the     OF.     D. Shrinkit     D. Common meaning     Defended and the OPE on an the OPE on an the OPE     |
|       | Psowod Security - Steings X                                                                                                    |
|       | Decourse Cyses  Decourse  Decourse Decourse Decourse |
|       | Permissions                                                                                                    |
|       | Restrict editing and printing of the document. A parameter will be required in order to change these permission settings.                                                                                                    |
|       | Perinty Alassie (Mg) Resolution                                                                                                    |
|       | Categor, Alimeit: Any escapt educting pages.                                                                                                    |
|       | Turbale copying of the research of the total of the total of total of the total of total of |
|       | Comp Ferminic Funited                                                                                                    |
|       | Cotions                                                                                                    |
|       | Compatibility: Account 7.0 and later v Encryption Level 128-bit AES                                                                                                    |
|       | Encrypt all document contents                                                                                                    |
|       | C Encrypt all document contents societ metadata (Acrobat 6 and Inter compatibilit)                                                                                                    |
|       | C Except only file attachments (Accelent 7 and laten compatibility)                                                                                                    |
|       | al contents of the document will be encrypted and search engines will not be able to access the document's metadata.                                                                                                    |
|       | Hele DE Cascel                                                                                                    |

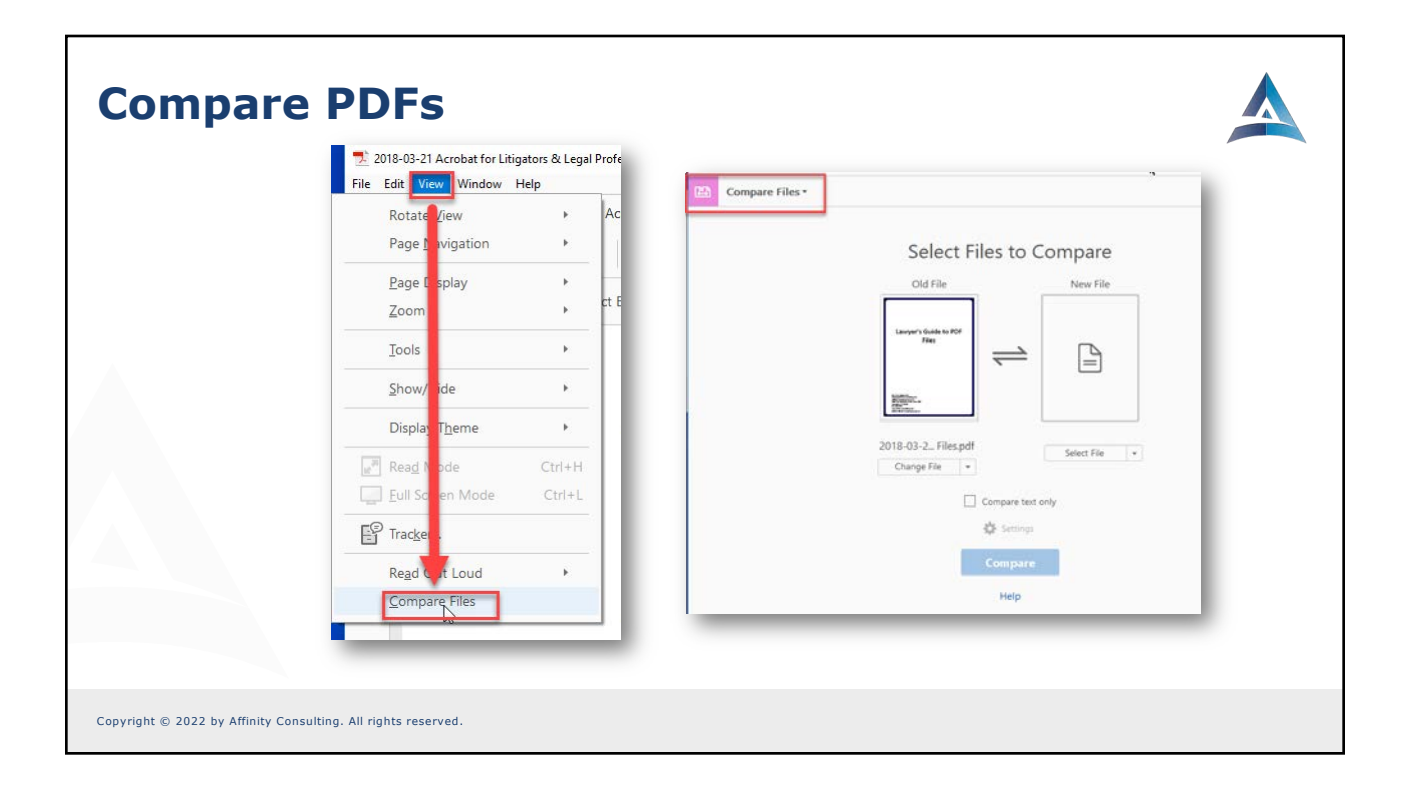

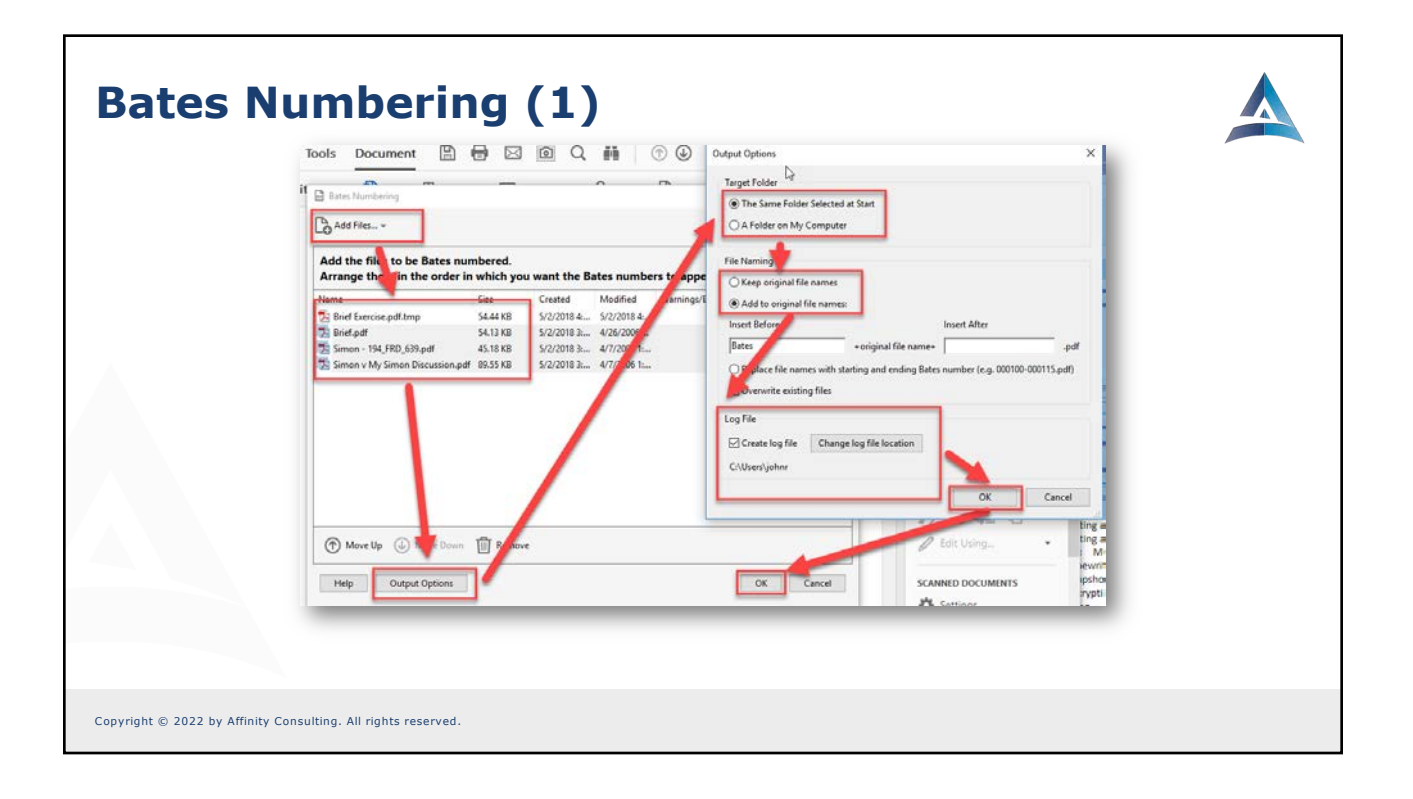

| Bates Numbe                                         | ering (2)                                                                                                    |  |
|-----------------------------------------------------|----------------------------------------------------------------------------------------------------|--|
|                                                     | Add Header and Footer ×<br>Served Settings: [Custom-min<br>Font ] Shrink document to avoid overwriting the document's test and graphics<br>Name: Anal ] [Keep position and size of header/foote test constant when printing on different page sizes                                                                                                    |  |
|                                                     | Apprentice. Options         Cancel           Left Header Text         Center Header Text                                                                                                    |  |
|                                                     | Left Footer Text Center Footer Text Right Footer Text Center Footer Text Center Footer Te |  |
|                                                     | Preview Page 1 0 of 1 Bates Numbering Options X Page Range Options X Page Range Options Start Number of Digits 1 0 0 0 0 0 0 0 0 0 0 0 0 0 0 0 0 0 0                                                                                                    |  |
|                                                     | Suffic OK Cancel                                                                                                    |  |
|                                                     | Help OK Cancel                                                                                                    |  |
| Copyright © 2022 by Affinity Consulting. All rights | reserved.                                                                                                    |  |

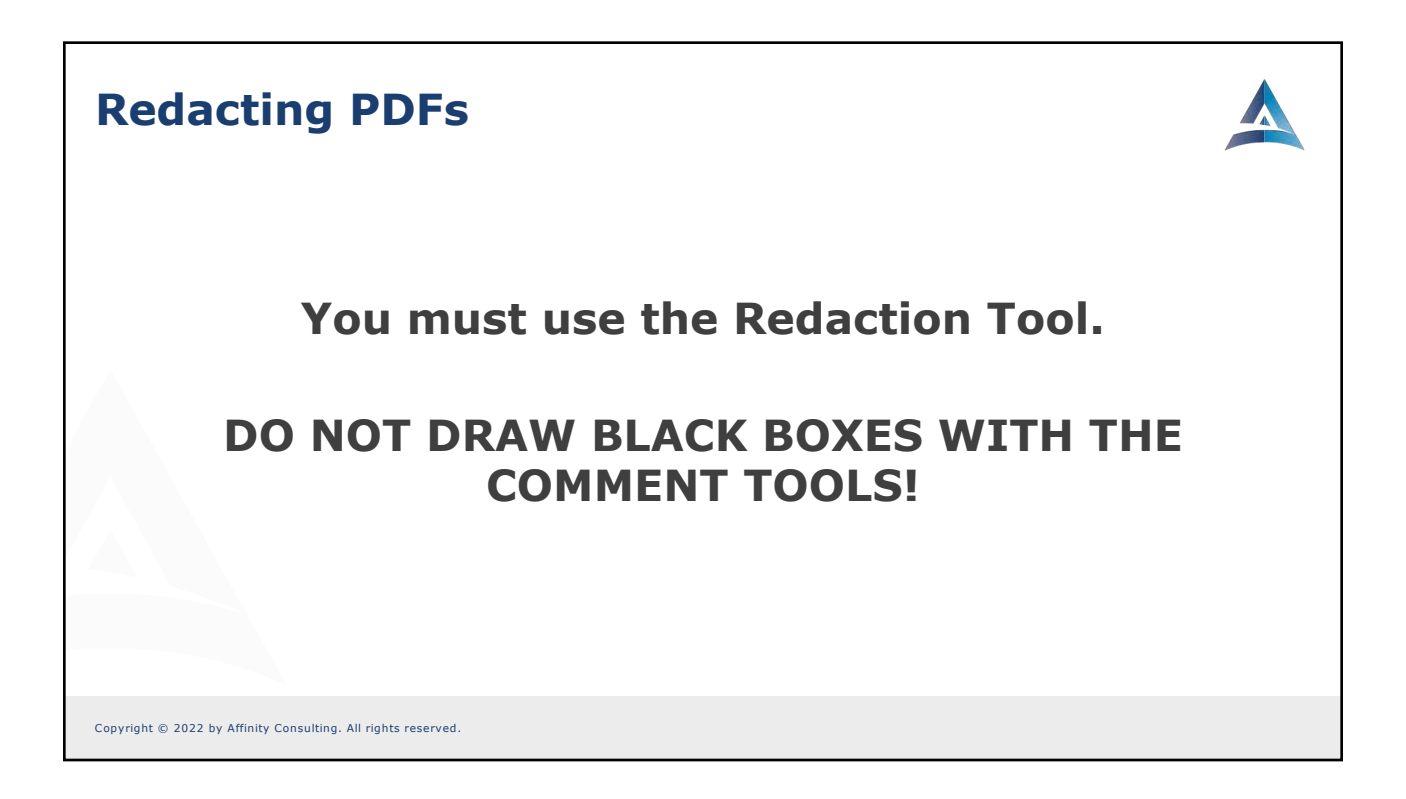

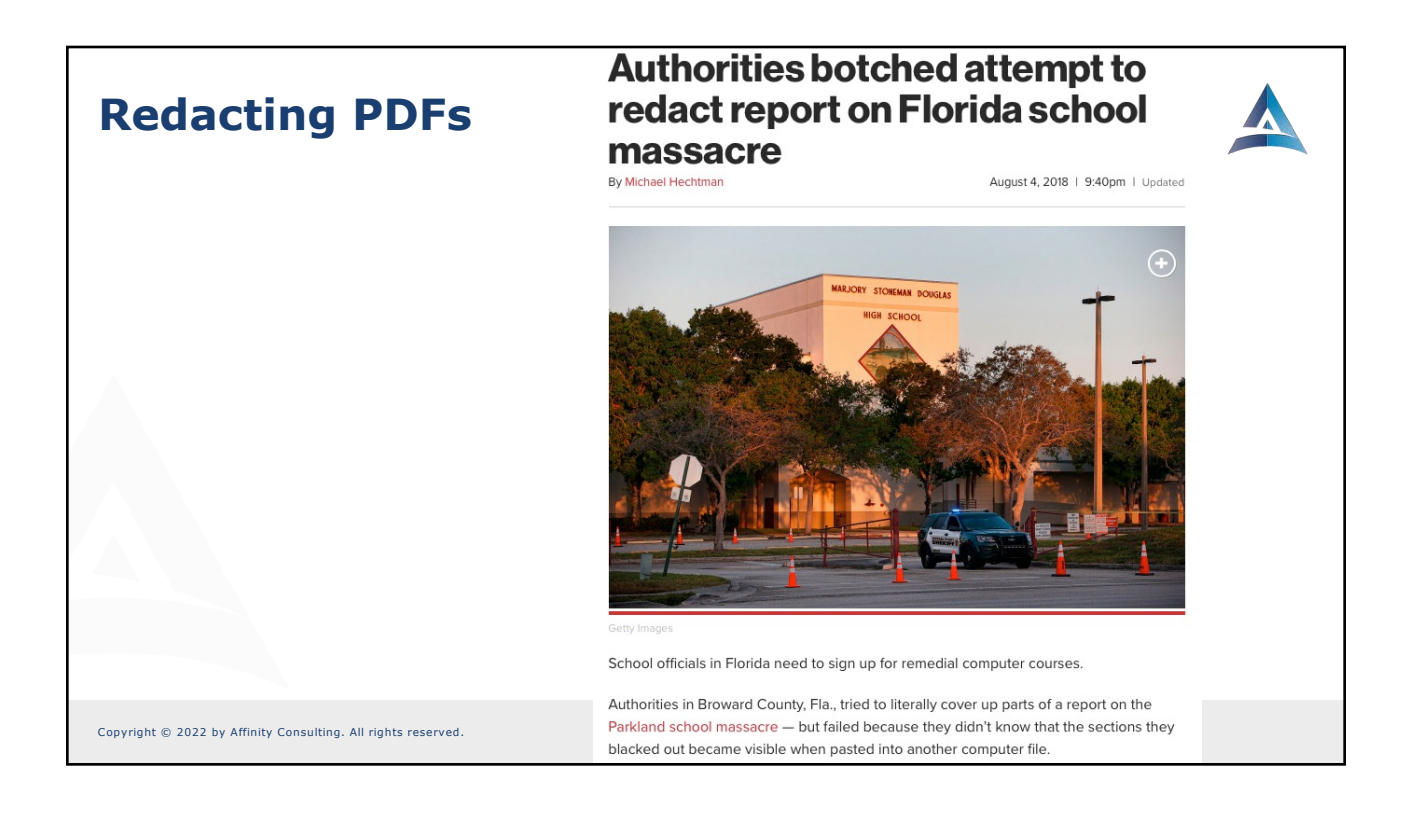

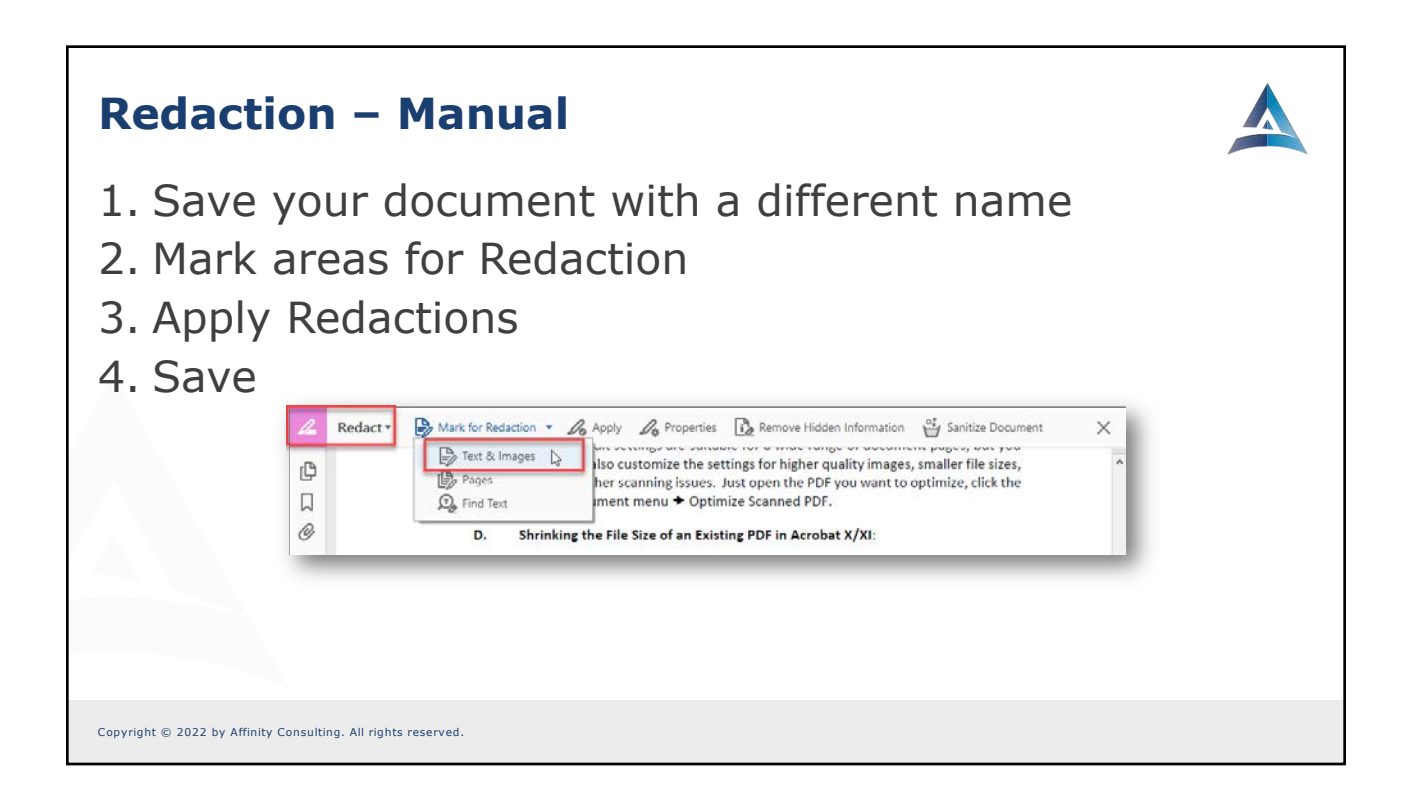

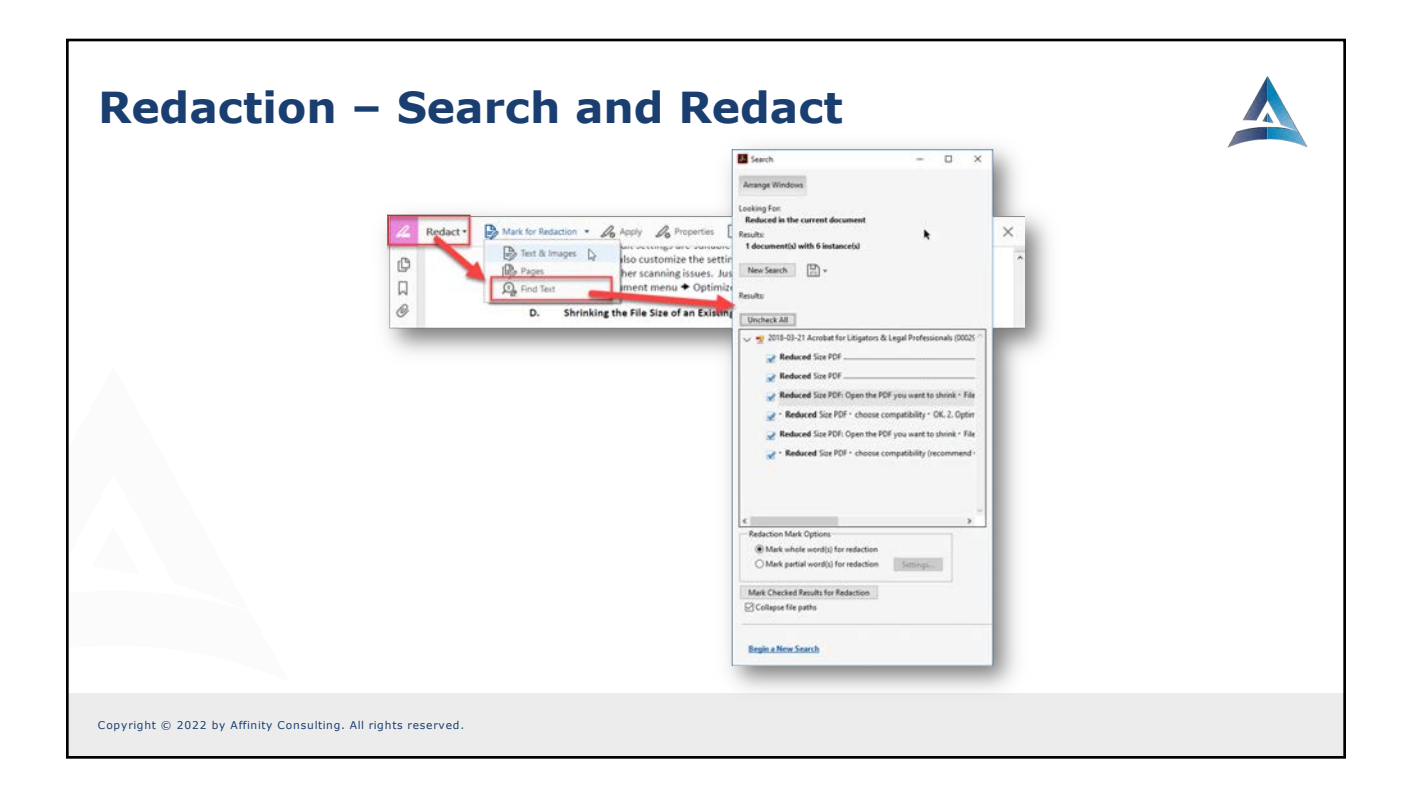

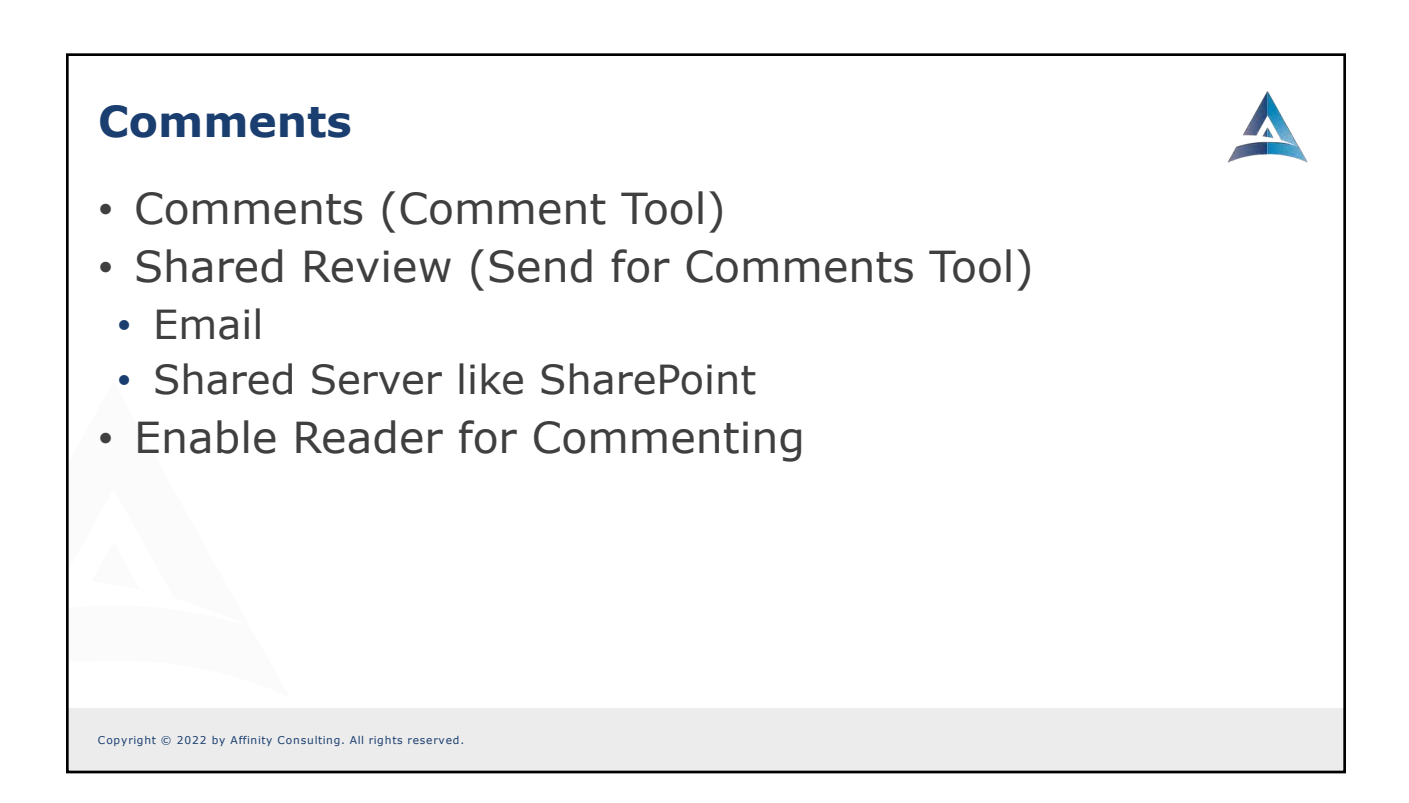

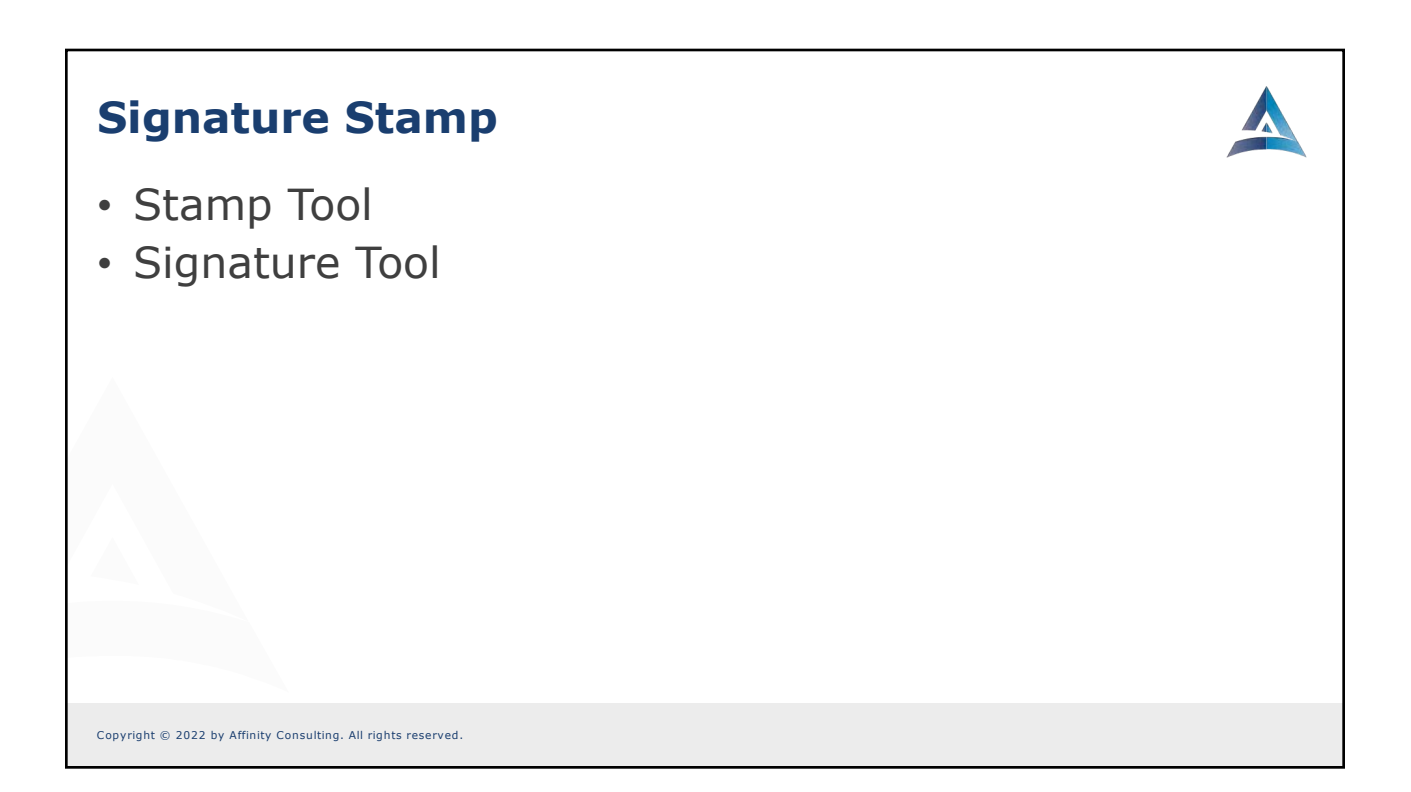

# **Bookmarks**

- Adding Bookmarks
- Organizing Bookmarks
- Navigating Bookmarks

Copyright  $\circledast$  2022 by Affinity Consulting. All rights reserved.
### Forms

- Creating Forms
- Filling Forms
- Making Forms Reader-Enabled

Copyright © 2022 by Affinity Consulting. All rights reserved.

# Review

- Interface
- Main Window
- Customizing
- Viewing PDFs
- Manipulating Pages
  - Rotate Pages vs Rotate View
  - Page Numbers vs Page Labels
- Combining PDFs
- Shrinking and Splitting
- Security

- OCR
- Typewriter Tool
- Edit Text vs Add text
- Snapshot Tool
- PDF Portfolios
- Comments
- Electronic "Stamp" Signature
- Bates Numbering
- Redacting

Copyright  $\circledast$  2022 by Affinity Consulting. All rights reserved.

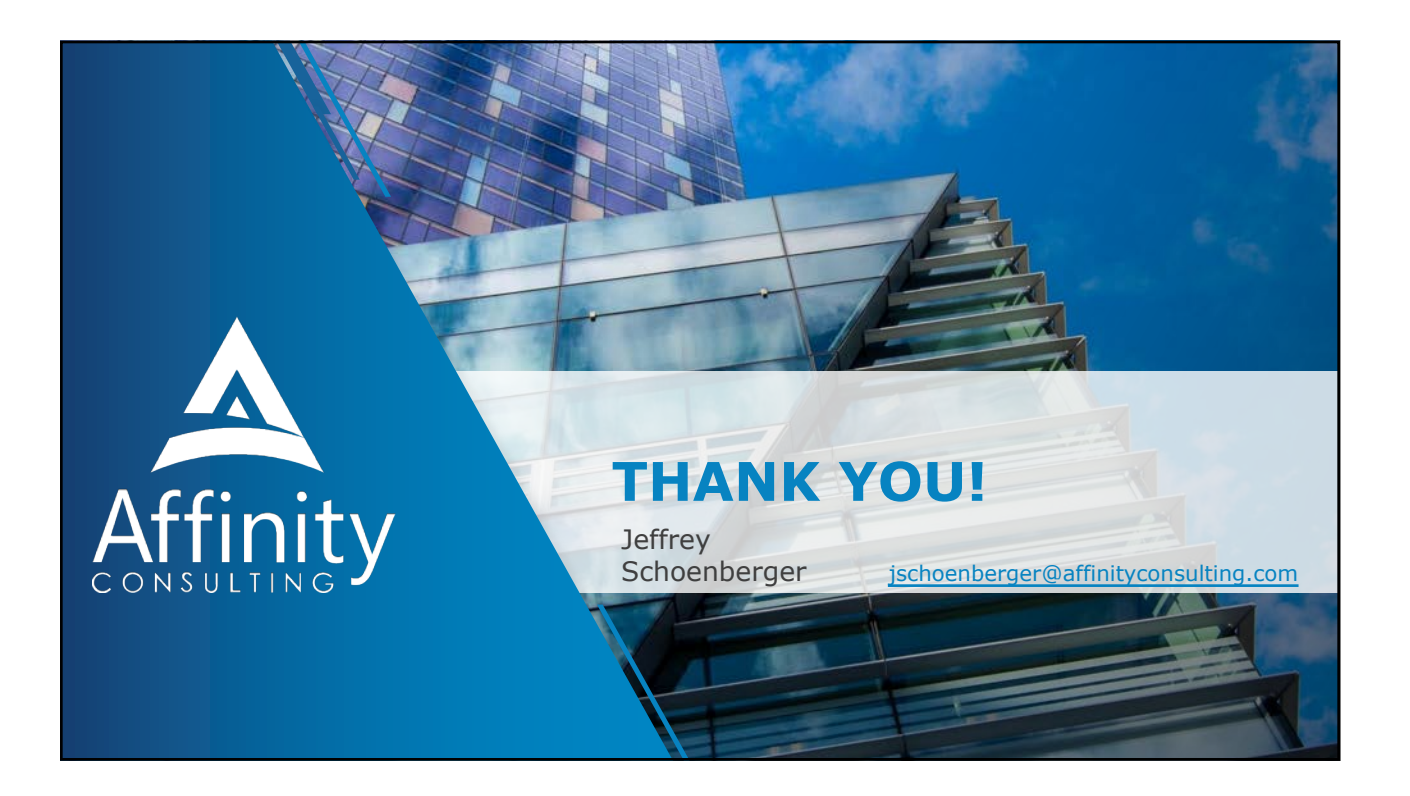

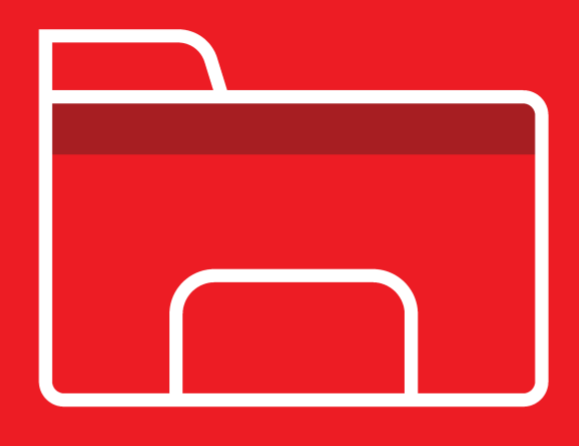

# **ADOBE ACROBAT** FOR LEGAL PROFESSIONALS

Covering Acrobat for Windows Versions 11 & DC

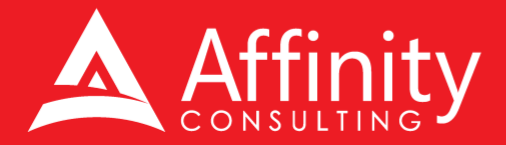

# ADOBE ACROBAT FOR LEGAL PROFESSIONALS

# PERSONAL LICENSE

©2023 Affinity Consulting Group LLC

ALL RIGHTS RESERVED. No part of this work covered by the copyright herein may be reproduced or distributed in any form or by any means, except as permitted by U.S. copyright law, without the prior written permission of the copyright owner.

Adobe and the Acrobat logo are either registered trademarks or trademarks of Adobe in the United States and/or other countries. Affinity Consulting Group LLC is an independent entity from Adobe and is not affiliated with Adobe in any manner.

The materials in this book were written using Adobe Acrobat Pro DC and all steps and instructions were tested prior to the publication date. As Adobe continuously updates Acrobat DC, your software experience may vary slightly from what is seen in this manual.

For training or technology assistance, contact us at Affinity Consulting Group LLC - 614.602.5561 or info@affinityconsulting.com. For permission to use materials from this text or product, submit all requests via email to info@affinityconsulting.com.

This is for your personal use only, you may not distribute, modify, or copy the materials, except for archival or backup purposes, without express permission of the copyright owner.

Version 3.02

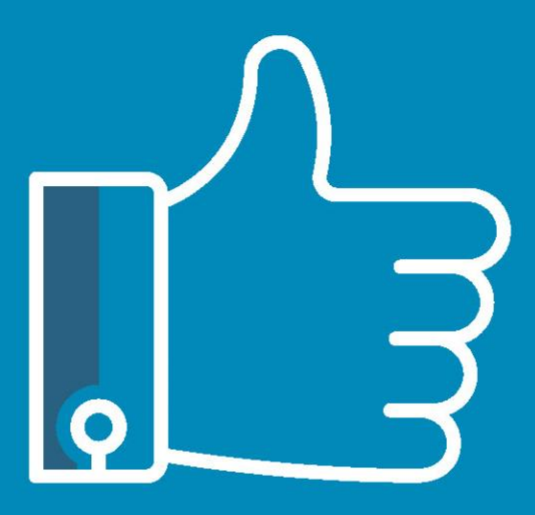

# LEAVE THE TRAINING TO US.

- Comprehensive digital courses
- Affordable membership plans
- On-demand training videos
- Live training sessions
- "Ask the Expert" sessions
- Customizable training plans

Affinity Insight offers insightful training programs created by legal professionals for legal professionals. Our digital courses and training membership plans give you access to some of Affinity's most dynamic law firm management and legal technology trainers—not just for a day or a week, but all year long. Join live training sessions with your peers or learn at your own pace with bite-sized, on-demand training modules. Design a custom training plan for yourself or everyone in your firm. Learn more at https://affinityinsight.com

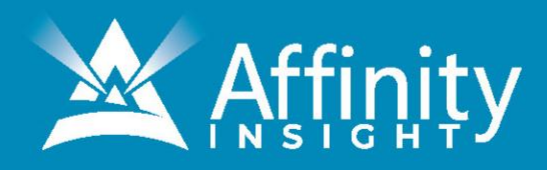

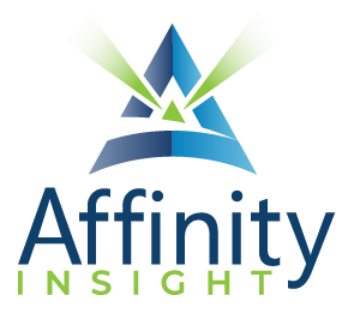

# **MEET OUR TEAM OF ACROBAT EXPERTS**

Meet our team of Acrobat experts who have co-authored this manual.

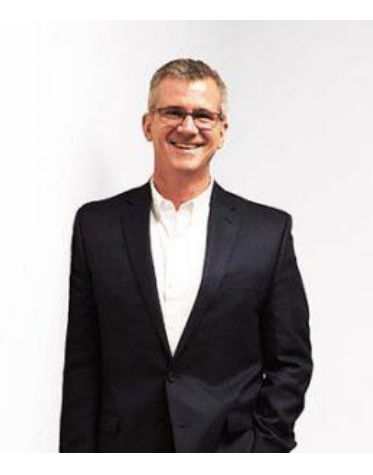

## BARRON HENLEY

Most people wouldn't relish the idea of spending a day in a conference room, teaching Adobe Acrobat. Barron is not most people. There are few things Barron enjoys more than teaching all-day software training classes.

As an attorney, he understands how challenging it is to practice law without the proper training on the technology tools. When Barron isn't training he focuses on automating documents and teaching CLE classes for attorneys across North America.

PAUL UNGER

Paul's passion is coaching lawyers on managing time, distractions, tasks, emails, and documents efficiently. As the author of Tame the Digital Chaos – A Lawyer's Guide to Time, Task, Email and Distraction Management, Paul is truly an expert on the topic.

Paul's expertise is well-founded from his time practicing law. When Paul isn't coaching lawyers, he teaches CLE classes for attorneys across North America.

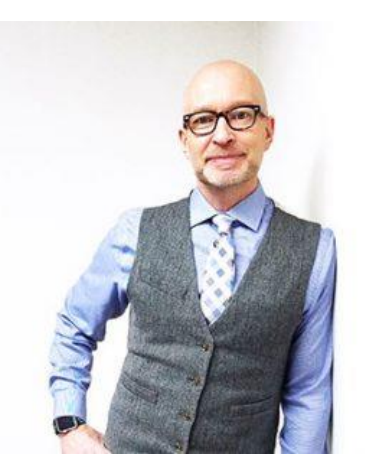

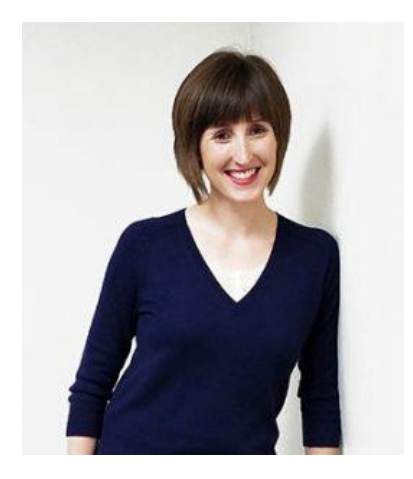

### DANIELLE DAVISROE

Passionate about remote learning, Danielle is the force behind Affinity's membership training program, Affinity Insight. Danielle focuses on creating easily accessible training materials and webinars tailored to meet each organization's needs. From one-on-one training to organization-wide training plans, Danielle has her clients covered.

When Danielle isn't providing remote training, she focuses on teaching CLE via webinar and providing legal organizations with the advice they need to run smoothly. With a background practicing law at a boutique firm, Danielle understands the challenges that legal professionals face every day.

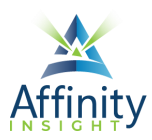

# ADOBE ACROBAT FOR LEGAL PROFESSIONALS TABLE OF CONTENTS

#### CHAPTER 1 THE INTERFACE

| Overview        | 3 |
|-----------------|---|
| Home Screen     | 4 |
| Tools Screen    | 4 |
| Navigation Pane | 5 |
| Tools Pane      | 6 |

#### CHAPTER 2 CUSTOMIZING THE INTERFACE

| Dock the Page Controls Toolbar | 7  |
|--------------------------------|----|
| Quick Tools                    | 8  |
| Recent Tools                   | 11 |
| Navigation Pane                |    |
| Tools Pane                     |    |
| Toolbars                       |    |

#### **CHAPTER 3 VIEWING PDFS**

| Opening PDFs in New Windows |  |
|-----------------------------|--|
| Read Mode                   |  |
| Full Screen Mode            |  |
| Read Out Loud               |  |

#### CHAPTER 4 MAKING PDFS TEXT SEARCHABLE

| Optical Character Recognition          |    |
|----------------------------------------|----|
| Batch Processing                       | 23 |
| Importance of Editable Text and Images | 25 |

#### **CHAPTER 5 ANNOTATING PDFS**

| Add Text       |  |
|----------------|--|
| Text Selection |  |
| Comments Tools |  |

#### **CHAPTER 6 REDACTION**

| Importance of Proper | r Redaction |  |
|----------------------|-------------|--|
|----------------------|-------------|--|

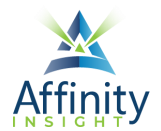

#### TABLE OF CONTENTS

| 37 |
|----|
| 37 |
| 37 |
| 37 |
|    |

#### **CHAPTER 7 ELIMINATING METADATA**

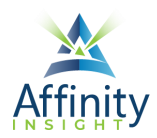

# CHAPTER 1 THE INTERFACE

Overview

| 🔒 Ado  | obe Acrobat for Legal F   | Professionals (SECURED) - A  | lobe Acrobat Pro DC (12-bit)                                                                                             | -                  | 0         | ×   |
|--------|---------------------------|------------------------------|----------------------------------------------------------------------------------------------------|--------------------|-----------|-----|
| File I | Edit View E-Sign          | Window Help                  |                                                                                                    | E O                |           |     |
| HOI    | ne loois                  | Adobe Acrobat for            |                                                                                                    | ,G ()              | -         | -   |
| B      | ଦା 🖶 ତ                    |                              |                                                                                                    | Ć,                 | $\bowtie$ | 6   |
|        | Bookman                   | ×                            |                                                                                                    | Search tools       |           |     |
| ¢      |                           |                              | Document tab                                                                                                    | 📮 Comment          |           |     |
| ٦      | > 1 Introdu               | uction                       |                                                                                                    | Edit PDF           |           |     |
| Ø      | > 2 The Ac<br>Interface   | robat XI                     | Tools button                                                                                                    | 📔 Rich Media       |           |     |
|        | ✓ ☐ 3 The Ac<br>Interface | rob                          | Cent find it? Something missing tructions not clear? Quick Tools toolbar                                                 | hore Tools         |           |     |
|        | Home                      | se Horr                      | e button                                                                                                    |                    |           |     |
|        | > 🛛 Docum                 | ment screen                  | Common Controls toolhar                                                                                                  |                    |           |     |
|        | Tools I                   | Pane                         | PDF Files                                                                                                    |                    |           |     |
|        | Naviga                    | ation Pane<br>g Functions in | PDF (Portable Document Format) is a file format that captures all elements                                               |                    |           |     |
|        | Acrob                     | at DC                        | Arrobat Capture, or similar products To view and use the files you need                                                  |                    |           |     |
|        | > Q 4 Creatin             | IG PDFs                      | easily download for free (www.adobe.com). Once you've downloaded the Beader it will start automatically                  |                    |           |     |
|        | > 🛛 5 Viewini             | g PDFs                       | whenever you want to look at a PDF file. PDF files have become the de-facto standard method for distributing             | Þ                  |           |     |
|        | > 📈 6 Creatin<br>Text-Sea | ng a<br>Irchable PDF         | electronic forms on the Internet.                                                                                        |                    |           |     |
|        | > 7 Copyin                | ig Text Out of a             |                                                                                                    |                    |           |     |
|        | > 🛛 8 Snapsh              | not Tool                     | Navigation Pane                                                                                                    |                    |           |     |
|        | > 🔲 9 Adding              | g, Removing, &               | of PDF that is used for the long term storage of documents. Standard PDF files rely                                      |                    |           |     |
|        | Replacin                  | ig Pages                     | on external information, such as font libraries, to be read, and this can pose problems for retrieval far in the future. |                    |           |     |
|        | > [] 10 Comb              | Dining PDFs                  | PDF/A files, on the other hand, have all information embedded in the file and do not rely on external information.       |                    |           |     |
|        | > U 11 PDF P              | Portfolios                   | This is useful for archiving, as anyone with a PDF/A reader can view a PDF/A file without the need for appropriate       |                    |           |     |
|        | > 📜 12 Reduc              | cing PDF File                | external information. The drawback to t                                                                                  |                    |           |     |
|        | > 🗐 13 Splitti            | ing A PDF                    | tend to be larger than regular PDF files Page Controls Toolbar DF/A, see the description provided                        |                    |           |     |
|        | > 🗍 14 Addin              | ng Comments                  | by the Sustainability of Digital control of Congress Collections here:                                                   |                    |           |     |
|        | and Mark                  | kup to PDFs                  | PDF/A or may require it in the future                                                                                    |                    |           |     |
|        | Review b                  | ng PDFs for<br>by Others     |                                                                                                    | Get e-signatu      | res fast  | nts |
|        | > 🔲 16 Adob               | e E-Sign                     | Image Only PDFs 🕒 \varTheta 🕙 🗠 🖞 🗒 🖬 🖾                                                                                  | sign online withou | Acrobat.  | n.s |
|        | > 🗍 17 Electr             | ronic "Image" 🗸              | This type of PDE is visually an exact replica of the original document (whether the original document was electronic     | incluest orga      |           |     |

FIGURE 1-1

The **Home button** opens the Home Screen, hiding the Document Screen and most other controls. See page 4 below.

The **Tools button** opens the Tools Screen, giving you access all of Acrobat's tools. The Tools Screen hides the Document Screen and most other controls. See page 4 below.

The **Document tab** opens the named document in the Document Screen.

The **Common Controls toolbar** includes buttons for commonly used commands, such as saving, printing, and navigating between pages. It is visible when the Document Screen is open.

The **Quick Tools toolbar** is a customizable toolbar that gives you one click access to the tools you use most often. It is visible when the Document Screen is open. See page 8 below for instructions on how to show, hide, and customize Quick Tools.

**Recent Tools toolbar** gives you one click access to your most recently used tools. It is visible when the Document Screen is open. See page 11 below for instructions on how to show or hide recent tools.

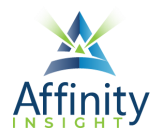

The **Navigation Pane** provides quick navigation using features such as thumbnails, bookmarks, and attachments. See page 5 below.

The **Page Controls Toolbar** includes buttons for selecting text, zoom control, and other view settings. See page 7 below for instructions on how to dock it at the top of the screen.

The **Tools Pane** is a customizable list of toolbars that provides one click access. See page 6 below.

# Home Screen

The Home Screen opens when Acrobat is first opened. It can also be access from the Document Screen by clicking on the **Home Screen button**. From the Home Screen you can easily access recently used documents and check the status of documents sent for digital signatures with Acrobat Sign.

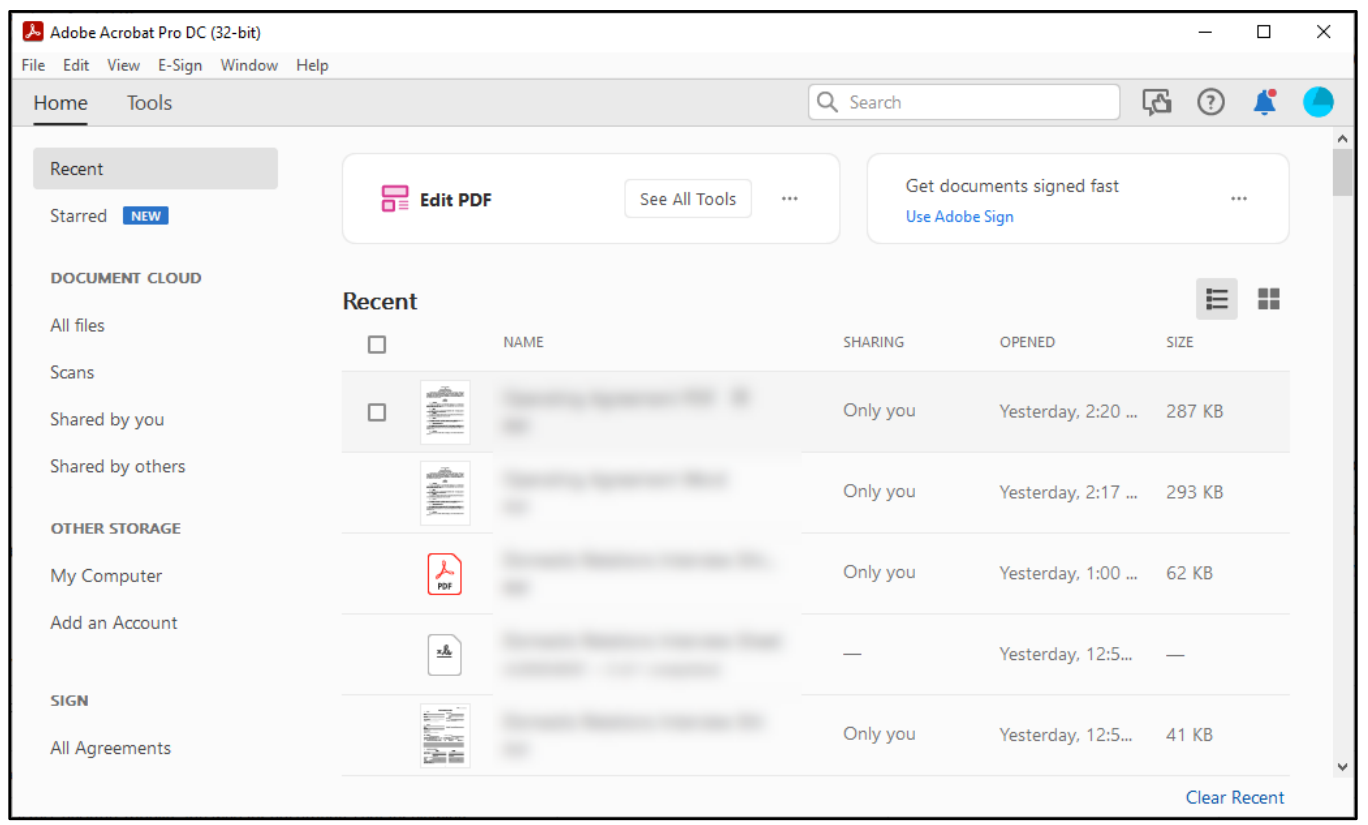

FIGURE 1-2

# Tools Screen

The tools screen, accessed from the Document Screen by clicking on the **Tools button**, provides access to all of Acrobat's tools, organized into toolbars. Click on the name of a toolbar to open it.

### Searching for Tools

The easiest way to navigate the Tools Screen is to search for tools. Click in the Search tools box at the top and type your search term. The list of toolbars will automatically be filtered to the relevant options.

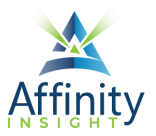

| Home Tools HMS | C Operating A 🚨 Op | perating Agreem |          | <u>F</u> () 👗 |  |
|----------------|--------------------|-----------------|----------|---------------|--|
| Q Search tools |                    |                 |          | Combine Files |  |
|                |                    |                 |          | Comment       |  |
| Create & Edit  |                    |                 |          | Edit PDF      |  |
|                |                    | ۲D              |          | Prepare Form  |  |
| <b>⊡</b> ⊖     |                    |                 |          | Scan & OCR    |  |
| Create PDF     | Combine Files      | Organize Pages  | Edit PDF | •             |  |
| Add 🔫          | Open 👻             | Add 👻           | Open 👻   |               |  |

# Navigation Pane

The Navigation Pane provides quick navigation using features such as thumbnails, bookmarks, and attachments.

If the Navigation Pane is hidden, click on the arrow on the left-hand side of the screen to expand the Navigation Pane.

| ► File | IMSC Oper | ating Agreement<br>w E-Sign Win                                                                                                    | - Adobe Acrobi<br>dow Help                                                                                                    | it Pro DC (3                                                                                                    | 2-bit)                                                                                                    |                                                                                                    |                                                                                 |                                                                       |                                                                       |                                                                     |                                                           |   |   | - 🗆 X                                                                                                    |
|--------|-----------|----------------------------------------------------------------------------------------------------|----------------------------------------------------------------------------------------------------|----------------------------------------------------------------------------------------------------|----------------------------------------------------------------------------------------------------|----------------------------------------------------------------------------------------------------|---------------------------------------------------------------------------------|-----------------------------------------------------------------------|-----------------------------------------------------------------------|---------------------------------------------------------------------|-----------------------------------------------------------|---|---|----------------------------------------------------------------------------------------------------|
| Но     | me 1      | Tools H                                                                                                    | IMSC Operat                                                                                                    | ng A ×                                                                                                    | 🚇 Opera                                                                                                    | ting Agree                                                                                                    | m                                                                               |                                                                       |                                                                       |                                                                     |                                                           |   |   | Fa 🕐 🧍 🔵                                                                                                    |
| B      | എ         | <b>e</b> Q                                                                                                    |                                                                                                    |                                                                                                    | 1 / 16                                                                                                    | T                                                                                                    | Ģ                                                                               | 0                                                                     | 2                                                                     | Ľ,                                                                  | R                                                         | 1 | Т | a 🛛 🚱                                                                                                    |
|        |           | THIS<br>February, 200<br>INVESTMENT<br>and collective<br>(the "Compan<br>i.1<br>The C<br>Liability Comp<br>Secretary of S<br>1.2<br>The n<br>conduct is bu | DPERATING AG<br>b, by and betwi-<br>, LTD,, an Ohio<br>, the "Member<br>y"), who agree<br><u>Formation.</u><br>mpany was or<br>any Act (the ",<br>ate on Februar<br><u>Name.</u><br>some of the Co<br>siness under of | (<br>CAPI<br>AN OHI<br>SREEMENT<br>en BARRO<br>limited liab<br>rol as follows:<br>ganized as<br>kct") by the<br>kct") by the<br>y 19, 2000.<br>mpany sha<br>se or more | OPERATING A<br>FO<br>TAL CITY COLO<br>LIMITED LI<br>O'Agreemers<br>N HENLEY, ("<br>IIIty company<br>ITAL CITY CO<br>ARTIC<br>ORGANE<br>an Ohio Limit<br>filing of Art<br>II be CAPITA | GREEMENT<br>R<br>WPUTERS, L1<br>ABILITY CON<br>(*) Is made<br>HENLEY'); P<br>("JELSON");<br>MPUTERS, L<br>LE 1<br>ATION<br>LE 1<br>ATION<br>LE 1<br>ATION<br>LE 1<br>LE 1<br>ATION<br>LE 1<br>LE 1<br>ATION<br>LE 1<br>ATION<br>ATION<br>ATIONA<br>ATION<br>ATIONA | D.,<br>IPANY<br>and en<br>AULJ. U<br>as mem<br>TD., an C<br>Company<br>nization | tered in<br>NGER, ("<br>Dhio Limi<br>y pursuan<br>(the "Ar<br>LTD. Th | to this<br>UNGER" <br>ividually,<br>ted Liabi<br>nt to the<br>e Compe | 19th da<br>; and JEL<br>lity Com<br>Ohio Lin<br>vith the<br>any may | ay of<br>LSON<br>aber"<br>pany<br>nited<br>Ohio<br>r also |   |   | Search tools  Combine Files  Comment  Edit PDF  Prepare Form  Scan & OCR  Common Cons  Get e-signatures fast Send PDFs for signing. Recipients sign online without Acrobat. Request Signatures |

FIGURE 1-4

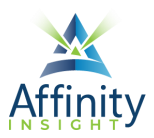

# Tools Pane

The Tools Pane gives you one click access to toolbars. The Tools Pane can be minimized to show icons for each toolbar or expanded to show the icon and the toolbar name.

To expand the Tools Pane, click on the arrow on the right-hand side.

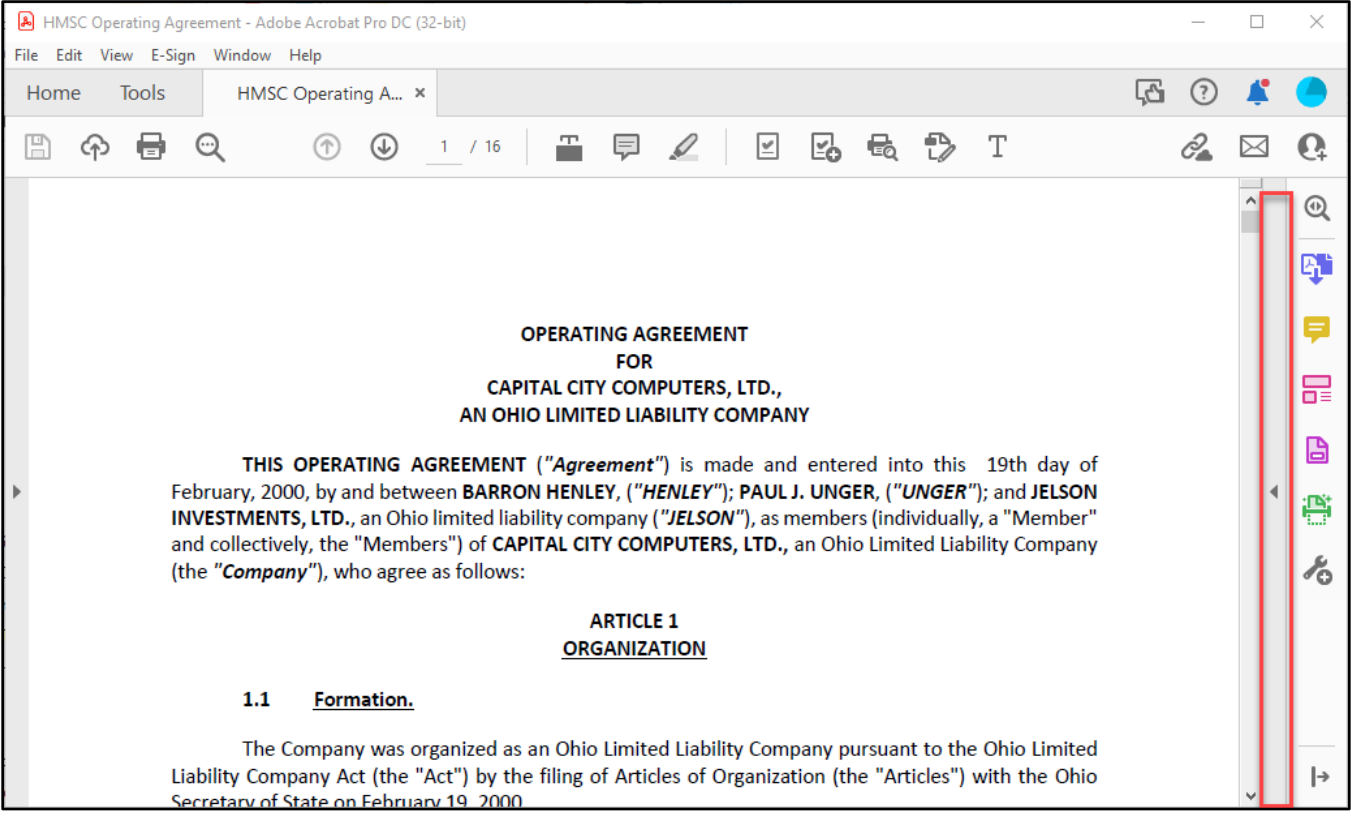

FIGURE 1-5

See Chapter 2 for instructions on how to customize the Tools Pane.

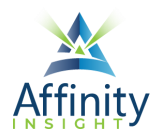

# CHAPTER 2 CUSTOMIZING THE INTERFACE

# Dock the Page Controls Toolbar

To prevent the Page Controls toolbar from disappearing, click on the button on the **Page Controls toolbar** to dock it at the top of the screen.

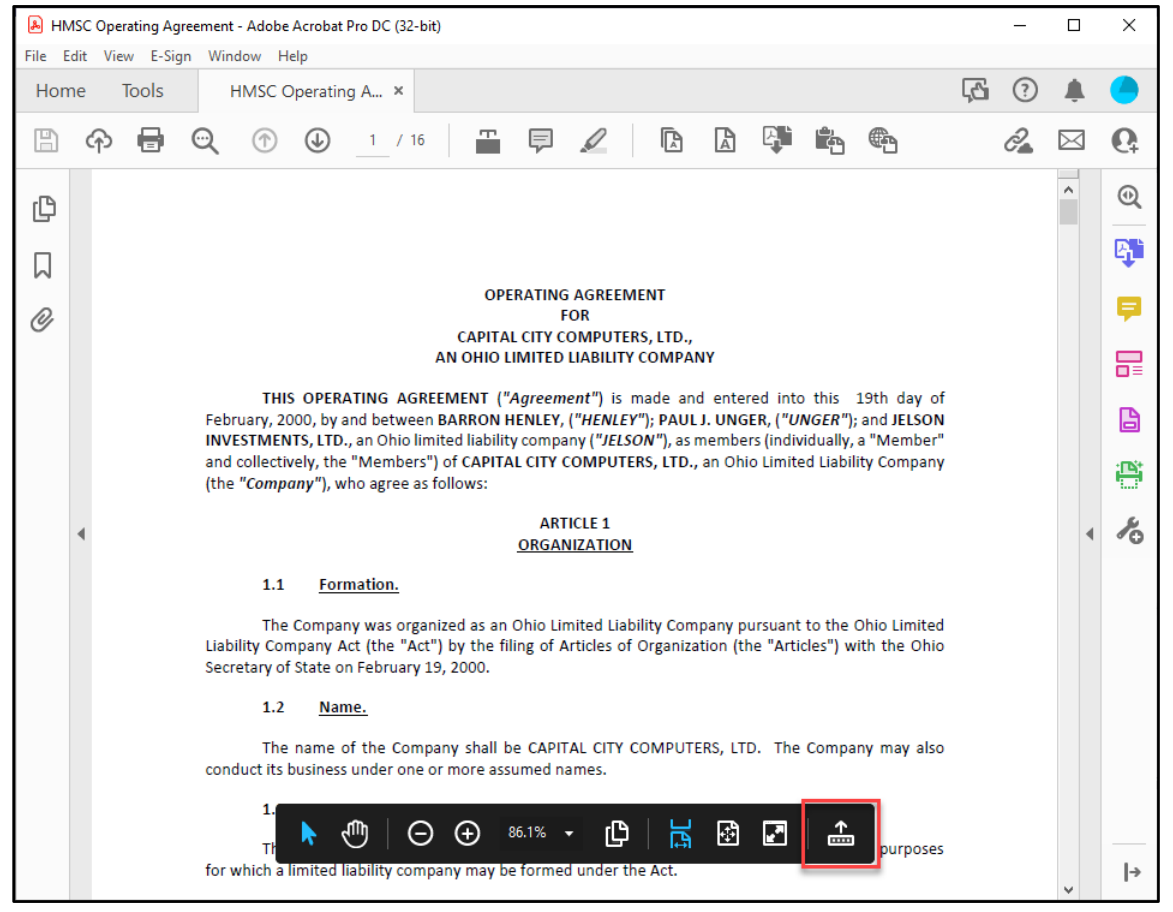

FIGURE 2-1

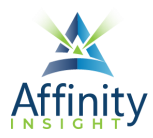

# Quick Tools Showing/Hiding Quick Tools

To show or hide the Quick Tools, **right-click** in the toolbar, and select either **Hide Quick Tools** or **Show Quick Tools**.

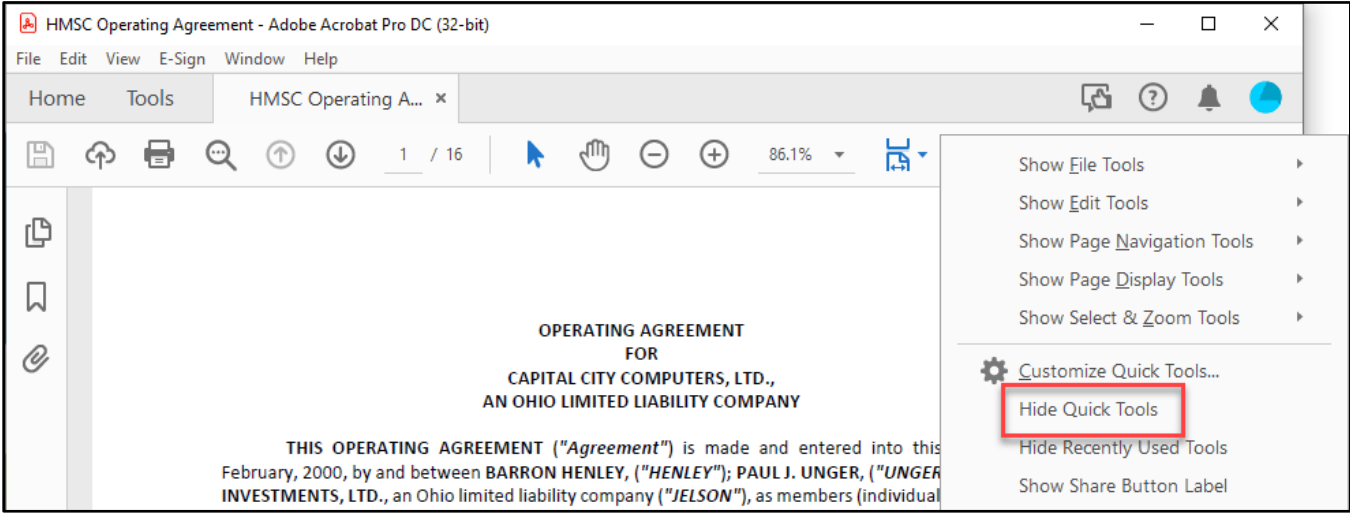

#### FIGURE 2-2

### Customizing Quick Tools

To customize the Quick Tools, right-click on Quick Tools, and select Customize Quick Tools...

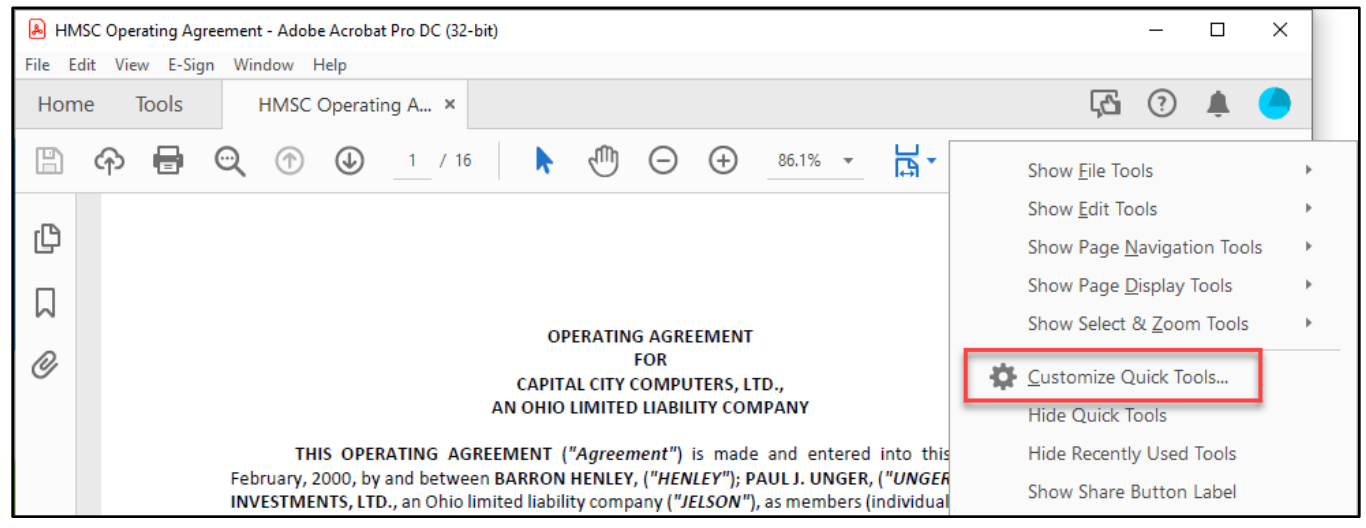

#### FIGURE 2-3

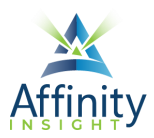

#### Adding Tools

To add tools to Quick Tools, expand the sections under **Choose tools to add** to clicking on the section name.

| tomize Quick Tools        |   |      |   |        | × |
|---------------------------|---|------|---|--------|---|
| Tools to show in Toolbar: | 0 |      | ▶ | Ū      |   |
|                           |   |      |   |        |   |
| Choose tools to add:      |   |      |   |        |   |
| Create PDF                |   |      | ^ |        |   |
| ▶ Edit PDF                |   |      | L |        |   |
| ► Export PDF              |   |      | L |        |   |
| ▶ Comment                 |   |      |   |        |   |
| ▶ Organize Pages          |   |      |   | ഫി     |   |
| ▶ Scan & OCR              |   |      |   |        |   |
| ▶ Protect                 |   |      |   |        |   |
| Prepare Form              |   |      |   |        |   |
| ▶ Combine Files           |   |      |   |        |   |
| Optimize PDF              |   |      |   |        |   |
|                           |   | Save |   | Cancel |   |

FIGURE 2-4

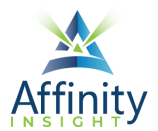

#### Select the tool to add and click on the up arrow to add it to Quick Tools.

| Customize Quick Tools     |   |      |   |        | $\times$ |
|---------------------------|---|------|---|--------|----------|
| Tools to show in Toolbar: | 0 | •    | Þ | Ū      |          |
|                           |   |      |   |        |          |
| Choose tools to add:      |   |      |   |        |          |
| ▼ Create PDF              |   |      | ^ |        |          |
| PDF from File             |   |      |   |        |          |
| Autodetect Color Mode     |   |      |   |        |          |
| Black & White             |   |      |   |        |          |
| Grayscale                 |   |      |   | oî     |          |
| Color Document            |   |      |   | -      |          |
| Color Image               |   |      |   |        |          |
| Custom Scan               |   |      |   |        |          |
| PDF from Web Page         |   |      |   |        |          |
| PDF from Clipboard        |   |      | ~ |        |          |
|                           |   | Save |   | Cancel |          |

FIGURE 2-5

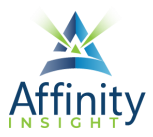

#### **Reordering Tools**

To reorder tools within Quick Tools, select the tool to move and click on the right or left arrow.

| Customize Quick Tools     |          | > | × |
|---------------------------|----------|---|---|
| Tools to show in Toolbar: | <b>O</b> | Ŵ |   |
|                           |          |   |   |

#### FIGURE 2-6

#### **Removing Tools**

To remove a tool from Quick Tools, select the tool to delete and click on the trashcan.

| Customize Quick Tools     |   | × |
|---------------------------|---|---|
| Tools to show in Toolbar: | 0 | Ŵ |
|                           |   |   |

FIGURE 2-7

# **Recent Tools**

To show or hide the Recent Tools, **right-click** in the toolbar, and select either **Hide Recently Used Tools** or **Show Recently Used Tools**.

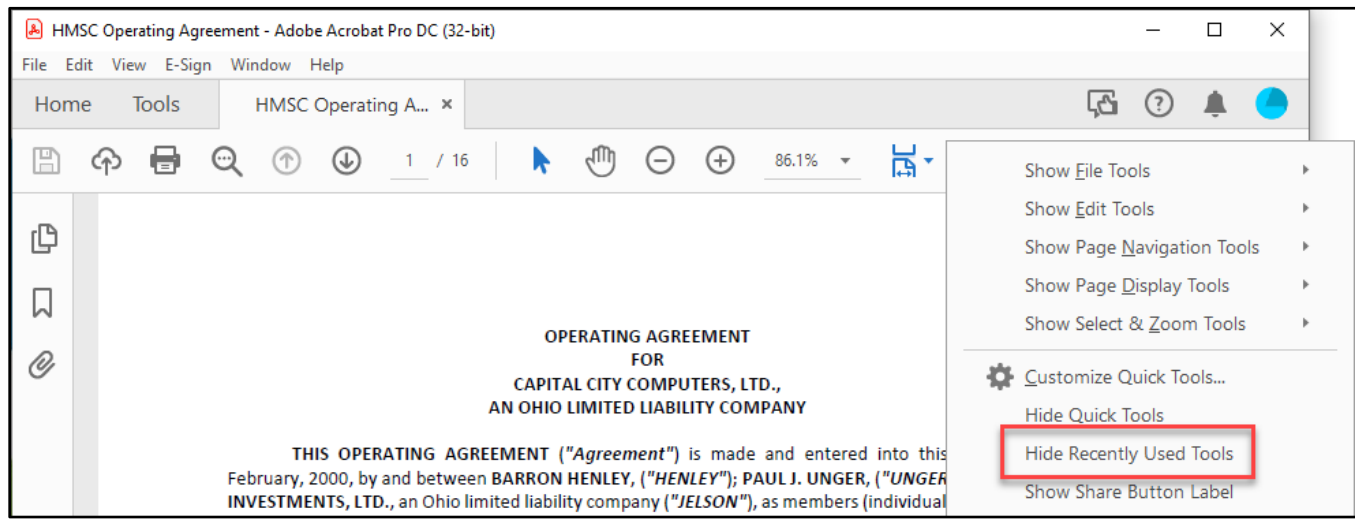

FIGURE 2-8

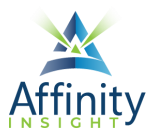

# Navigation Pane

To customize which buttons appear in the Navigation pane, **right-click** on the **Navigation Pane** and click on buttons to toggle them on or off.

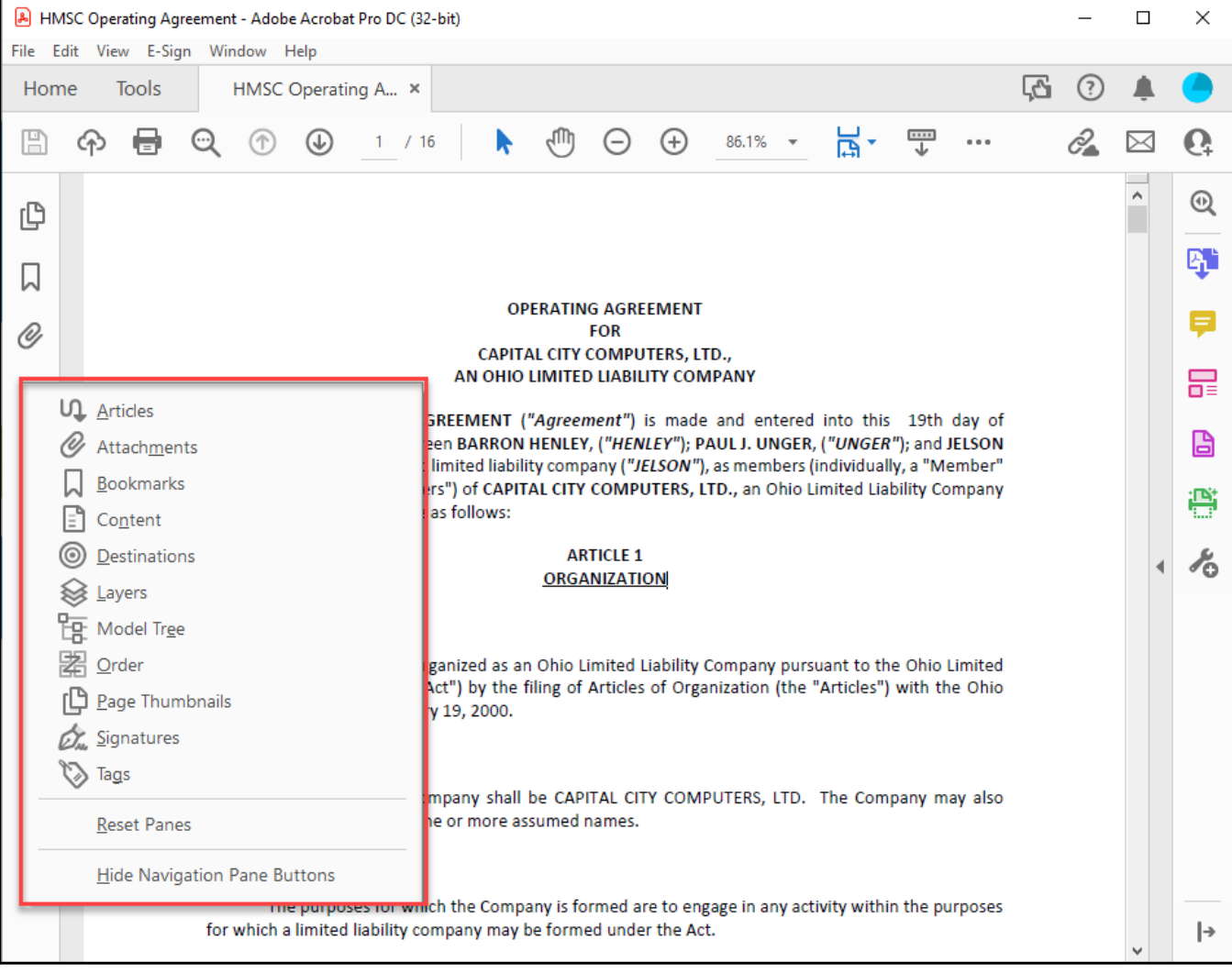

FIGURE 2-9

# Tools Pane

To customize the Tools Pane, open the Tools Screen by clicking the **Tools button**.

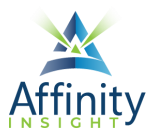

#### Adding Tools

To add tools to the Tools Pane, click on the Add button.

| 🔒 HMSC Operating Agr  | eement - Adobe Acrobat Pro DC (3 | 2-bit)     |                |   |         | _        |     | $\times$ |
|-----------------------|----------------------------------|------------|----------------|---|---------|----------|-----|----------|
| File Edit View E-Sign | n Window Help                    |            |                |   |         |          |     |          |
| Home Tools            | HMSC Operating A                 |            |                |   | Ļć      | h ?      | Ť.  |          |
| Q Search tools        |                                  |            |                |   | Cor     | nbine Fi | les |          |
|                       |                                  |            |                | ^ | 📮 Cor   | nment    |     |          |
| Cre                   | eate & Edit                      |            |                |   | Edit    | PDF      |     |          |
|                       |                                  |            | <u>×</u>       |   | 🔓 Pre   | pare For | m   |          |
|                       |                                  |            |                |   | i 🖺 Sca | n & OCI  | २   |          |
|                       | reate PDF Com                    | bine Files | Organize Pages |   |         |          |     |          |
|                       | Add 🔻 🔘                          | oen 🔻      | Add 🔻          |   |         |          |     |          |
|                       |                                  |            |                | A |         |          |     |          |
|                       | Edit PDF Exp                     | oort PDF   | Scan & OCR     |   |         |          |     |          |
|                       | Open 🔻                           | dd 🔻       | Open 🔻         |   |         |          |     |          |
|                       |                                  |            |                |   |         |          |     |          |
| R                     | Rich Media                       |            |                |   |         |          |     |          |
|                       | Add 🔻                            |            |                | * |         |          |     |          |

FIGURE 2-10

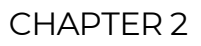

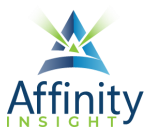

#### **Reordering Tools**

To reorder tools, drag-and-drop them on the right-hand side.

| 🔒 HMSC Operating Agr  | eement - Adobe Acrobat Pro D | C (32-bit)   |                |   |            | _       |    | $\times$ |
|-----------------------|------------------------------|--------------|----------------|---|------------|---------|----|----------|
| File Edit View E-Sign | n Window Help                |              |                |   |            |         |    |          |
| Home Tools            | HMSC Operating A             |              |                |   | ĻΔ         | ?       | Ť. |          |
| <b>Q</b> Search tools |                              |              |                |   | Com        | bine    | es |          |
|                       |                              |              |                | ^ | Com        | ment    |    |          |
| Cre                   | eate & Edit                  |              |                |   | - Edit     | PDF     |    |          |
|                       |                              |              |                |   | <b>U</b> = |         |    |          |
|                       | L                            |              | <u> </u>       |   | 🔓 Prep     | are For | m  |          |
|                       |                              |              | ŧU             |   | 💾 Scan     | & OCR   | ł  |          |
| C                     | Create PDF Co                | ombine Files | Organize Pages |   |            |         |    |          |
|                       | Add 💌                        | Open 🔻       | Add 🔻          |   |            |         |    |          |
|                       |                              |              |                | • |            |         |    |          |
|                       | Edit PDF                     | Export PDF   | Scan & OCR     |   |            |         |    |          |
|                       | Open 🔻                       | Add 🔻        | Open 🔻         |   |            |         |    |          |
|                       |                              |              |                |   |            |         |    |          |
| R                     | lich Media                   |              |                |   |            |         |    |          |
|                       | Add 🔻                        |              |                | ~ |            |         |    |          |

FIGURE 2-11

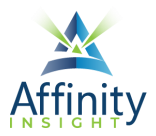

#### **Removing Tools**

#### To remove a tool, click on the dropdown arrow next to Open, and select Remove Shortcut.

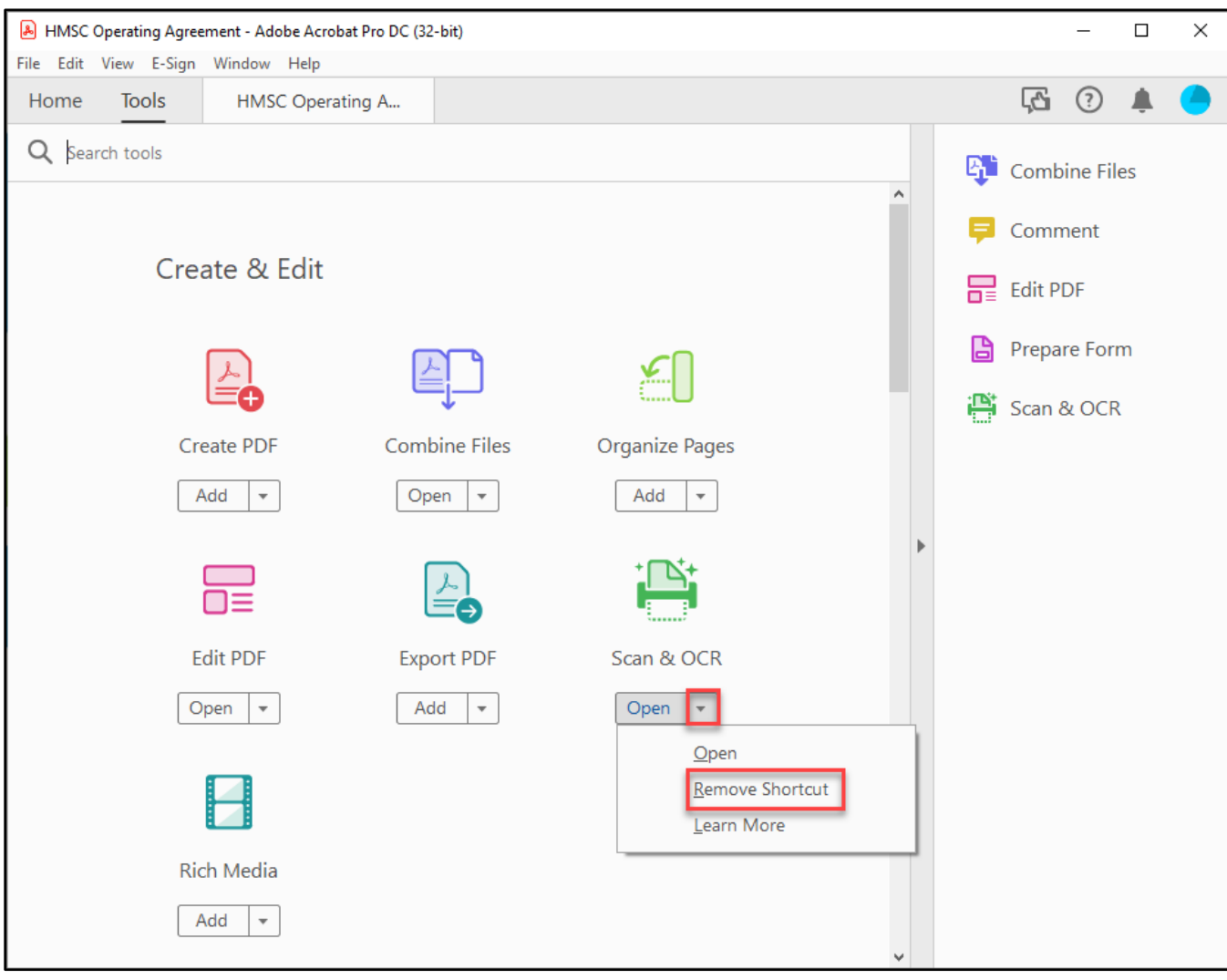

FIGURE 2-12

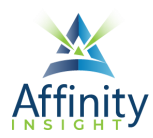

# Toolbars

To customize which tools appear in a particular toolbar:

- 1. Open the toolbar.
- 2. **Right-click** on the toolbar and select **Customize... Tools**.

| A HMSC Operating Agreement - Adobe Acrobat Pro DC (32-bit) - |                |         |  |  |  |  |  |  |  |  |
|--------------------------------------------------------------|----------------|---------|--|--|--|--|--|--|--|--|
| File Edit View E-Sign Window Help                            |                |         |  |  |  |  |  |  |  |  |
| Home Tools HMSC Operating A ×                                | ?              | ۱       |  |  |  |  |  |  |  |  |
| 🖹 🏟 🖶 🔍 🕥 🚺 / 16 🖡 🖑 🕞 🕂 52.8% 🔻 拱 🐺 …                       | Ĉ.             | ⊠ Q     |  |  |  |  |  |  |  |  |
| Comment 🗐 🖉 ፲ 또 ᅚᇶ Tɕ T 🖭 🖉 🖉 옵· &· / 🖈                      |                | Close   |  |  |  |  |  |  |  |  |
| Show All Lat     Customize C                                 | oels<br>Commen | t Tools |  |  |  |  |  |  |  |  |

FIGURE 2-13

3. Select the tools to be shown and click on the **up arrow** to show them.

| Customize Comment Tools   |      |   |        | × |
|---------------------------|------|---|--------|---|
| Tools to show in Toolbar: |      | Þ | Ū      |   |
|                           |      |   |        |   |
| Choose tools to add:      |      |   |        |   |
| Comment                   |      | ^ |        |   |
| 戻 Sticky Note             |      |   |        |   |
| 🖉 Highlight               |      |   |        |   |
| T Text                    |      |   |        |   |
| န္ Stamps                 | *    |   | oî     |   |
| G Attach File             |      |   |        |   |
| Record Audio              |      |   |        |   |
| $T_{lpha}$ Insert Text    |      |   |        |   |
| 규 Replace Text            |      |   |        |   |
| T Strikethrough           |      | * |        |   |
|                           | Save |   | Cancel |   |

FIGURE 2-14

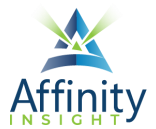

4. To remove tools from the toolbar, select it and the **trashcan**.

| Customize Comment Tools   |   |   | × |
|---------------------------|---|---|---|
| Tools to show in Toolbar: | 0 | ▶ | Ŵ |
|                           |   |   |   |
|                           |   |   |   |

#### FIGURE 2-15

#### 5. To reorder tools, select the tool to be moved and the left or right arrow.

| Cust | omize Comment Tools       |   |   |   |   | $\times$ |
|------|---------------------------|---|---|---|---|----------|
|      | Tools to show in Toolbar: | 0 | • | ▶ | Ŵ |          |
|      | 同                         |   |   |   |   |          |
|      |                           |   |   |   |   | _        |

FIGURE 2-16

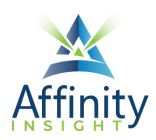

# CHAPTER 3 VIEWING PDFS

In addition to the main screen, Acrobat offers several other modes to view a PDF:

# Opening PDFs in New Windows

By default, PDFs are opened in tabs within the same window.

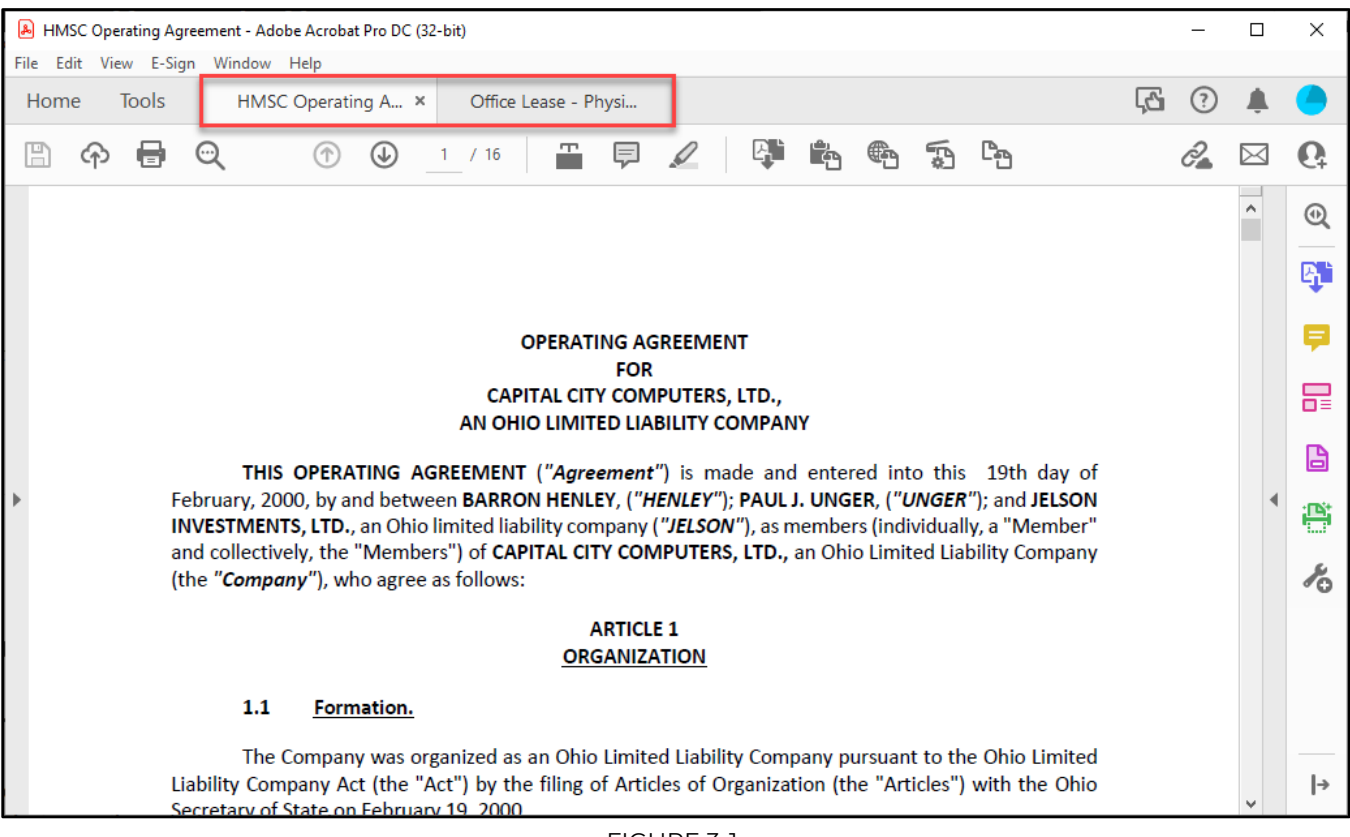

FIGURE 3-1

To open PDF side-by-side, drag-and-drop one of the tabs away from the other ones. That PDF will open in a new window.

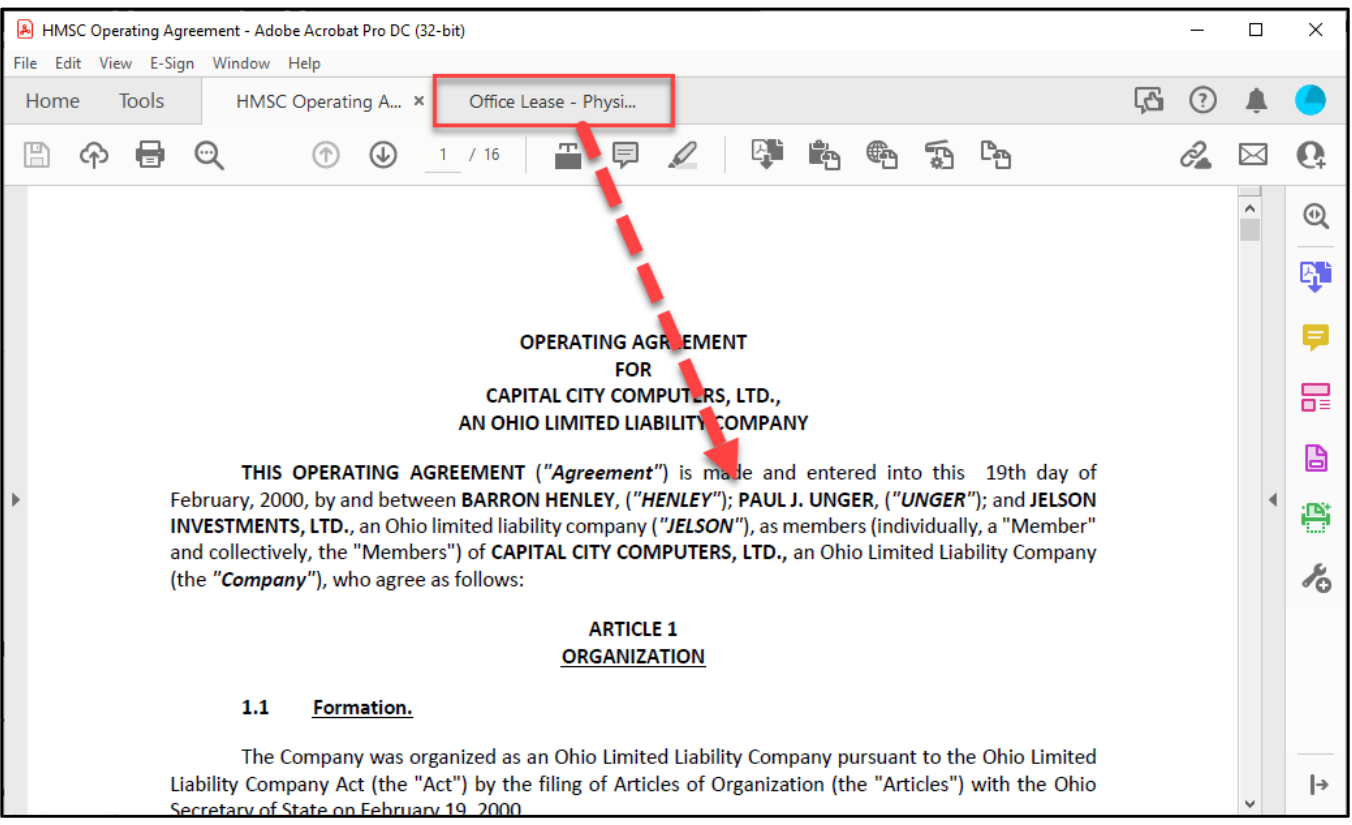

FIGURE 3-2

Document Tab Settings

If you'd prefer for PDFs to open in their own window every time, go to the **Edit menu**, and click on **Preferences**. Click on **General** on the left-hand side. Uncheck the box next to **Open documents as new tabs in the same window**. Click **OK**, and **restart** Acrobat.

| Preferences                      |                                                                   | × |
|----------------------------------|-------------------------------------------------------------------|---|
| Categories:                      | Basic Tools                                                       |   |
| Commenting                       | Use single-key accelerators to access tools                       |   |
| Documents                        | Create links from URLs                                            |   |
| Full Screen                      | ☐ Make Hand tool select text & images                             |   |
| Page Display                     | Make Hand tool read articles                                      |   |
|                                  | Make Hand tool use mouse-wheel zooming                            |   |
| Accessibility<br>Action Wizard   | Make Select tool select images before text                        |   |
| Adobe Online Services            | Show quick actions on text selection                              |   |
| Catalog<br>Calar Management      | Show online storage when opening files                            |   |
| Content Editing                  | Show online storage when saving files                             |   |
| Convert From PDF                 | Open PDFs from last session on Acrobat launch                     |   |
| Convert To PDF<br>Email Accounts | Open documents as new tabs in the same window (requires relaunch) |   |

FIGURE 3-3

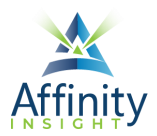

# Read Mode

Read Mode hides all the controls, except for the menu, on the screen and fills the window with the PDF. Press the Escape key to return to the main screen or toggle back and forth with **CTRL + H**.

# Full Screen Mode

Full Screen mode fills the entire computer screen with the PDF. This is often helpful to use during presentations, so you can hide busy and distracting toolbars. Press the Escape key to return to the main screen, or toggle back and forth with **CTRL + L**. This is important to remember with Acrobat DC because if you put it in full screen mode, the ONLY way to get it out of that mode is **Ctrl + L**.

To zoom in and out while in full screen mode, place your mouse on the center-point, and then hold your **Ctrl** key and use your mouse scroll wheel to zoom in and out.

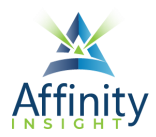

# Read Out Loud

If the PDF is text based or the text has been recognized, Acrobat can read the PDF using a builtin speech synthesizer. To have Acrobat read a PDF:

- 1. Click **View → Read Out Loud → Activate Read Out Loud**.
- 2. Click View **>** Read Out Loud **>** Read Page or Read To End of Document.

| \Lambda HMS | 6C 0 | perating A | greem           | ent - Ado        | be Acroba | t Pro D | C (32-ł | oit)          |                    |            |    |              |
|-------------|------|------------|-----------------|------------------|-----------|---------|---------|---------------|--------------------|------------|----|--------------|
| File Ed     | dit  | View E-S   | Sign            | Window           | Help      |         |         | 1             |                    |            |    |              |
| Hom         | ne   | I          | Rotate          | e <u>V</u> iew   |           | I       | Þ       | Offic         | ce Lease -         | Physi      |    |              |
| B           | ć    |            | Page            | <u>N</u> avigati | on        |         | •       |               |                    |            |    |              |
|             |      | ]          | <u>P</u> age    | Display          |           | I       | •       |               |                    |            |    |              |
| Ċ           |      |            | <u>Z</u> oom    |                  |           |         | Þ       |               |                    |            |    |              |
| Д           |      |            | <u>T</u> ools   |                  |           |         | •       |               |                    |            |    |              |
| 0j          |      |            | <u>S</u> how,   | /Hide            |           |         | •       |               |                    |            |    |              |
| Ū           |      | I          | Displa          | y T <u>h</u> eme | 2         | I       | •       |               |                    |            |    |              |
|             |      |            | <u>D</u> ispla  | y Size           |           |         | •       |               |                    |            |    |              |
|             |      | 100 m      | Rea <u>d</u>    | Mode             |           | Ctrl    | +H      |               |                    |            |    |              |
|             |      |            | <u>F</u> ull So | reen Mo          | de        | Ctr     | I+L     |               |                    |            |    |              |
|             |      |            | Trac <u>k</u> e | ۲                |           |         |         |               |                    |            |    |              |
|             |      | I          | Re <u>a</u> d ( | Out Lou          | d         | I       | •       | De <u>a</u>   | ctivate Re         | ead Out Lo | ud | Shift+Ctrl+Y |
|             |      | 9          | <u>C</u> omp    | are Files        |           |         |         | Read          | d This <u>P</u> ag | ge Only    |    | Shift+Ctrl+V |
|             |      |            |                 |                  |           |         |         | Read          | d To <u>E</u> nd ( | of Docume  | nt | Shift+Ctrl+B |
|             |      |            |                 |                  |           |         |         | Pa <u>u</u> s | se                 |            |    | Shift+Ctrl+C |
|             |      |            |                 |                  |           | Fo      | hr      | <u>S</u> top  | D                  |            |    | Shift+Ctrl+E |

FIGURE 3-4

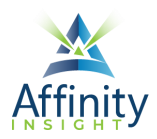

# CHAPTER 4 MAKING PDFS TEXT SEARCHABLE

# Optical Character Recognition

Many copiers/scanners create image-only PDFs. You cannot search for particular words inside the PDF when it is image only. The process of making image only PDFs text searchable is called Optical Character Recognition ("OCR").

To OCR a PDF:

- 1. Open the Scan & OCR toolbar.
- 2. Click on **Recognize Text**.
- 3. Select In This File.

| Scan & OCR | hsert • | 📩 Enhance 🔻 | 🗛 Recognize Text 🕶 | Bates Numbering | • | A N | Q | Ŵ | Close      |
|------------|---------|-------------|--------------------|-----------------|---|-----|---|---|------------|
| C          |         |             | In This File       | ·S              |   |     |   |   | ^ <b>S</b> |
|            |         |             | FIGUI              | RE 4-1          |   |     |   |   |            |

4. Click on Settings.

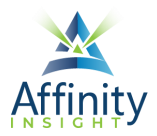

5. For **Output**, select **Editable Text and Images**. See page 25 for an explanation of why this is so important.

| Recognize Text                    | $\times$ |
|-----------------------------------|----------|
| Pages                             |          |
| All pages                         |          |
| ○ Current page                    |          |
| ◯ From page 1 to 16               |          |
| Settings                          |          |
| Document Language English (US) 🗸  |          |
| Output Editable Text and Images 🗸 |          |
| Downsample To 600 dpi 🗸 🗸         |          |
| OK Cancel                         |          |

FIGURE 4-2

6. Click on **Recognize Text**.

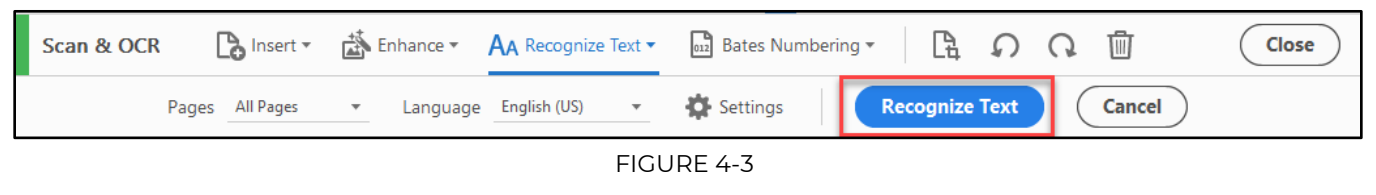

# Batch Processing

You can OCR multiple PDF files at once.

- 1. Open the Scan & OCR toolbar.
- 2. Click on Recognize Text.
- 3. Select In Multiple Files.

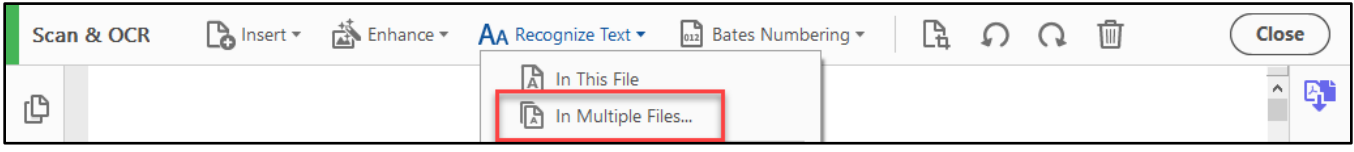

FIGURE 4-4

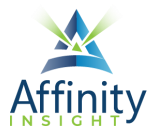

4. Click on **Add Files...** to select the files to be OCRed.

| ncel |
|------|
|      |
|      |

FIGURE 4-5

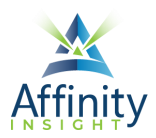

5. Choose where to save the new files, how to name them, and whether to overwrite existing files.

| Output Options                                                                | $\times$ |
|-------------------------------------------------------------------------------|----------|
| Target Folder<br>The Same Folder Selected at Start<br>A Folder on My Computer |          |
| File Naming                                                                   |          |
| Insert Before Insert After<br>+ original file name+pdf                        |          |
| ✓ Overwrite existing files                                                    |          |
| OK Cancel                                                                     |          |

FIGURE 4-6

- 6. Click **OK**.
- 7. For Output, select Editable Text and Images.

# Importance of Editable Text and Images

You can improve the quality of scanned documents and reduce the PDF file size by turning on Editable Text and Images in Acrobat DC when converting image-only PDFs to text-searchable PDFs.

To appreciate what Editable Text and Images can do, below is a screen shot of some text scanned at 300 dpi in an image-only PDF zoomed in 1,000%.

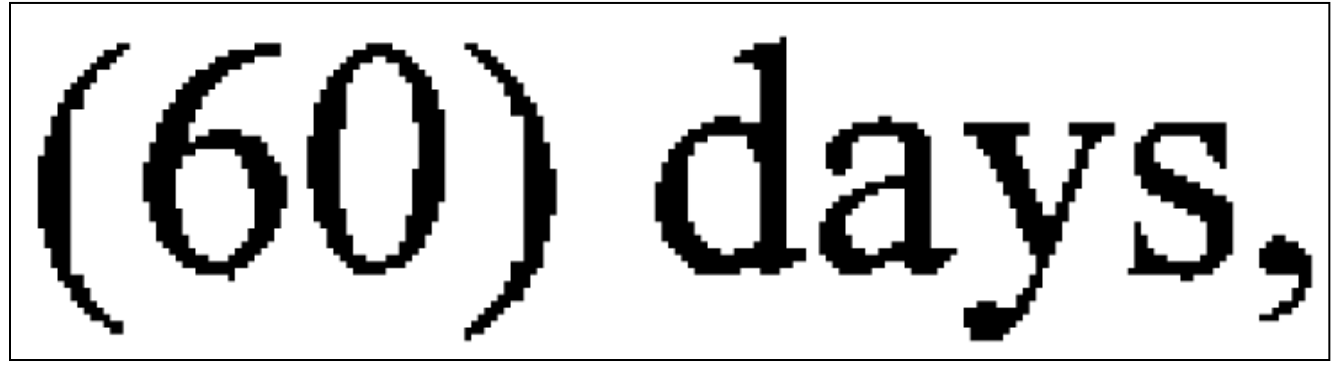

FIGURE 4-7

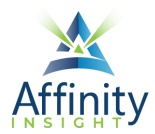

Here is the same text after the PDF was made searchable using Editable Text and Images. As you can see, the difference is dramatic.

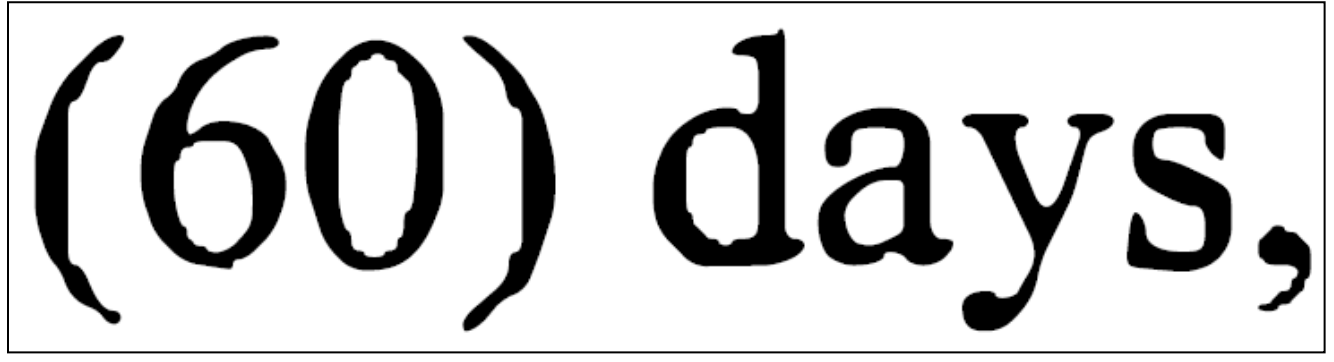

FIGURE 4-8

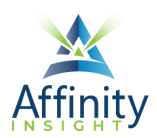

# CHAPTER 5 ANNOTATING PDFS

You use the Comment and Edit PDF tools to annotate PDFs. Annotations added from the Comment tools show in the Comments pane and be exported in a comments summary.

# Add Text

The **Add Text tool**, found in the **Edit PDF tools** (found on the Tool screen - see page 4), allows you to type anywhere on a PDF simply by clicking and typing.

| Edit PDF | 🕑 Edit | T Add Text | Add Image | P Link • | Crop Pages | 💾 Header & Footer 🔻 |  | Close |
|----------|--------|------------|-----------|----------|------------|---------------------|--|-------|
|----------|--------|------------|-----------|----------|------------|---------------------|--|-------|

FIGURE 5-1

To change font or paragraph properties of the text, use the **Edit PDF pane** on the right-hand side.

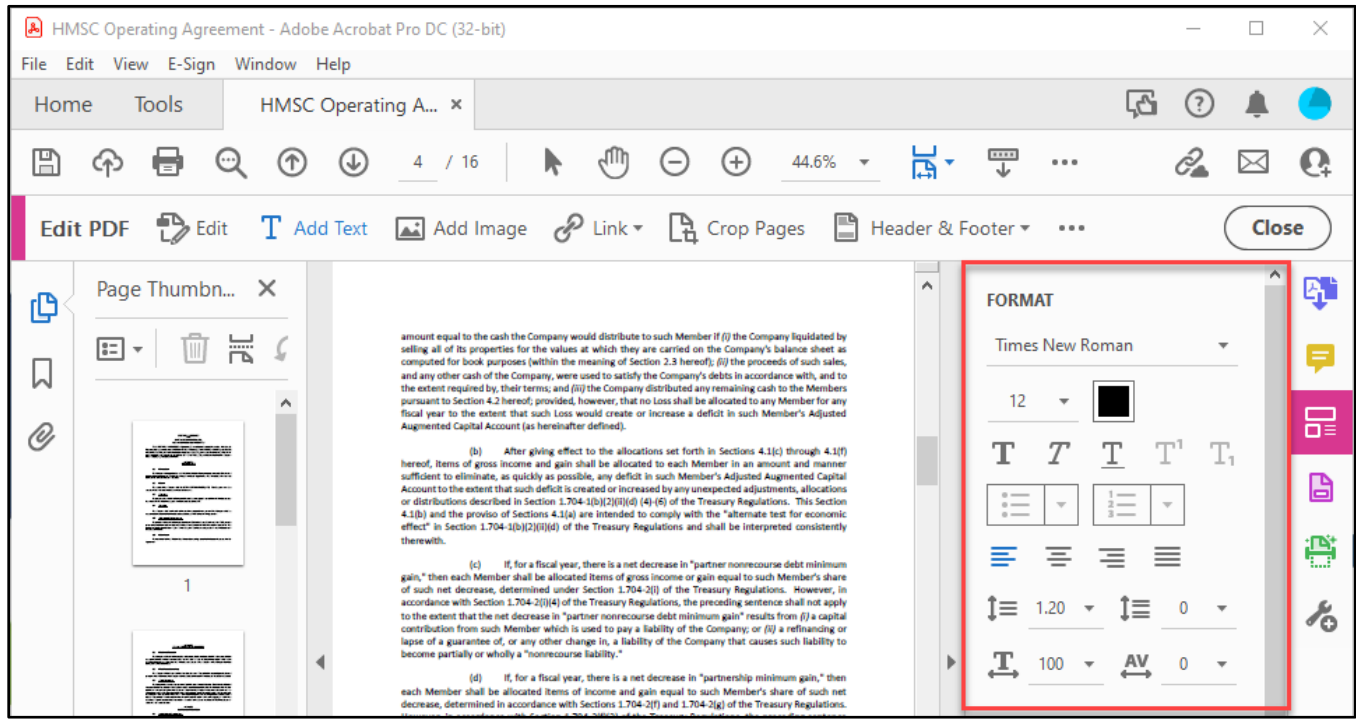

FIGURE 5-2

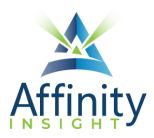

# Text Selection

If you select text, you can highlight it, underline it, strike through it, copy it, or edit from the floating menu that appears.

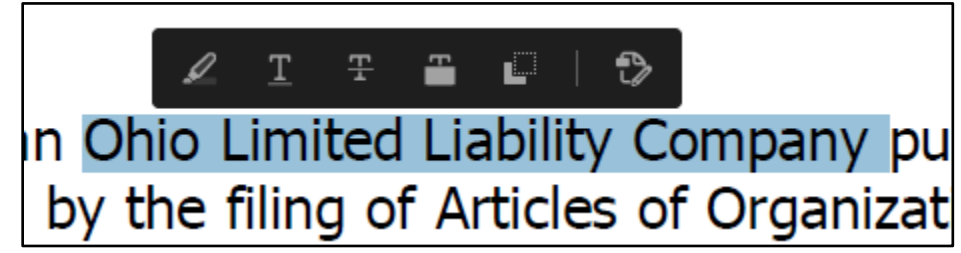

FIGURE 5-3

## Comments Tools

The **Comment tools**, found on the Tools screen (see page 4), allow you to annotate the PDF with:

- Sticky notes
- Highlighting
- Underlining
- Strike throughs
- Notes to replace text
- Insertions
- Text comments
- Text boxes
- Free hand drawings
- Stamps
- Attachments
- Shapes

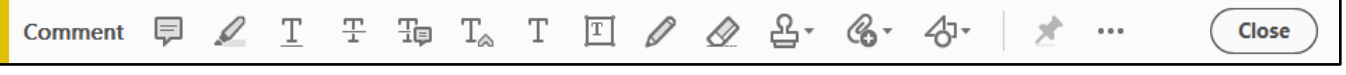

FIGURE 5-4

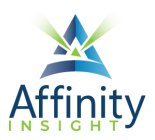

### Comments Pane

#### Annotations added with the **Comment tools** appear in the **Comments pane**.

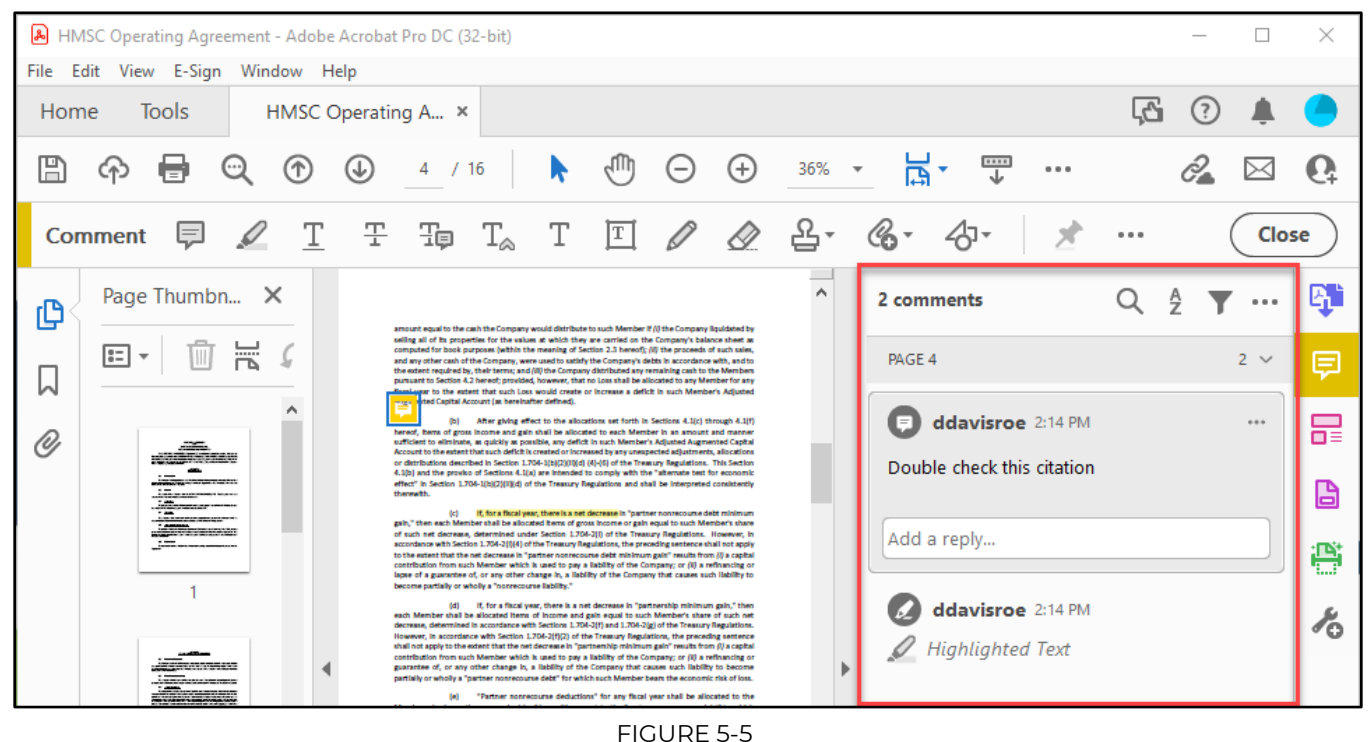

FIGURE 5-5

From the **Comments pane**, you can post comments, reply to comments, delete comments, change comments properties, or mark comments as completed.

#### **Posting Comments**

When you post a comment, you can mention others by email address in the comment using @. When others are mentioned, the PDF will be saved to Acrobat's Document Cloud and they will be provided access to it. You are not required to mention anyone to post a comment. Posting comments is required for replying to comments (see below).

| ddavisroe 2:24 PM                                             |     |
|---------------------------------------------------------------|-----|
| 🖉 Highlighted Text                                            |     |
| This needs verified.<br>@jschoenberger@affinityconsulting.com |     |
| @                                                             | ost |

#### FIGURE 5-6

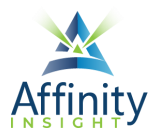

#### Replying to Comments

You can reply to posted comments by clicking on the comment in the **Comments pane**, and adding your reply in the **Add a reply... box**. Unposted comments cannot be replied to. Click **Post** after finishing your reply.

You can also mention others by email address in the reply using @. When others are mentioned, the PDF will be saved to Acrobat's Document Cloud and they will be provided access to it.

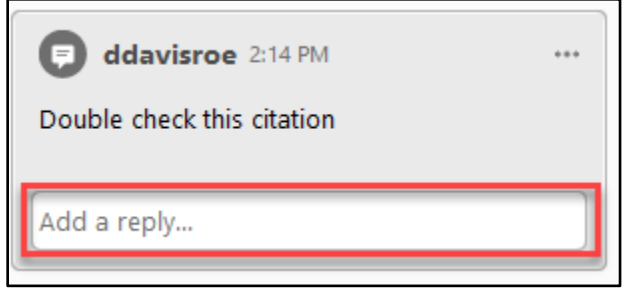

FIGURE 5-7

Deleting Comments

To delete a comment, click on the **... button** to the top-right of the comment in the **Comments pane**, and select **Delete**.

| ddavisroe 2:14 PM  |     | K               |         |   |
|--------------------|-----|-----------------|---------|---|
| 🖉 Highlighted Text |     | <u>C</u> opy Te | ext     |   |
| Add a comment      | Ι.  | Edit            |         |   |
| @                  | ost | Delete          |         |   |
|                    | _   | Set Stat        | us      | • |
| ddavisroe 2:24 PM  |     | Propert         | ies     |   |
| 🖉 Highlighted Text |     | Add Ch          | eckmark |   |

FIGURE 5-8
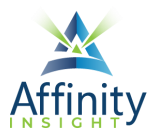

#### **Changing Comment Properties**

To change comment properties, such as colors, click on the **... button** to the top-right of the comment in the **Comments pane**, and select **Properties**.

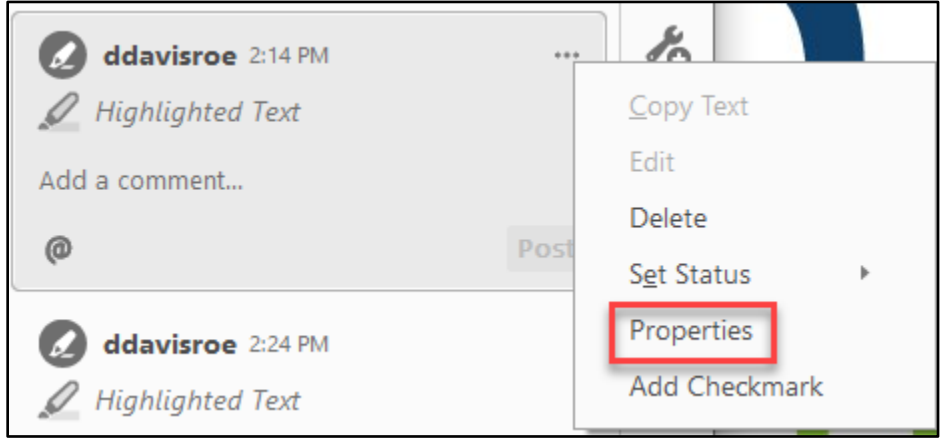

FIGURE 5-9

#### Marking Comments as Completed

To change the status of a comment, click on the **... button** to the top-right of the comment in the **Comments pane**, and click on **Set Status**, and select the desired status.

| ddavisroe 2:14 PM | ++   | <u>s</u>            |     |                    |
|-------------------|------|---------------------|-----|--------------------|
| Highlighted Text  |      | <u>C</u> opy Text   |     |                    |
| Add a comment     |      | Edit                |     |                    |
| Add a comment     |      | Delete              |     |                    |
| @                 | Post | S <u>e</u> t Status | ×   | ✓ <u>N</u> one     |
| ddavisroe 2:24 PM |      | Properties          |     | Accepted           |
| Highlighted Text  |      | Add Checkmark       |     | <u>C</u> ancelled  |
|                   |      |                     |     | Co <u>m</u> pleted |
|                   |      |                     | 1.6 | <u>R</u> ejected   |

FIGURE 5-10

## **Text Comments**

Text comments allow you to add text to a PDF, similarly to the Add Text tool (see page 27). Text comments, however, appear in the Comments pane and appear in the Comments summary.

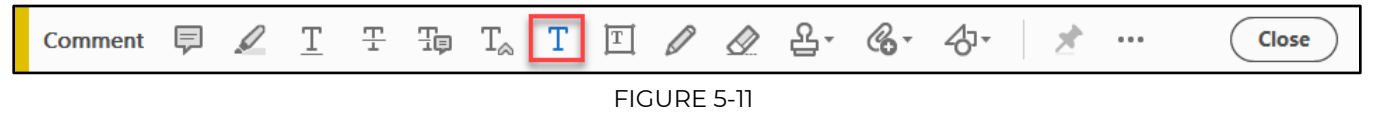

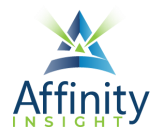

You can change the font, font size, font color, and line spacing of text comments. If you want more formatting options, consider the Add Text tool (see page 27). To change the formatting of a Text Comment, click on the **Aa button**.

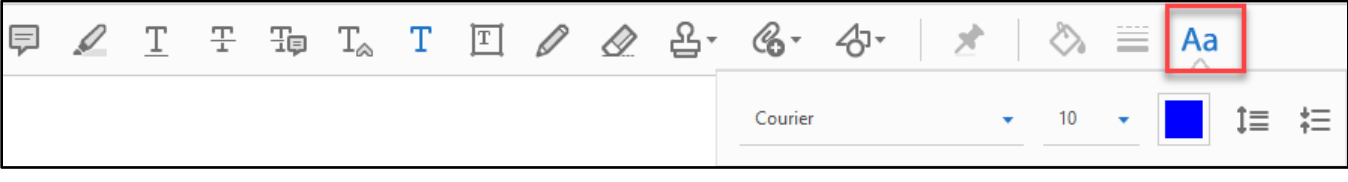

FIGURE 5-12

Text Boxes

Text boxes allow you to add text inside a box anywhere on your PDF.

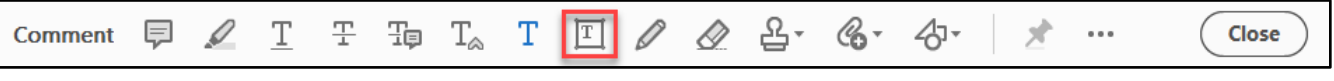

FIGURE 5-13

With text boxes, you can change the font, font size, font color, alignment, and make the text bold, italics, underlined, stricken through, subscript, or superscript using the **Aa button**.

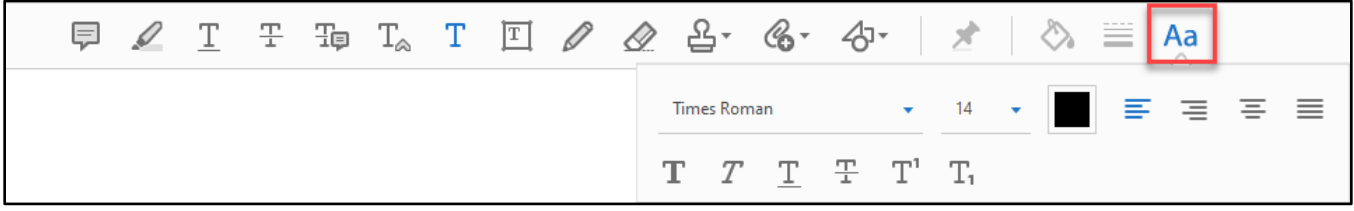

FIGURE 5-14

To change the box properties, such as the outline or fill color, click on the **... button** to the topright of the comment in the **Comments pane**, and select **Properties**.

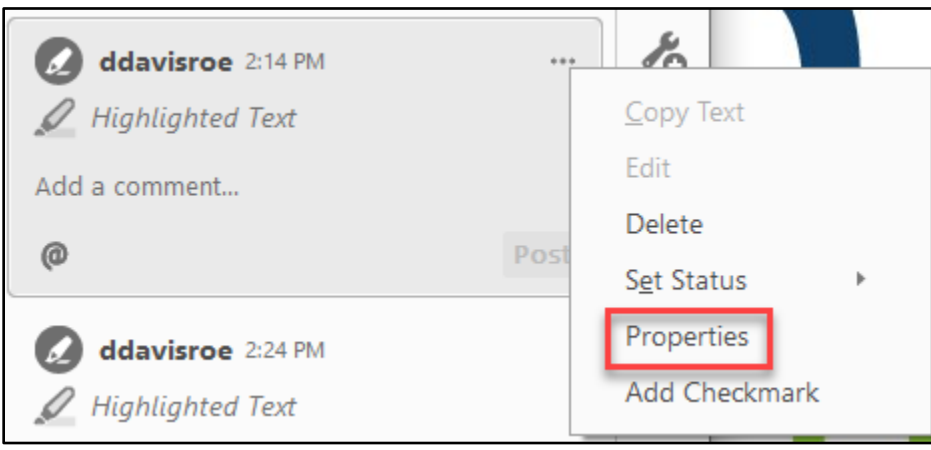

FIGURE 5-15

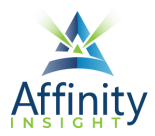

# Attach files

You can insert other files (such as a Word file) into a PDF. It appears as an icon and if you double click it, the original file will open in its original format (it is not converted to PDF).

You can record voice messages and attach them to PDF using Attach Files.

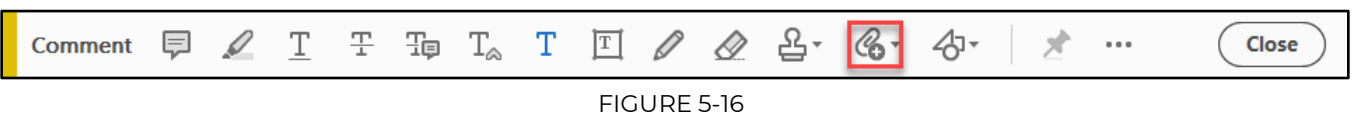

## Printing Comments

When you print a PDF with annotations, you need to do two things to make sure they all appear on the printed version. First, you need to go into Acrobat's Preferences (**Edit menu Preferences**), then click on **Commenting** + check **Print notes and pop-ups**.

| Preferences                                                                                                    |                                                                                                    | Х |
|----------------------------------------------------------------------------------------------------|----------------------------------------------------------------------------------------------------|---|
| Categories:<br>Commenting ^<br>Full Screen<br>General<br>Page Display<br>Accessibility<br>Action Wizard<br>Adobe Online Services<br>Catalog<br>Color Management | Viewing Comments<br>Font*: Segoe UI<br>Pop-Up Opacity: 85<br>Enable text indicators and tooltips<br>Print notes and pop-ups<br>Show lines connecting comment markups to their pop-ups on mouse rollover<br>Ensure that pop-ups are visible as the document is scrolled<br>Show comments pane when a PDF with comments is opened |   |

FIGURE 5-17

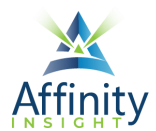

Then, when printing, under **Comments & Forms**, select **Document and Markups** to print the comments.

| Print                                                                  | ×                                                                                                    |
|------------------------------------------------------------------------|----------------------------------------------------------------------------------------------------|
| Pri <u>n</u> ter: Columbus Office 2 $\checkmark$ <u>P</u> roperties Ag | dvanced Help 🗇                                                                                                    |
| Copies: The Print in grayscale (bla                                    | ack and white) 🗌 Save ink/toner 🕕                                                                                                    |
| Pages to Print                                                         | Scale: 96%                                                                                                    |
| ● <u>A</u> II ○ C <u>u</u> rrent ○ Pages 1 - 16                        | 8.5 x 11 Inches                                                                                                    |
| More Options                                                           | terrer<br>announced to be addressing and the fact and terrer for the foreign to be the first of the foreign to be the first of the foreign to be the first of the foreign to be the first of the foreign to be the first of the foreign to be the first of the foreign to be the first of the foreign to be the first of the first of the fir |
| Page Sizing & Handling (i)                                             | where give the spectra set of the structure are not the spectra set of the first set of the spectra set of the spectra set of t    |
| Size Poster Multiple Booklet                                           | (2) We array due to the two of the two of two of the two of the two of two of two of two of two of two of two of two of two of two of two of two of two of two of two of two of two of two of two of two of two of two of two of two of two of two of two of two of two of two of two of two of two of two of two of two of two of two of two of two of two of two of tw       |
| ○ <u>F</u> it ○ Actual size                                            | where "the initial and the distribution of the "theory initial and the initial and the init       |
| Shrink oversized pages O Custom Scale: 100 %                           | The second second se       |
| Choose paper source by PDF page size                                   | The second second                                                                                                    |
| Print on <u>b</u> oth sides of paper                                   | the first and the second second                                                                                                    |
| Orientation:                                                           | Manuface and the second second    |
| Auto OPortrait OLandscape                                              | ngstalld                                                                                                    |
| Comments & Forms                                                       |                                                                                                    |
| Document and Markups V Summarize Commen <u>t</u> s                     | Page 4 of 16                                                                                                    |
| Page <u>S</u> etup                                                     | Print Cancel                                                                                                    |

FIGURE 5-18

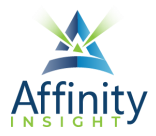

# Comment Summaries

To create a comment summary, click on the **... button** in the top right-hand corner of the **Comment pane** and select **Create Comment Summary...** 

| 6 comment | s Q A T 🕶 🖓                  |
|-----------|------------------------------|
| PAGE      | Expand All                   |
|           | Collapse All                 |
|           | Print with Comment Summary   |
| sdfso     | Create Comment Summary       |
| G         | Import Data File             |
| Oper      | Export Selected to Data File |
|           | Export All To Data File      |
| Add       | Export to Word               |
| 0         | Export to AutoCAD            |
| Doul      | Commenting Preferences       |

FIGURE 5-19

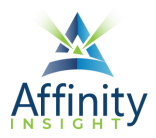

# Filtering Annotations

You can filter or display the annotations by author, comment type, or color Click on the **filter button** in the **Comments pane**:

| 6 comments                     | Q      | ₽ <b>▼</b> … |
|--------------------------------|--------|--------------|
| COMMENT BY                     |        |              |
| TYPES<br>Highlight Sticky Note | Text B | ox           |
|                                |        |              |
|                                |        |              |
| Hide All Comments              |        |              |
| Clear All                      |        | Apply        |

FIGURE 5-20

# Floating Toolbar Options

When the Comments tools are closed, you can then change comment properties using the floating toolbar. To use the floating toolbar, click on the annotation and then select click on the colored circle.

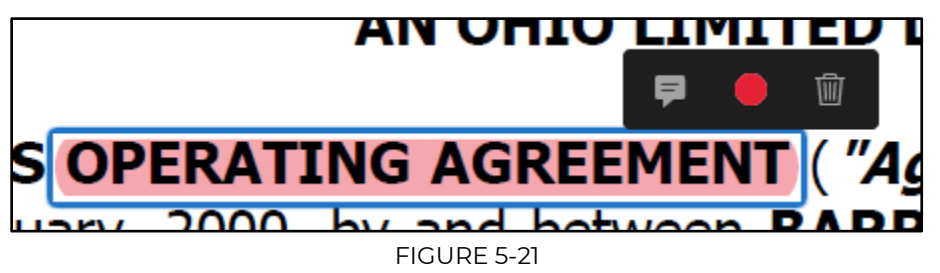

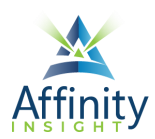

# CHAPTER 6 REDACTION

# Importance of Proper Redaction

The importance of properly redacting a document cannot be understated. **Using the Redaction tools, as described in this chapter, is the only proper way to redact information.** Any other method may result in the disclosure of redacted information. One merely needs to read the news to see prominent attorneys in trouble for improperly redacting documents.

# Step 1: Save a Copy First

**Redactions cannot be undone unless the PDF is closed without saving changes.** Therefore, you want to start by saving a copy of your PDF. Keep the original intact and redact the information from the copy.

Step 2: Open the Redaction Toolbar

Start by opening the Redact toolbar (see page 4).

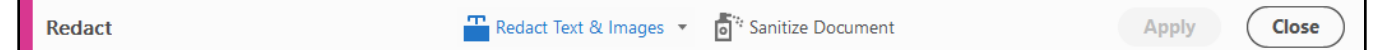

FIGURE 6-1

# Set 3: Set the Redaction Properties

To change the redaction to any color other than black or use overlay text, you need to change the Redaction Properties. Click on dropdown arrow next to **Redact Text & Images** and select **Properties**. Once redaction properties are set, the PDF is ready for redaction.

| Rec | dact        | 🖀 Redact Text & Images 🔻 🧴 Sar | itize Document | Apply Close |
|-----|-------------|--------------------------------|----------------|-------------|
| þ   | Bookmarks × | Redact Pages                   |                | ^ 🕑         |
| <   |             | Properties                     | ARTICLE 8      | P           |

FIGURE 6-2

# Step 4: Mark for Redaction

Once the properties are set, mark the information to be redacted by manually selected the information, searching for the information, or redacting whole pages.

## Manually Redact Text and Images

1. Click on the Redact Text & Images button.

- 2. Select the text/image to be redacted.
- 3. Continue to select text and images until all information to be redacted is marked.

Search and Redact

#### Warning About Searching to Redact

The Search and Redact function will not catch misspellings or text not explicitly searched for. When using the Search and Redact function, **it is critical that one review the PDF to ensure that all information has been properly selected and marked for redaction**. To search for text and mark it for redaction:

1. Click on the **Redact Text & Images dropdown arrow + Find Text & Redact**.

| Red | lact        | Redact Text & Images 🔹 🧃 Sanitize Docur | nent Apply Close |
|-----|-------------|-----------------------------------------|------------------|
| ß   | Bookmarks X | Redact Pages                            | ^ 🕑              |
|     |             | Properties ARTICLE                      | 8                |

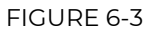

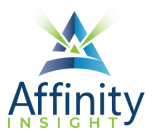

2. Perform a search for the desired text, phrase or pattern.

| 🥕 Search                                                                                                    | _                             |                    | Х         |
|----------------------------------------------------------------------------------------------------|-------------------------------|--------------------|-----------|
| Arrange Windows                                                                                                    |                               |                    |           |
| Where would you like to search?                                                                                       |                               |                    |           |
| In the current document                                                                                               |                               |                    |           |
| ○ All PDF Documents in                                                                                                |                               |                    |           |
| 🔂 My Documents                                                                                                    |                               |                    | $\sim$    |
| Search for:                                                                                                    |                               |                    |           |
| ○ Single word or phrase                                                                                               |                               |                    |           |
| O Multiple words or phrase                                                                                            |                               |                    |           |
| Patterns                                                                                                    |                               |                    |           |
| Social Security Numbers                                                                                               |                               |                    | $\sim$    |
|                                                                                                    | Search & Re                   | emove T            | ext       |
| This pattern will search for 9-digit social se<br>consecutive or 3 digits plus 2 digits plus 4<br>punctuation marks). | ecurity numb<br>digits (separ | ers, eit<br>ated b | ther<br>y |
| For example:<br>123-45-6789                                                                                           |                               |                    |           |
| Choose different locale for patterns                                                                                  |                               |                    |           |

FIGURE 6-4

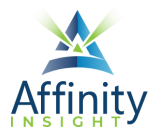

- 3. Click on the Search & Remove Text button.
- 4. Select the results you would like to mark by checking the boxes to the left of the result list.
- 5. Then select Mark for Redaction.

# Redact Whole Pages

#### Select Redact Text & Images dropdown arrow + Redact Pages.

| Red | lact            | 🖀 Redact Text & Images 💌 | Sanitize Document | Apply Close |
|-----|-----------------|--------------------------|-------------------|-------------|
| ſÐ  | Bookmarks X     | Redact Pages             |                   | ^ 🖪         |
|     |                 | Properties               | ARTICLE 8         | <b>P</b>    |
|     | insolvency or A |                          |                   |             |

FIGURE 6-5

## Step 5: Apply Redactions

Once the redactions are marked, click on the Apply button to apply the redactions.

| Redact | 📕 Redact Text & Images 🔻 🧧 Sanitize Document | Apply Close |
|--------|----------------------------------------------|-------------|
|        | FIGURE 6-6                                   |             |

# Do Not Skip Applying Redactions

Once redacted, you will not be able to undo the redaction (unless you close the PDF without saving). Be sure to save the redacted PDF. If you do not apply redactions, then any information marked for redaction in Step 4 remains easily readable.

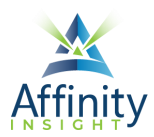

# CHAPTER 7 ELIMINATING METADATA

PDFs, just like word processing documents, have metadata. To remove metadata from a PDF:

- 1. Open the Redact toolbars (see page 4).
- 2. Click on Sanitize Document.

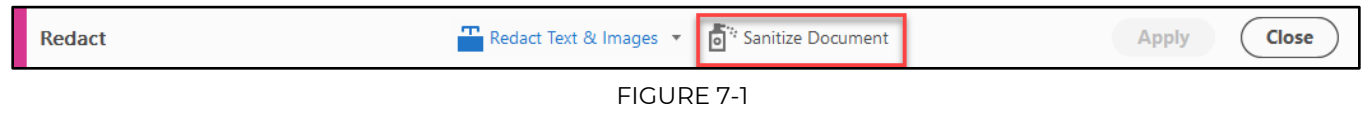

3. Click on the **Click Here link** to selectively remove metadata.

| Removes hidden<br>that sensitive inf | data and metadata from your document so<br>ormation is not inadvertently passed along |
|--------------------------------------|---------------------------------------------------------------------------------------|
| when you publis                      | h your PDF. (i)                                                                       |
| To selectively rer                   | nove hidden information Click Here.                                                   |

FIGURE 7-2

4. Check the boxes next to the information you want to remove.

| Ъ.  | Remove Hidden Infor X           |   |
|-----|---------------------------------|---|
| U   |                                 |   |
| П   |                                 |   |
| ക   | Status:                         |   |
| 200 | Finding Hidden InformationDone  |   |
| Ø   | Remove                          |   |
|     | Results: $\bigoplus$ $\bigcirc$ |   |
|     |                                 |   |
|     | > S vietadata (1 item)          |   |
|     | > 🐼 Bookmarks                   |   |
|     | > 📝 Hidden text (29 pages       |   |
|     | Peleted or cropped cc           |   |
|     | inks, actions and java          | 4 |
|     |                                 |   |

FIGURE 7-3

5. Click on the **Remove button**.

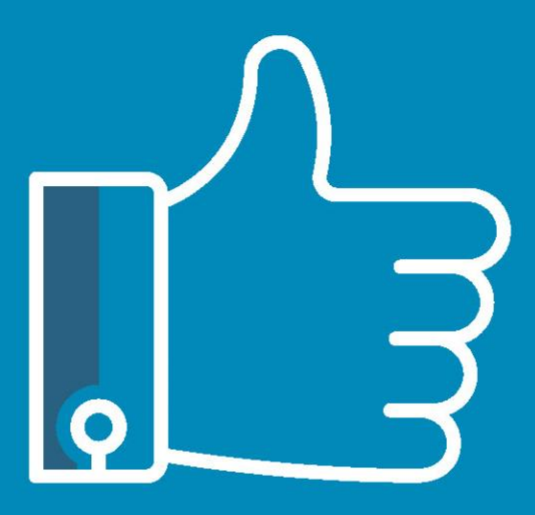

# LEAVE THE TRAINING TO US.

- Comprehensive digital courses
- Affordable membership plans
- On-demand training videos
- Live training sessions
- "Ask the Expert" sessions
- Customizable training plans

Affinity Insight offers insightful training programs created by legal professionals for legal professionals. Our digital courses and training membership plans give you access to some of Affinity's most dynamic law firm management and legal technology trainers—not just for a day or a week, but all year long. Join live training sessions with your peers or learn at your own pace with bite-sized, on-demand training modules. Design a custom training plan for yourself or everyone in your firm. Learn more at https://affinityinsight.com

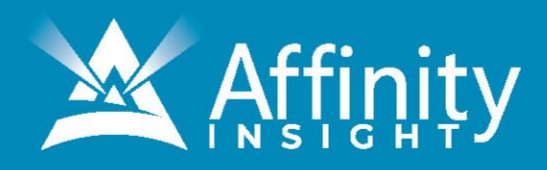